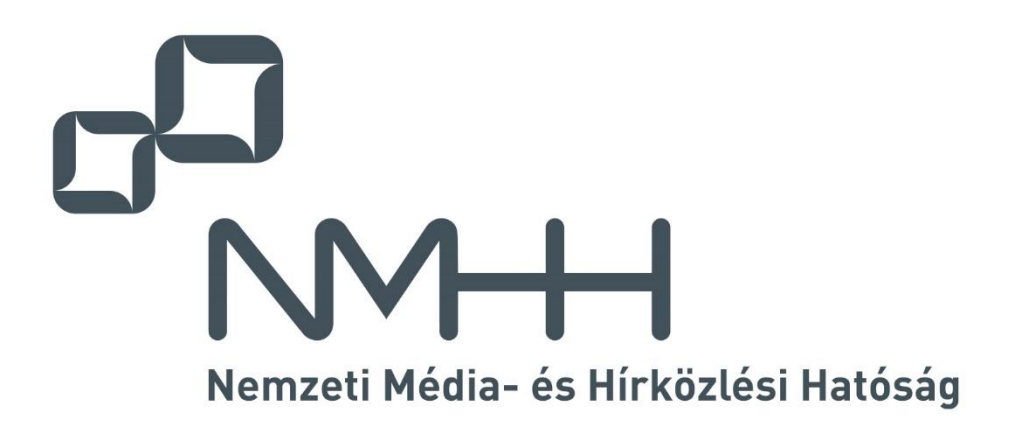

# KRA Felhasználói kézikönyv

1.01 VÁLTOZAT

2022. május 31.

# TARTALOMJEGYZÉK

| 1 | BE         | VEZETÉ | ÉS                                               | 4  |
|---|------------|--------|--------------------------------------------------|----|
| 2 | <b>A</b> F | ELHAS  | ZNÁLÓI FELÜLET                                   | 5  |
|   | 2.1        | Az alk | kalmazás indítása, bejelentkezés a KRA-ba        | 5  |
|   | 2.2        | Bejele | entkezés KRA felhasználónévvel és tanúsítvánnyal | 5  |
|   | 2.2.       | 1      | Tanúsítvány fájlban                              | 6  |
|   | 2.2.       | 2      | Tanúsítványtár                                   | 7  |
|   | 2.3        | Bejele | entkezés Ügyfélkapuval                           | 9  |
|   | 2.4        | Kijele | ntkezés a KRA alkalmazásból                      | 10 |
|   | 2.5        | Ablak  | szerkezetek, ablakelemek                         | 10 |
|   | 2.5.       | 1      | Egyszerű ablak                                   |    |
|   | 2.5.       | 2      | Ablak táblázatos kimutatással                    | 11 |
|   | 2.5.       | 3      | Ablak almenüvel és űrlappal                      | 12 |
|   | 2.6        | Az alk | almazás használata                               | 12 |
| 3 | KE         | ZDŐOLI | DAL                                              | 14 |
|   | 3.1        | Kezdá  | őoldal > Hírek                                   | 14 |
|   | 3.2        | Kezdá  | őoldal > Hasznos linkek                          | 14 |
|   | 3.3        | Kezdá  | őoldal > Szolgáltatói adatok                     | 15 |
|   | 3.4        | Kezdá  | őoldal > Hozzáférések                            | 15 |
|   | 3.5        | Kezdá  | őoldal > Szolgáltatók elérhetősége               | 15 |
|   | 3.6        | Kezdá  | őoldal > Rendszerinformáció                      | 15 |
|   | 3.7        | Kezdő  | őoldal > Kapcsolat                               | 16 |
| 4 | Но         | RDOZÁ  | S                                                | 17 |
|   | 4.1        | Hordo  | ozás > Bejelentés                                | 17 |
|   | 4.1.       | 1      | Hordozás                                         |    |
|   | 4.1.       | 2      | Visszahordozás és hely szerinti hordozás         | 19 |
|   | 4.1.       | 3      | Számhasználat megszüntetés                       | 19 |
|   | 4.1.       | 4      | Hely szerinti hordozás                           | 20 |
|   | 4.1.       | 5      | Hely szerinti hordozás megszüntetés              | 20 |
|   | 4.2        | Hordo  | ozás > Jóváhagyás                                | 21 |
|   | 4.3        | Hordo  | ozás > Törlés                                    | 23 |
|   | 4.4        | Hordo  | ozás > Tömeges                                   | 24 |
|   | 4.4.       | 1      | Hordozások tömeges bejelentése                   | 25 |
|   | 4.4.       | 2      | Jóváhagyások tömeges bejelentése                 | 27 |
|   | 4.4.       | 3      | Törlések tömeges bejelentése                     |    |
| 5 | Sz         | ÁMMEZ  | ŐÁTADÁS                                          | 31 |
|   | 5.1        | Szám   | mezőátadás > Bejelentés                          | 31 |

|    | 5.1. | 1 Szám visszatartás bejelentés                                           |    |
|----|------|--------------------------------------------------------------------------|----|
|    | 5.1. | 2 Hordozottság megtartás bejelentés                                      |    |
|    | 5.2  | Számmezőátadás > Jóváhagyás                                              | 33 |
|    | 5.3  | Számmezőátadás > Törlés                                                  | 34 |
|    | 5.4  | Számmezőátadás > Tömeges                                                 | 35 |
|    | 5.4. | 1 Szám visszatartás és hordozottság megtartás tömeges bejelentése        |    |
|    | 5.4. | 2 Szám visszatartás tömeges jóváhagyása                                  |    |
|    | 5.4. | 3 Szám visszatartás és hordozottság megtartás bejelentés tömeges törlése |    |
| 6  | IR/  | NYÍTÁSI LISTÁK                                                           | 39 |
| 7  | Üz   | ENETEK                                                                   | 40 |
|    | 7.1  | Üzenetek > Hordozások                                                    | 40 |
|    | 7.2  | Üzenetek > Hibás bejelentések                                            | 41 |
| 8  | Kı   | /UTATÁSOK                                                                | 42 |
|    | 8.1  | Szám állapot                                                             | 42 |
|    | 8.2  | Számtörténet                                                             | 43 |
|    | 8.3  | Hordozás történet                                                        | 44 |
|    | 8.4  | Hordozásban érintett számmezők                                           | 45 |
|    | 8.5  | Számmező hordozottság                                                    | 45 |
|    | 8.6  | Hordozott szám kimutatás                                                 | 46 |
|    | 8.7  | Kijelölt számmezők                                                       | 47 |
| 9  | Gy   | AKORI KÉRDÉSEK                                                           | 49 |
| 10 | Az   | ALKALMAZÁS TELEPÍTÉSE, ELŐKÉSZÜLETEK                                     | 50 |
|    | 10.1 | Operációs rendszer és erőforrás előírások                                | 50 |
|    | 10.1 | I.1 Ajánlott követelmények                                               |    |
|    | 10.1 | I.2 Minimum követelmények                                                |    |
|    | 10.2 | Szoftver követelmények                                                   |    |
|    | 10.3 | Felhasználó nevek                                                        | 50 |
|    | 10.4 | Elektronikus aláírás                                                     | 51 |
|    | 10.5 | Az alkalmazás letöltése                                                  | 51 |
|    | 10.6 | Az alkalmazás telepítése                                                 | 52 |
|    | 10.7 | Az alkalmazás frissítése                                                 | 52 |
|    | 10.8 | Az alkalmazás eltávolítása                                               | 52 |
|    | 10.9 | Az alkalmazás által létrehozott állományok                               | 52 |
| 11 | VÁ   | LTOZTATÁSOK ÖSSZEFOGLALÁSA                                               | 53 |

# **1 BEVEZETÉS**

#### Ez a dokumentum a számhordozási Központi Referencia Adatbázis letölthető alkalmazását használó személyek részére ismerteti a KRA-hoz való hozzáférés módját, a KRA-val való kommunikáció szabályait és az alkalmazás használatát.

A számhordozási Központi Referencia Adatbázis (KRA) a számhordozhatóság nemzeti szintű hálózati megvalósításának eleme. Alapfeladata a hordozott számokkal kapcsolatos irányítási információk összegyűjtése a szolgáltatóktól, és a hordozott számokra irányuló hívások megfelelő irányításához szükséges adatokhoz való hozzáférés biztosítása a szolgáltatók számára.

A számhordozással és a KRA-val kapcsolatos részletes szabályokat jogszabályok tartalmazzák. Emellett a hatóság kidolgozza, a szolgáltatókkal egyezteti és a honlapján közzéteszi a KRA működésére vonatkozó műszaki leírásokat, melyek az NMHH honlap Számhordozás (KRA) oldaláról letölthetők.

A **KRA felhasználói kézikönyv** a műszaki leírás része, a letölthető KRA alkalmazás használatát ismerteti.

A 2. fejezet a bejelentkezés részleteit és a felhasználói felület főbb elemeit ismerteti.

A 3. fejezet a Kezdőoldal menüpont tartalmát mutatja be.

A 4. fejezet a **Hordozás** menüpontból elérhető hordozási és jóváhagyási műveletek, az 5. fejezet pedig a **Számhordozás** menüpontból elérhető, a számhordozáshoz kapcsolódó hordozási műveletek használatát ismerteti.

A 6. fejezet az Irányítási listák menüpontból letölthető listákat tekinti át.

A 7. fejezetben pedig az Üzenetek menüpontból letölthető KRA üzenetekhez található információ.

A 8. fejezet a Kimutatások menüpontból lekérhető adatokat, táblázatokat sorolja fel.

A 9. fejezet a Gyakori kérdések menüpont témaköreit tekinti át.

A 10. fejezet az alkalmazás letöltéséhez és telepítéséhez nyújt segítséget.

A KRA felhasználói kézikönyvben található képek a fejlesztés során készített illusztrációk, ahol a háttér színe és a bemutatott adatok nem felelnek meg a KRA rendszer és teszt rendszer adatainak.

# 2 A FELHASZNÁLÓI FELÜLET

#### 2.1 Az alkalmazás indítása, bejelentkezés a KRA-ba

Az alkalmazás indítása Windows operációs rendszer és msi telepítő használata esetén legegyszerűbben a telepítéssel az asztalon létrehozott ikonra történő kattintással lehetséges.

Windows nem msi használata, vagy MacOS, és Linux esetén a letöltött csomag tartalmazza az indításhoz szükséges parancsfájlt.

| MMHH - KRA DEV          |                                        | -                            |     | $\times$ |
|-------------------------|----------------------------------------|------------------------------|-----|----------|
| P <sub>NMH</sub>        |                                        |                              |     |          |
|                         | Bejelentk                              | ezés                         |     |          |
|                         |                                        |                              | A A | A        |
|                         |                                        |                              |     |          |
|                         |                                        |                              |     |          |
| Paislant                | kanés KDA felhasanélénémusi bilénetrat | Baislantkania Ömfilkanuusi   |     |          |
| Bejelent                | Rezes KRA lemasznalonevvel             | Bejelentkezes ogyleikaptival |     |          |
| Felhasználónév          |                                        | <b>m0</b> .                  |     |          |
| Tanúsítvány kiválasztás | Fájl tallózás Tanúsítványtár Î         | ÜGYFÉLKAPU                   |     |          |
|                         |                                        |                              |     |          |
|                         |                                        |                              |     |          |
|                         | Bejelentkezés                          | Bejelentkezés                |     |          |
|                         |                                        |                              |     |          |
|                         |                                        |                              |     |          |
|                         |                                        |                              |     |          |
|                         |                                        |                              |     |          |

Elindul az alkalmazás és megjelenik a Bejelentkezés ablak:

Itt meg kell adni a felhasználót azonosító adatokat, amellyel a KRA a jogosultságot ellenőrzi. A felhasználó regisztrációjától függően kétféle bejelentkezési mód közül lehet választani.

**KRA felhasználónév** használata esetén a KRA-ban regisztrált elektronikus aláírás tanúsítványt kell megadni, amellyel az alkalmazás a felhasználó által kezdeményezett tranzakciókat alá fogja írni. A számhordozási rendszer ellenőrzi, hogy a megadott felhasználó név és tanúsítvány *pár* jogosult-e a rendszer használatára.

Ügyfélkapus azonosítás lekérdező jogosultság esetén regisztrálható a KRA-ban, ekkor nincs szükség aláíró tanúsítvány beszerzésére.

Az ablak tartalmi területének jobb felső sarkában található **A A A** betük valamelyikére kattintva be lehet állítani azt a betűméretet, mely a felhasználó monitorán a legjobb olvashatóságot biztosítja. A betűméret kizárólag bejelentkezéskor módosítható, a beállítást az alkalmazás a következő betűméret módosításig megjegyzi.

#### 2.2 Bejelentkezés KRA felhasználónévvel és tanúsítvánnyal

A **Bejelentkezés** ablak > **Bejelentkezés KRA felhasználónévvel** területén található **Felhasználónév** mezőbe be kell gépelni, vagy illeszteni a rendszernek megfelelő (KRA vagy teszt) regisztrált felhasználó nevet, majd meg kell adni az ehhez a felhasználóhoz regisztrált aláíró tanúsítványt.

#### 2.2.1 Tanúsítvány fájlban

Amennyiben az elektronikus aláírás létrehozásához szükséges fájl (pfx vagy p12 kiterjesztésű) a fájlrendszerben van tárolva,

 a) úgy a Tanúsítvány kiválasztás sorban a Fájl tallózás gombot kell választani és a felugró Tanúsítvány kiválasztása fájlböngésző ablakban meg kell keresni a fájl helyét, kiválasztani a fájlt. A Megnyitás gombra kattintva a Bejelentkezés ablak kiírja, hogy a Tanúsítvány helye egy Fájl és a Fájl útvonal is megjelenik:

| NMHH - KRA DEV          |                               | -                           |   | ×  |  |
|-------------------------|-------------------------------|-----------------------------|---|----|--|
|                         |                               |                             |   |    |  |
|                         | Bejelentk                     | ezés                        |   |    |  |
|                         |                               |                             | A | ΑA |  |
|                         |                               |                             |   |    |  |
|                         |                               |                             |   |    |  |
| Bejelent                | kezés KRA felhasználónévvel   | Bejelentkezés Ügyfélkapuval |   |    |  |
| Felhasználónév          | KRA-FELHASZNALO               | 00                          |   |    |  |
| Tanúsítvány kiválasztás | Fájl tallózás Tanúsítványtár  | ÜGYFÉLKAPU 😶 🎌              |   |    |  |
| Tanúsítvány helye       | Faji                          |                             |   |    |  |
| Fájl útvonal            | C:\kra\Aláiró tanúsitvány.pfx |                             |   |    |  |
|                         | Bejelentkezés                 | Bejelentkezés               |   |    |  |
|                         |                               |                             |   |    |  |
|                         |                               |                             |   |    |  |
|                         |                               |                             |   |    |  |

b) Hiánytalan kitöltést követően a Bejelentkezés gomb aktívvá válik (szürkéről feketére vált), melyre kattintva megjelenik a Bejelentkezés elektronikus aláírás készítéséhez vagy ellenőrzéséhez nevű ablak, melyben meg kell adni a fájlhoz tartozó jelszót. A Bejelentkezés fenntartása jelölőnégyzetben alaphelyzetben a jelszó eltárolása be van jelölve, azonban a jelölés eltávolításával a jelszó tárolás kikapcsolható. Ez azt eredményezi, hogy minden tranzakciónál újra és újra meg kell adni majd a jelszót. Ez védelmet jelent, hogy illetéktelen ne tudjon a jogosult felhasználó nevében tranzakciót végezni, de lassítja a tranzakciók végzését. (A jelszóbekérő ablak három kísérletet enged meg, a kísérletek számát jelzi is a fejlécben. A harmadik hibás jelszó megadása után a bejelentkezés hibára fut. Ekkor a Bejelentkezés gombra kattintva újra lehet kísérletezni a helyes jelszó megadásával).

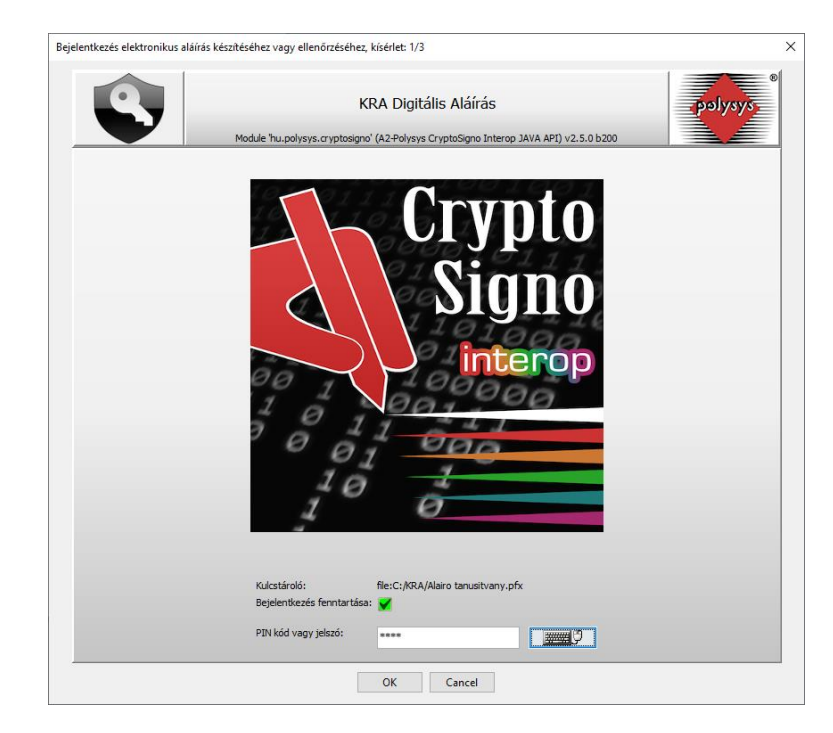

c) A jelszó megadása után az OK gombra kattintással az alkalmazás eltárolja a felhasználó aláíró tanúsítvány konfigurációját:
 Helyes jelszó megadását követően újra a Bejelentkezés ablak jelenik meg. A
 Bejelentkezés gombra kattintva a Bejelentkezés gomb felirata szürke Folyamatban...-ra vált, majd röviddel ezután megjelenik a KRA alkalmazás Kezdőoldal ablaka.

#### 2.2.2 Tanúsítványtár

Amennyiben az elektronikus aláírás létrehozásához szükséges tanúsítvány az operációs rendszer tanúsítványtárában, kártyán vagy más **b**iztonságos **a**láírást **l**étrehozó **e**szközön (BALE) van tárolva,

 a) úgy a Tanúsítvány kiválasztás sorban a Tanúsítványtár gombot kell választani és a felugró Tanúsítványtár ablakban kell megjelölni azt a tanúsítványt, amely a felhasználó regisztrációnál rögzítésre került:

| 📧 Tanúsítványtár       |                                                                | —                                            |         | ×      |
|------------------------|----------------------------------------------------------------|----------------------------------------------|---------|--------|
| Válassz tanúsítványt a | a bejelentkezéshez és aláíráshoz!                              |                                              |         |        |
| Q Kereső               |                                                                |                                              |         |        |
| Tulajdonos             | Kiadó                                                          | Érv                                          | ényessé | g kezd |
| Magyar Telekom Nyrt.   | CN=NETLOCK Trust Advanced CA, O=NETLOCK Ltd., L=Budapest, C=HU | Érvényesség kes<br>est, C=HU 2020-07-28 16:3 | 16:3 🗘  |        |
|                        |                                                                |                                              |         |        |
|                        |                                                                |                                              |         |        |
|                        |                                                                |                                              |         |        |
|                        |                                                                |                                              |         |        |
|                        |                                                                |                                              |         |        |
|                        |                                                                |                                              |         |        |
|                        |                                                                |                                              |         |        |
|                        |                                                                |                                              |         |        |
|                        |                                                                |                                              |         |        |
|                        |                                                                |                                              |         |        |
|                        |                                                                |                                              |         |        |
|                        |                                                                |                                              | Kivá    | aszt   |

A **Kiválaszt** gombra kattintást követően a **Bejelentkezés** ablak kiírja, hogy a **Tanúsítvány helye** a Tanúsítványtárban van és a **Tanúsítvány tulajdonos**ának mi a neve a tanúsítványban rögzítettek szerint.

|                         | Beielentke                        | zés                         |   |
|-------------------------|-----------------------------------|-----------------------------|---|
|                         | Dojoroniuu                        |                             |   |
|                         |                                   |                             | Α |
|                         |                                   |                             |   |
|                         |                                   |                             |   |
|                         |                                   |                             |   |
| Bejelen                 | tkezés KRA felhasználónévvel      | Bejelentkezés Ügyfélkapuval |   |
| Felhasználónév          | KRA.EEI HASZNALO                  |                             |   |
|                         |                                   | ÜGYFÉLKAPU                  |   |
| ranusitvany kivalasztas | Fájl tallózás Tanúsitványtár      |                             |   |
| Tanúsítvány helye       | Operációs rendszer tanúsítványtár |                             |   |
| Tanúsítvány tulajdonos  | Magyar Telekom Nyrt.              |                             |   |
|                         |                                   | Beielentkezés               |   |
|                         | Bejelentkezés                     |                             |   |

Amennyiben olyan biztonságos aláíró eszközt szeretne használni, amely alapértelmezetten nem támogatott, úgy lehetősége van az eszközt az alkalmazás támogatott eszközei közé felvenni manuálisan. Ehhez a **Tanúsítványtár** gomb melletti beállítások 🕅 gombra kell kattintani, majd megadni egy elnevezést és az eszköz meghajtóprogramjának az elérési útvonalát.

| Telepített kártyaolvasók     |                                                                                    | ×                          |
|------------------------------|------------------------------------------------------------------------------------|----------------------------|
| Telepített kártyaolvasók kez | elése                                                                              |                            |
| Kártyaolvasó elnevezése      | Kártyaolvasó illesztőprogram (**.ddl, *.so*) Nincs fájl kiválasztva                | Tallozás         Hozzáadás |
| Q Kereső                     |                                                                                    |                            |
| Elnevezés                    | Illesztőprogram                                                                    |                            |
| Oberthur                     | C:\Program Files\Oberthur Technologies\AuthentIC Webpack\Dlls\OCSCryptolib_P11.dll |                            |
| Aladdin e-Token              | C:\WINDOWS\system32\eTpkcs11.dll                                                   |                            |
| Oberthur AuthentIC           | C:\Program Files\Oberthur Technologies\AuthentIC Webpack\Dlls\OCSCryptoki.dll      |                            |
| Gemalto Classic V3 GemP15-1  | C:\Program Files\Gemalto\Classic Client\BIN\gclib.dll                              |                            |
|                              |                                                                                    |                            |
|                              |                                                                                    | Bezár                      |

 b) A Bejelentkezés gombra kattintva a Bejelentkezés gomb felirata szürke Folyamatban...ra vált, majd röviddel ezután megjelenik a KRA alkalmazás Kezdőoldal ablaka.

Sikeres bejelentkezést követően az alkalmazás megjegyezi a bejelentkezési adatokat, így az alkalmazás bezárása majd újraindítása után, ha változatlanok a bejelentkezési adatok, elég csak a **Bejelentkezés** gombra kattintani. Természetesen ha szükséges, minden bejelentkezéskor módosítani lehet a bejelentkezési adatokat.

Hibás kitöltés után a Bejelentkezés ablak jelzi a sikertelenséget:

| NMHH - KRA DEV                                                                                                    |                                   | -                           |     | × |
|----------------------------------------------------------------------------------------------------|-----------------------------------|-----------------------------|-----|---|
| Post in the second second seco |                                   |                             |     |   |
|                                                                                                    | Bejelentk                         | ezés                        |     |   |
|                                                                                                    |                                   |                             | A 4 | A |
|                                                                                                    |                                   |                             |     |   |
|                                                                                                    |                                   |                             |     |   |
| S                                                                                                    | kertelen bejelentkezés!           | Bejelentkezés Ügyfélkapuval |     |   |
| Felhasználónév                                                                                                    | KRA-FELHASZNALO                   |                             |     |   |
| Tanúsítvány kiválasztás                                                                                                    | Fájl tallózás Tanúsítványtár 🏌    | ÜGYFÉLKAPU 🤐 р              |     |   |
| Tanúsítvány helye                                                                                                    | Operációs rendszer tanúsítványtár |                             |     |   |
| Tanúsítvány tulajdonos                                                                                                    | Magyar Telekom Nyrt.              |                             |     |   |
|                                                                                                    | Bejelentkezés                     | Bejelentkezés               |     |   |
|                                                                                                    |                                   |                             |     |   |
|                                                                                                    |                                   |                             |     |   |
|                                                                                                    |                                   |                             |     |   |

Ha nem a megfelelő tanúsítványt választotta ki, tartalmi hiba történt, vagy a hálózati kapcsolat nem megfelelő a bejelentkezés során, akkor is hibajelzést kapunk:

| NMHH - KRA DEV          |                                   | -                           |     | ×   |
|-------------------------|-----------------------------------|-----------------------------|-----|-----|
| а <mark>р</mark><br>мнн |                                   |                             |     |     |
|                         | Bejelentk                         | ezés                        |     |     |
|                         |                                   |                             | A 4 | A A |
|                         |                                   |                             |     |     |
|                         |                                   |                             |     |     |
| Hiba t                  | történt a bejelentkezéskor!       | Bejelentkezés Ügyfélkapuval |     |     |
| Felhasználónév          | KRA-FELHASZNALO                   | <b>~</b> 0.                 |     |     |
| Tanúsítvány kiválasztás | Fájl tallózás Tanúsítványtár      | ÜGYFÉLKAPU 🛶 🏷              |     |     |
| Tanúsítvány helye       | Operációs rendszer tanúsítványtár |                             |     |     |
| Tanúsítvány tulajdonos  | Magyar Telekom Nyrt.              |                             |     |     |
|                         | Bejelentkezés                     | Bejelentkezés               |     |     |
|                         |                                   |                             |     |     |
|                         |                                   |                             |     |     |
|                         |                                   |                             |     |     |

#### 2.3 Bejelentkezés Ügyfélkapuval

Amennyiben a *Lekérdező* jogosultságú felhasználó nem rendelkezik elektronikus aláírással, akkor neki a **Bejelentkezés** ablak > **Bejelentkezés Ügyfélkapuval** területén található **Bejelentkezés** gombra kell kattintania. Ekkor megnyílik az <u>Ügyfélkapu Bejelentkezés</u> oldala.

| ÜGYFÉLKAPU      |              |  |  |  |  |
|-----------------|--------------|--|--|--|--|
| épjen be az l   | Ügyfélkapun! |  |  |  |  |
| Felbasználónév: |              |  |  |  |  |
| remasznatonev.  |              |  |  |  |  |
| Jelszó:         |              |  |  |  |  |

Egy Ügyfélkapun regisztrált felhasználó a Felhasználónév és Jelszó megadását követően a *Lekérdező* jogosultságú felhasználónak megfelelő **KRA Kezdőoldal**ra jut.

#### 2.4 Kijelentkezés a KRA alkalmazásból

Munkavégzést követően ki kell jelentkezni a KRA alkalmazásból, hogy illetéktelen személyek ne használhassák azt. A kijelentkezést az alkalmazás bezárása jelenti, mely a megszokott módon KRA bármelyik oldalán, a jobb felső sarokban lévő **x**-re kattintással lehetséges.

A bejelentkezéstől számított 8 óra után, függetlenül az aktivitástól ,a program megszakítja a kapcsolatot a szerverrel. Ezt követően, ha kísérletet teszünk a program használatára, megjelenik a bejelentkezési ablak. Az aktuális munkamenet végét meg lehet tekinteni a **Kezdőoldal** menü alatt a **Rendszerinformáció** fülön.

#### 2.5 Ablakszerkezetek, ablakelemek

Az alkalmazás alapvetően háromféle ablakszerkezettel teszi lehetővé az egyszerű és áttekinthető használatot, melyek a már más alkalmazásokból is ismerős ablakelemeket tartalmaznak. A következőkben először ezek kerülnek ismertetésre.

#### 2.5.1 Egyszerű ablak

Az alkalmazás egy ablakának szerkezete és elemei egyszerű tartalmi területtel:

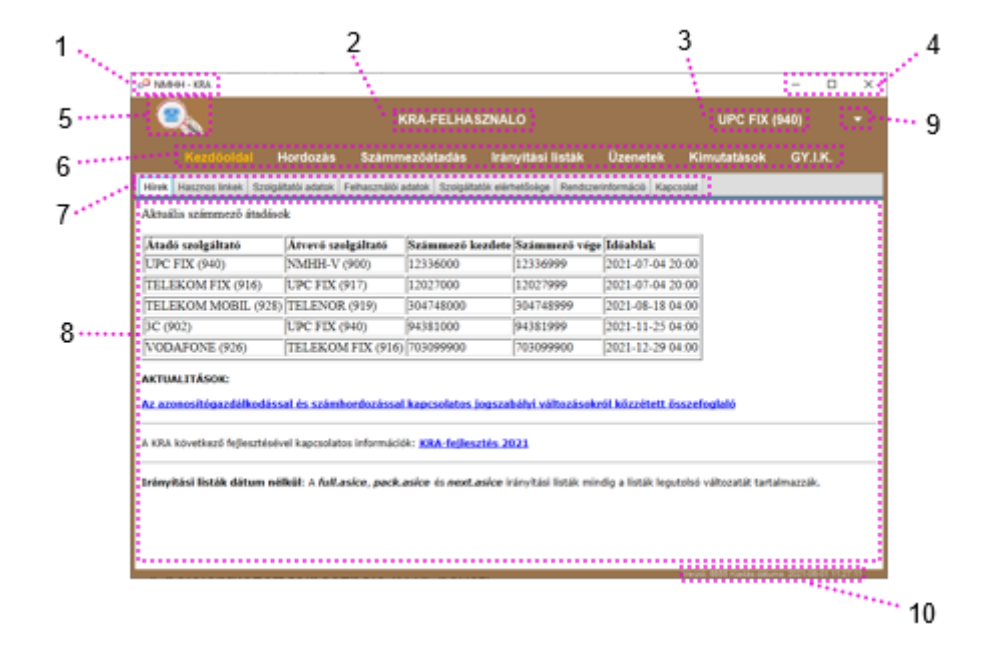

- 1. Az NMHH logója és az alkalmazás neve
- 2. A bejelentkezett felhasználó KRA-neve
- 3. A szolgáltató KRA-neve (SK-val), amelyhez be van jelentkezve
- 4. Az ablakkezelési ikonok (–: Kis méret, □:Teljes méret/⊡: Előző méret, ×: Bezárás)
- 5. NMHH logó
- 6. Menü
- 7. Fülek (nincs minden menüpontban)

- 8. Tartalmi terület
- 9. Több SK-hoz való hozzáférés esetén szolgáltató választó menü legördítése
- 10. Az alkalmazás verzió száma a kiadás dátumával

#### 2.5.2 Ablak táblázatos kimutatással

Az alkalmazás ablakának szerkezete és elemei ha a tartalmi területen táblázatos kimutatás található:

Ebben az elrendezésben a tartalmi terület a következőkkel egészül ki:

|        |                             |                       |                       |                          |                  |              | - C     | 1 X    |
|--------|-----------------------------|-----------------------|-----------------------|--------------------------|------------------|--------------|---------|--------|
|        | Мин                         |                       | KRA-FELH/             | SZNALO                   |                  | NMHH-V (900  |         |        |
|        |                             | Hordozás              | Számmezőátadás        | Irányitási listák        | Üzenetek         | Kimutatások  | GY.I.K. |        |
| 1      | Hirek Hasznos linkek        | Szolgáltatói adatok   | Felhasználói adatok S | zolgáltatók elérhetősége | Rendszerinformác | 86 Kapcsolat |         |        |
| ****** |                             |                       |                       |                          |                  |              |         |        |
|        |                             | Szolgáltató           |                       | K)                       | LA nev           | Partner kö   | I SK    | Kapuso |
|        | Ryton KR                    |                       |                       | NYTON                    |                  | 2101         | 961     | 5284   |
|        | Wavecom Informatikai Keret  | kedelmi és Szolgáltat | i K                   | WAVECOM                  |                  | 14179678     | 776     | track! |
| ·      | Vodatone Magyarország Zrt.  |                       |                       | VODAFONE                 |                  | 1505         | 926     | Recher |
|        | Virtual Communications Kit. |                       |                       | VIRCOMM                  |                  | 15656430     | 731     | Index  |
|        | UPC DTH                     |                       |                       | UPC DIRECT               |                  | 15164880     | 790     | Feren  |
|        | UHU Systems KR.             |                       |                       | UHU                      |                  | 17638411     | 606     | 5284   |
|        | Tiszafüredi Käbeltévé Szöve | fixaget               |                       | FUREDKABEL               |                  | 1334         | 613     | +36.32 |
|        | SZAMOSNET KR.               |                       |                       | SZAMOSNET                |                  | 2416         | 679     | NyiriX |
|        | Rebell Telecommunication 2  | VI.                   |                       | REBELL                   |                  | 17635246     | 608     | Zsines |
|        | RAYCOM-GTE KR               |                       |                       | RAYCOM-GTE               |                  | 17304375     | 797     | Miko Z |
|        | PR-TELECOM TávAszlisi, K    | iereskedelmi Zrt.     |                       | PR-TELECOM               |                  | 1274         | 953     | Monte  |
|        | PIVo Telecom KR.            |                       |                       | PIVO                     |                  | 17274786     | 794     | Domos  |
|        | PENDOLA TeleCom Kit.        |                       |                       | PENDOLA TELECOM          |                  | 2498         | 933     | Poches |

- 11. Keresőmező ( Q ). A kimutatás csak azokat a rekordokat fogja tartalmazni a találatok kiemelése nélkül, melyekben a keresőmezőbe gépelt szöveg megtalálható (nem különbözteti meg a kisbetűket és a nagybetűket, lehetőség van logikai ÉS kapcsolattal is feltételt meghatározni, ha a két keresőszót szóköz választja el egymástól). Ha a keresőmező üres, akkor minden rekord megjelenítésre kerül.
- Sorbarendezés vezérlő: A fejléc egy mezőjébe kattintva megjelenik egy vezérlőelem ( ▼ vagy ▲ ), rákattintva a rekordok (kimutatás sorai) a mező adatai szerint abc szerint csökkenő vagy növekvő sorrendben kerülnek megjelenítésre.
- 13. Kimutatás. A fejlécben egy oszlophatárra kattintva az oszlopszélesség igazodik az oszlopban található legszélesebb szöveghez, vagy az az oszlophatárt "megfogva" az oszlopszélesség tetszőleges méretűre állítható.
- 14. Rekordok száma. Kijelzésre kerül az összes rekord és a talált rekordok száma, melyek a keresési feltételnek megfeleltek, ha van keresési feltétel.
- 15. Csúszkák. Akkor jelennek meg, ha a kimutatás szélesebb, mint a beállított ablakméret illetve ha több a rekordok száma, mint amennyi egyszerre megjeleníthető. Az ablak méretét a kimutatáshoz lehet igazítani úgy, hogy a csúszkák eltűnjenek.
- 16. Az adatok betöltésének időpontja. (A keresés nem befolyásolja.)
- 17. Ha ez a gomb megjelenik, akkor a kimutatást lehetséges exportálni CSV formátumban (pontosvesszővel elválasztott értékek). A kimutatás a keresési kritériummal, ha van, leszűkítve exportálható. A CSV export gombra kattintva megnyílik egy Mentés másként ablak, melyben meg kell adni a fájl mentésének helyét. A felkínált fájlnév tartalmazza a kimutatás nevét, az adatok betöltésének idejét és a mentés idejét.

Ez a jellegű ablak egyes esetekben kiegészül, vagy kissé módosul. Például ebben a pozícióban a **CSV export** gomb helyett megjelenhet a **Beküld** vagy az **Adatok frissítése** gomb is. Ezekre az adott helyeken majd kitérünk.

#### 2.5.3 Ablak almenüvel és űrlappal

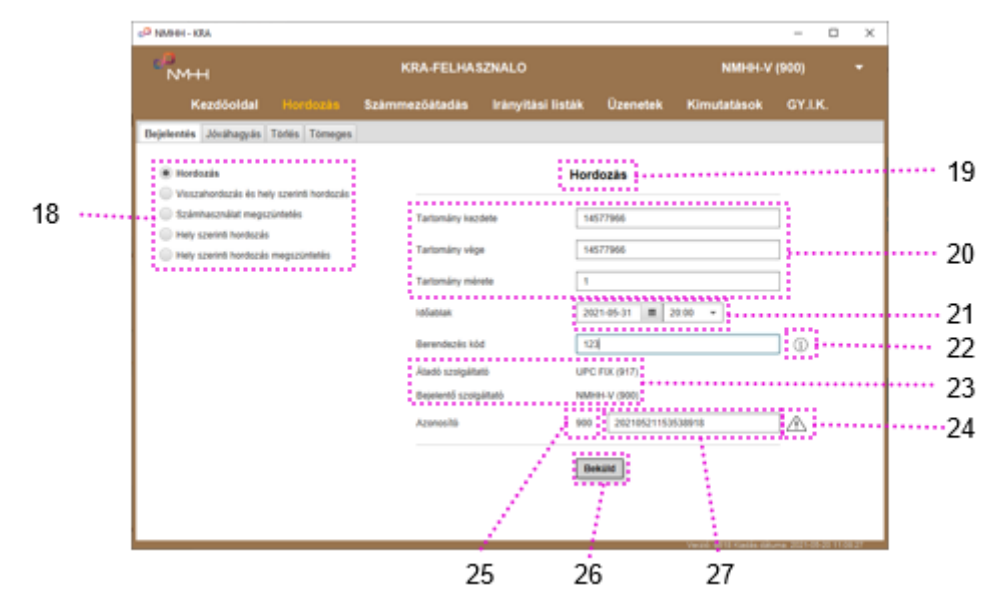

Az alkalmazás ablakának szerkezete és elemei a tartalmi területen almenüvel és űrlappal:

- 18. Almenü, "rádiógomb" választóval (egyszerre csak egy almenü pont választható ki).
- 19. Űrlap megnevezése/Azonnali nyugta megjelenési helye.
- 20. Beviteli mezők, a mezők nevével. Automatikus kitöltés bizonyos helyzetekben.
- 22. (i): A bevitelre vonatkozó szintaktikai információ, a mező kitöltése közben jelenik meg.
- 23. Automatikusan kitöltött értékek a nevükkel (nincs beviteli mező).
- 24. A bevitel tartalmára vonatkozó figyelmeztetés, a mező kitöltése közben jelenik meg.
- 25. SK: Az a Szolgáltató kód, melynek nevében a felhasználó éppen dolgozik.
- 26. **Beküld** gomb. A teljesen és szintaktikai hibáktól mentesen kitöltött űrlapot erre a gombra kattintva lehet a KRA-ba beküldeni. Az űrlap feldolgozása alatt ez a gomb Folyamatban...-ra vált, majd megjelenik a feldolgozás eredménye.
- 27. A tranzakció azonosító beviteli mezője, automatikusan felkínált értékkel, szerkeszthető.

#### 2.6 Az alkalmazás használata

Az alkalmazás használatának általános szabályai

- A felhasználó által beküldött üzenetekben a beviteli mezőkben szereplő értékek kerülnek a KRA-ban rögzítésre. Végeredményben minden mező kitöltése kötelező, de vannak olyanok is, melyeket üresen hagyva a KRA automatikusan ki tud tölteni.
- Az egyes műveletekhez tartozó beviteli mezőkbe a rájuk vonatkozó címkének (mezőnévnek) megfelelően kell adatokat bevinni, melyben a figyelmeztetések is segítenek.

- Az alapvető szintaktikai előírások a beviteli mezők után jelennek meg.
- A kitöltött űrlap szerinti üzenetet **Beküld** gombra kattintással lehet a KRA-ba elküldeni, mely hordozási tranzakciók esetén a beállított elektronikus aláírással hitelesítve kerül rögzítésre.
- Az adott hordozási műveletet a megfelelő határidő lejárata előtt kell a KRA-ba beküldeni. A KRA-ra vonatkozó határidőket jogszabály rögzíti (a teszt rendszerre vonatkozó határidők a Kezdőoldal menü Rendszerinformáció füle alatt tekinthetők meg).
- A KRA a számhordozási tranzakciókkal és a működéssel kapcsolatban rövid időn belül válaszokat készít (szöveges nyugták, aláírt válaszüzenetek, kimutatások, figyelmeztetések). A válaszok megjelenítését illetve letöltését – a hordozási azonnali szöveges nyugta vagy jelzés kivételével – a szolgáltatói felhasználóknak kell kezdeményezni a Hordozás, Számmezőátadás, Üzenetek vagy a Kimutatás menükben. Megfelelő beállítással a KRA az új üzenetekről e-mail értesítést küld.
- A **Beküld** gombra kattintást követően információ vagy adat jelenik meg a képernyőn.
- Egyes menüpontok kiválasztásakor az információ azonnal megjelenik a képernyőn (pl. Kapcsolattartás), más esetekben a kért információ összeállítására annak méretétől és összetettségétől, valamint a KRA pillanatnyi terheltségétől függően várni kell. (pl. Számtörténet)
- Az egyes oldalakon megjelenő kimutatásokat, listákat, információkat a megjelenítés mellett fájlba lehet exportálni további kiértékelés, feldolgozás céljából.
- Azon ablakok tartalma exportálható fájlba, melyekben megjelenik a **CSV export** gomb.

Vannak olyan műveletek és információk, amelyek csak a KRA alkalmazásból érhetőek el, a SOAP interfészen keresztül nem:

A Kezdőoldal, Kimutatások és Gyakori kérdések menüből elérhető adatok.

## 3 KEZDŐOLDAL

|       | Kezdőoldal H           | lordozás Számm                                   | ezőátadás Irár                                                     | nvítási listák       | Üzenetek k            | (imutatások         | GY.I.K. |  |
|-------|------------------------|--------------------------------------------------|--------------------------------------------------------------------|----------------------|-----------------------|---------------------|---------|--|
| lírek | Hasznos linkek Szolgál | tatói adatok Felhasználói a                      | adatok Szolgáltatók elér                                           | hetősége Rendszeri   | nformáció Kapcsola    | t                   |         |  |
| ktuá  | lis számmező átadáso   | k                                                |                                                                    |                      |                       |                     |         |  |
| Átad  | ó szolgáltató          | Átvevő szolgáltató                               | Számmező kezdete                                                   | Számmező vége        | Időablak              | -1                  |         |  |
| JPC   | FIX (940)              | NMHH-V (900)                                     | 12336000                                                           | 12336999             | 2021-07-04 20:00      | 5                   |         |  |
| TELE  | EKOM FIX (916)         | UPC FIX (917)                                    | 12027000                                                           | 12027999             | 2021-07-04 20:00      | 5                   |         |  |
| TELE  | EKOM MOBIL (928)       | TELENOR (919)                                    | 304748000                                                          | 304748999            | 2021-08-18 04:00      | 5                   |         |  |
| 3C (9 | 902)                   | UPC FIX (940)                                    | 94381000                                                           | 94381999             | 2021-11-25 04:00      | 5                   |         |  |
| VOD   | AFONE (926)            | TELEKOM FIX (916)                                | 703099900                                                          | 703099900            | 2021-12-29 04:00      | ō                   |         |  |
| z azo | következő fejlesztésév | al és számhordozássa<br>el kapcsolatos informáci | <mark>l kapcsolatos jogsza</mark><br>ók: <u>KRA-feilesztés 2</u> ( | bályi változásokr    | ól közzétett összi    | efoglaló            |         |  |
| ránvi | ítási listák dátum nél | kül: A full.asice, pack.                         | asice és next.asice i                                              | ányítási listák mind | lig a listák legutols | ó változatát tartal | mazzák. |  |

Bejelentkezés után az alkalmazás kezdőablaka jelenik meg.

A lekérdező felhasználó részére, aki nem jogosult hordozási tranzakciókat végezni, a felület nem tartalmazza a **Hordozás** és **Számmezőátadás** menüket. Egyéb tekintetben a rendelkezésére álló lehetőségek a KRA-ban nincsenek számára korlátozva.

|                                                                                                    |                                                                                   |                                                                             |                                                          |                                            |           | -               |       | × |
|----------------------------------------------------------------------------------------------------|-----------------------------------------------------------------------------------|-----------------------------------------------------------------------------|----------------------------------------------------------|--------------------------------------------|-----------|-----------------|-------|---|
| MHH NMHH                                                                                                    |                                                                                   | KRA-LEKERDE                                                                 | ZO                                                       |                                            |           | NMHH-V          | (900) |   |
|                                                                                                    | Kezdőoldal Irán                                                                   | nyítási listák Ü                                                            | zenetek Kim                                              | nutatások G                                | Y.I.K.    |                 |       |   |
| Hírek Hasznos linkek Szolgál                                                                                          | ltatói adatok Felhasználói a                                                      | datok Szolgáltatók eléri                                                    | hetősége Rendszeri                                       | információ Kapcsol                         | at        |                 |       |   |
| Aktuális számmező átadáso                                                                                             | k                                                                                 |                                                                             |                                                          |                                            |           |                 |       |   |
| Átadó szolgáltató                                                                                                    | Átvevő szolgáltató                                                                | Számmező kezdete                                                            | Számmező vége                                            | Időablak                                   | -1        |                 |       |   |
| UPC FIX (940)                                                                                                    | NMHH-V (900)                                                                      | 12336000                                                                    | 12336999                                                 | 2021-07-04 20:0                            | 0         |                 |       |   |
| TELEKOM FIX (916)                                                                                                    | UPC FIX (917)                                                                     | 12027000                                                                    | 12027999                                                 | 2021-07-04 20:0                            | 0         |                 |       |   |
| TELEKOM MOBIL (928)                                                                                                   | TELENOR (919)                                                                     | 304748000                                                                   | 304748999                                                | 2021-08-18 04:0                            | 0         |                 |       |   |
| 3C (902)                                                                                                    | UPC FIX (940)                                                                     | 94381000                                                                    | 94381999                                                 | 2021-11-25 04:0                            | 0         |                 |       |   |
| VODAEONE (026)                                                                                                    | TELEKOMEIX (916)                                                                  | 703099900                                                                   | 703099900                                                | 2021-12-29 04:0                            |           |                 |       |   |
| AKTUALITÁSOK:                                                                                                    | TELEXONTTA (910)                                                                  |                                                                             | /05055500                                                | 2021 12 25 01.0                            | <u> </u>  |                 |       |   |
| AKTUALITÁSOK:<br>Az azonosítógazdálkodáss<br>A KRA következő fejlesztésév                                             | al és számhordozással<br>el kapcsolatos információ                                | kapcsolatos iogszal                                                         | bályi változásokr                                        | ól közzétett össz                          | efoglaló  |                 |       |   |
| AKTUALITÁSOK:<br>Az azonosítógazdálkodáss<br>A KRA következő fejlesztésév<br>Irányítási listák dátu<br>iartalmazzák.  | al és számhordozással<br>'el kapcsolatos információ<br>m nélkül: A <i>full.as</i> | kapcsolatos iooszal<br>k: KRA-fejlesztés 2(<br>sice, pack.asice és n        | bályi változásokr<br>121<br>ext.asíce irányítás          | ól közzétett össz                          | sták legu | tolsó változata | it    |   |
| AKTUALITÁSOK:<br>Az azonosítógazdálkodáss:<br>A KRA következő fejlesztésév<br>Irányítási listák dátu<br>artalmazzák.  | al és számhordozással<br>el kapcsolatos információ<br>m nélküt: A full.as         | kapcsolatos jogszal<br>k: <u>KRA-fejlesztés 2(</u><br>sice, pack.asice és n | bályi változásokr<br>121<br>ext.asice irányítás          | ól közzétett össz                          | sták legu | tolsó változata | ät    |   |
| AKTUALITÁSOK:<br>Az azonosítógazdálkodáss<br>A KRA következő fejlesztésév<br>Irányítási listák dátul<br>tartalmazzák. | al és számhordozással<br>el kapcsolatos információ<br>m nélkül: A <i>full.as</i>  | kapcsolatos iouszal<br>k: <u>KRA-fejlesztés 2(</u><br>sice, pack.asice és n | bályi változásokr<br>121<br>ext.asice irányítás          | ól közzétett össz<br>si listák mindig a li | sták legu | tolsó változata | át    |   |
| AKTUALITÁSOK:<br>Az azonosítógazdálkodáss<br>A KRA következő fejlesztésév<br>Irányítási listák dátu<br>artalmazzák.   | al és számhordozással<br>el kapcsolatos információ<br>m nélküt: A full.as         | kapcsolatos iouszal<br>k: <u>KRA-fejlesztés 21</u><br>sice, pack.asice és n | bálvi változásokn<br>121<br>ext.asice irányítás          | ól közzétett össz                          | sták legu | tolsó változata | ât    |   |
| AKTUALITÁSOK:<br>Az azonosítógazdálkodáss<br>A KRA következő fejlesztésév<br>Irányítási listák dátu<br>Iartalmazzák.  | al és számhordozással<br>«I kapcsolatos információ<br>m nélkül: A full.as         | kapcsolatos jouszal<br>k: KRA-feilesztés 20<br>sice, pack-asice és n        | bályi változásokn<br>221<br>ext.asice irányítás          | ól közzétett össz                          | sták legu | tolsó változata | át    |   |
| AKTUALITÁSOK:<br>Az azonosítógazdálkodáss<br>A KRA következő fejlesztésév<br>Irányítási listák dátu<br>tartalmazzák.  | al és számhordozással<br>«I kapcsolatos információ<br>m nél kül: A full.a:        | kapcsolatos iouszal<br>k: KRA-feilesztés 2(                                 | bályi változásokr<br>121<br>ext. <i>asíc</i> e irányítás | ól közzétett össz                          | sták legu | tolsó változata | át    |   |

#### 3.1 Kezdőoldal > Hírek

A **Hírek** fül alatt a KRA ügyfélszolgálat tájékoztatja a felhasználókat a szolgáltatók változásáról, a folyamatban lévő számmező átadásokról, a karbantartásokról és KRA-val kapcsolatos egyéb hírekről.

#### 3.2 Kezdőoldal > Hasznos linkek

A **Hasznos linkek** fül alatt a fontosabb dokumentumokra vonatkozó aktuális hivatkozások találhatók, például:

- Kódok, paraméterek: Szolgáltatókódok, Időablakok
- KRA műszaki leírás: Általános ismertető, KRA felhasználói kézikönyv, SOAP interfész specifikáció, E-aláírás szabályzat
- Ügyintézés, űrlapok: Szolgáltatói ügyintézés, Regisztrációs űrlap, Adatmódosító űrlap
- Számmező kijelölésekkel kapcsolatos információk.

#### 3.3 Kezdőoldal > Szolgáltatói adatok

A **Szolgáltatói adatok** fül alatt megtekinthető azon szolgáltató KRA-ban tárolt adatai, amely nevében a bejelentkezett felhasználó éppen eljár.

Adatmódosítást az <u>Szolgáltatói adatok módosítása adatlapon</u> lehet kezdeményezni, melyet az NMHH KRA ügyfélszolgálatához kell eljuttatni.

#### 3.4 Kezdőoldal > Hozzáférések

A **Hozzáférések** fül alatt egy táblázatban megtekinthetők a kiválasztott SK-hoz tartozó alapértelmezett és másodlagos felhasználóknak a KRA-ban tárolt felhasználói adatai.

A táblázat csak az aktív felhasználók adatait tartalmazza.

A **Kategória** mező mutatja a jogosultsági szintet: Hordozás vagy Lekérdezés. Lekérdezés jogosultsággal hordozás nem végezhető.

A **Tanúsítvány** mezőbe ( 🖄 ) kattintva letölthető és menthető egy felhasználóhoz rendelt aláíró tanúsítvány. A felkínált fájlnév tartalmazza a tulajdonos nevét, lejáratának idejét és sorozatszámát.

Adatmódosítást az <u>Szolgáltatói adatok módosítása adatlapon</u> lehet kezdeményezni, melyet az NMHH KRA ügyfélszolgálatához kell eljuttatni.

#### 3.5 Kezdőoldal > Szolgáltatók elérhetősége

A szolgáltatók a <u>Szolgáltató regisztráció adatlapon</u> megadják azokat a kapcsolattartási adatokat, amelyeken keresztül egymáshoz fordulhatnak a számhordozási kérdésekben.

A Szolgáltatók elérhetősége egy táblázat, amely minden SK-ra tartalmazza ezeket az adatokat.

#### 3.6 Kezdőoldal > Rendszerinformáció

Ebben az ablakban az alábbi információk találhatóak.

KRA adatok:

- A KRA és teszt rendszerben éppen érvényes határidők, percekben megadva.
  - o A KRA-ban alkalmazott határidőket jogszabály rögzíti.
  - A teszt rendszerben a folyamatok lerövidítése érdekében eltérő határidőket alkalmazunk.
     A felhasználói teszt feladatok megoldásához a teszt rendszerben beállított határidők ismerete különösen fontos!
- Bejelenthető maximális számtartomány mérete
- Maximális tömeges rekordszám

- Szerver aláíró tanúsítvány

Rendszer adatok:

- Munkamenet érvényességének vége
- Operációs rendszerre vonatkozó adatok
- KRA kliens verzió és a kiadás dátuma

#### 3.7 Kezdőoldal > Kapcsolat

E fül alatt olvasható:

- Az NMHH KRA ügyfélszolgálatának és hibabejelentőjének elérhetősége.
- Tájékoztatás a rendkívüli helyzetekben (kapcsolattartási és KRA elérhetőségi akadályok) történő kommunikáció lehetőségéről.

# 4 Hordozás

A KRA alkalmazásban a **Hordozás** és a **Számmezőátadás** menükben végezhetők a számhordozási műveletek. A **Hordozás** menü nem tartalmazza a számmezőátadáshoz kapcsolódó hordozási műveleteket, ezeket a **Számmezőátadás** menü ismerteti.

#### 4.1 Hordozás > Bejelentés

A **Bejelentés** fül egy almenüt (rádiógomb) és űrlapot tartalmazó ablakot nyit meg. Az almenüből a kívánt hordozási művelet választható ki.

- Hordozás
- Visszahordozás és hely szerinti hordozás
- Számhasználat megszüntetés
- Hely szerinti hordozás
- Hely szerinti hordozás megszüntetés

Ezek a tranzakciók teszik lehetővé a szolgáltatók számára, hogy az előfizetői kezdeményezésre megkötött megbízások alapján hordozásokat jelentsenek be.

A Hordozás > Bejelentés fül alatti műveletek általános szabályai a következők.

A kitöltést a hordozni kívánt **Tartomány kezdeté**vel kezdve, majd a számtípusnak megfelelő hosszú telefonszámot beírva az alkalmazás automatikusan bemásolja ezt a **Tartomány vége** mezőbe és a **Tartomány méreté**t 1-re állítja. Az utóbbi két mező bármelyikét megváltoztatva az alkalmazás a másik mező értékét kiszámítja és automatikusan kitölti a számított értékkel.

Az alkalmazás automatikusan kitölti az Bejelentő szolgáltatót azzal a szolgáltatóval, amelyhez a felhasználó be van jelentkezve. Felajánlja a legközelebbi időablakot, és javaslatot tesz az azonosítóra, melyek módosíthatóak.

A szintaktikailag hibátlanul és teljesen kitöltött űrlapon a **Beküld** gomb aktívvá válik, rákattintva az űrlap mezőivel összeállított és a felhasználó elektronikus aláírásával ellátott üzenetet az alkalmazás beküldi a KRA-ba.

A KRA feldolgozza a beküldött adatokat, majd szövegesen nyugtázza a feldolgozás eredményét. Kétféle választ különböztetünk meg az üzenet tartalmi helyességétől függően:

 Hibátlan beküldött adatok (üzenet) esetén a válasz az űrlap címének helyén megjelenő zölddel kiemelt A tranzakció regisztrált szöveg, mint nyugta:

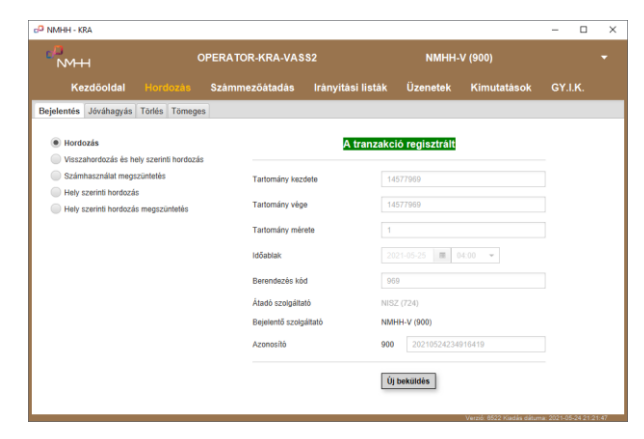

- Hiba esetén egy piros kiemeléssel megjelenő hibaüzenetet látunk:

| 🕫 NMHH - KRA                                                                                                  |                  |                     |                |                          | - 0            | ×     |
|----------------------------------------------------------------------------------------------------|------------------|---------------------|----------------|--------------------------|----------------|-------|
| MHH NMHH                                                                                                    | KRA-FELH#        | SZNALO              |                | NMHH-V (9                | 00)            |       |
| Kezdőoldal Hordozá                                                                                            | s Számmezőátadás | Irányítási listák   | Üzenetek       | Kimutatások              |                |       |
| Bejelentés Jóváhagyás Törlés Tör                                                                              | neges            |                     |                |                          |                |       |
| <ul> <li>Hordozás</li> <li>Visszahordozás és hely szerinti hor</li> <li>Számhasználat megszüntetés</li> </ul> | dozás A tartom   | ányban van olyan sz | àm amire már   | kértek hordozás          | 1              |       |
| <ul> <li>Hely szerinti hordozás</li> </ul>                                                                    | Tartomány k      | ezdete 14           | 577966         |                          |                |       |
| <ul> <li>Hely szerinti hordozás megszünteté</li> </ul>                                                        | ts Tartomány v   | ége 14              | 577966         |                          |                |       |
|                                                                                                    | Tartomány n      | térete 1            |                |                          |                |       |
|                                                                                                    | Időablak         |                     | 21-05-25 🔳 1   | 12:00 -                  |                |       |
|                                                                                                    | Berendezės       | kód 96              | 6              |                          |                |       |
|                                                                                                    | Átadó szolga     | itató TEL           | EKOM FIX (916) |                          |                |       |
|                                                                                                    | Bejelentő sz     | olgáltató NMB       | HH-V (900)     |                          |                |       |
|                                                                                                    | Azonositó        | 900                 | 20210525115    | 006381                   |                |       |
|                                                                                                    |                  | Új                  | beküldés       | Varziń 4532 Kiadás dánes | a 2021.05.24 2 | 12147 |

A Beküldés után a gomb felirata "**Új beküldés**"-re vált. Erre kattintva az űrlapon szereplő adatok törlődnek és egy új hordozáshoz tartozó adatok kitöltése válik lehetővé vagy egy másik hordozástípus választható az almenüből. Ekkor a válaszüzenettel együtt az űrlap adatai nem törlődnek.

A beküldéssel együtt az átadó illetve a bejelentő szolgáltató részére a KRA üzenetet készít, melyeket a Jóváhagyás és Törlés fület, illetve az **Üzenetek** menüt tárgyaló fejezet ismertet.

Az egyes hordozási műveletek részletes tárgyalása a <u>KRA Általános ismertető</u>ben található meg. Itt az alkalmazás használatához szükséges információk találhatóak.

#### 4.1.1 Hordozás

A **Hordozás > Bejelentés > Hordozás** almenü használatával egy szolgáltatók (SK) közötti hordozást jelenthet be a szolgáltató.

#### Ez a számhordozás alapművelete.

| NMH                                                                        |                      | KRA-FELHA       | SZNALO            | NMHH-V (         | 900)        |         |  |
|----------------------------------------------------------------------------|----------------------|-----------------|-------------------|------------------|-------------|---------|--|
| Kezdőoldal                                                                 |                      | Számmezőátadás  | Irányítási listál | d Üzenetek       | Kimutatások | GY.I.K. |  |
| Bejelentés Jóváhagyás                                                      | Törlés Tömeges       |                 |                   |                  |             |         |  |
| <ul> <li>Hordozás</li> <li>Visszahordozás és hel</li> </ul>                | ly szerinti hordozás |                 | Н                 | ordozás          |             |         |  |
| Számhasználat megsz                                                        | tüntetés             | Tartomány kez   | dete              | 14577966         |             |         |  |
| <ul> <li>Hely szerinti hordozás</li> <li>Hely szerinti hordozás</li> </ul> | megszüntetés         | Tartomány vég   | le [              | 14577966         |             |         |  |
|                                                                            |                      | Tartomány mé    | rete              | 1                |             |         |  |
|                                                                            |                      | ldőablak        | [                 | 2021-05-31       | 20:00 -     |         |  |
|                                                                            |                      | Berendezés kó   | d [               | 900              |             | í       |  |
|                                                                            |                      | Átadó szolgálta | ató T             | ELEKOM FIX (916) |             |         |  |
|                                                                            |                      | Bejelentő szolg | jáltató N         | IMHH-V (900)     |             |         |  |
|                                                                            |                      | Azonosító       | g                 | 00 202105250     | 01712307    |         |  |
|                                                                            |                      |                 | [                 | Beküld           |             |         |  |

Az alkalmazás a tartomány kezdete alapján automatikusan kitölti az Átadó szolgáltatót.

A sikeres hordozás bejelentés tranzakció feltételei az általános feltételeken kívül:

- A kezdeményező szolgáltató nem azonos az átadó szolgáltatóval
- A megadott számtartományban nincs olyan szám, amire már regisztráltak hordozási bejelentést.

– A megadott számtartomány számai az átadó szolgáltatónál vannak kivétel nélkül.

#### 4.1.2 Visszahordozás és hely szerinti hordozás

Ennek az almenünek a használatával egy olyan kombinált hordozást jelenthet be egy szolgáltató, amellyel egy (vissza)hordozást és egy hely szerinti hordozást végezhet egyszerre.

Visszahordozáskor a számot ahhoz az SK-hoz hordozzák, amelyhez a számot tartalmazó számmező hozzá van rendelve, és ekkor normál Hordozás bejelentés esetén a szám nem hordozottá válik.

A Hordozás > Bejelentés > Visszahordozás és hely szerinti hordozás almenü felülete és használata megegyezik a Hordozás almenü szabályaival, kiegészítve az alábbival:

- A hordozni kívánt szám hely szerint hordozható (csak földrajzi számok)
- A tartományt tartalmazó számmező a Bejelentő szolgáltatóhoz legyen rendelve.

#### 4.1.3 Számhasználat megszüntetés

A **Hordozás** > **Bejelentés** > **Számhasználat megszüntetés** almenü használatával egy szolgáltató egy nála lévő hordozott szám használatának megszüntetését (előfizetői szerződés megszűnése) jelentheti be.

| NMHH                                                                                    | KRA-FELHAS       | ZNALO            | NMHH-V        | (900)         |         |  |
|-----------------------------------------------------------------------------------------|------------------|------------------|---------------|---------------|---------|--|
| Kezdőoldal Hordozás Sz                                                                  | zámmezőátadás    | Irányítási listá | ık Üzenete    | k Kimutatások | GY.I.K. |  |
| Bejelentés Jóváhagyás Törlés Tömeges                                                    |                  |                  |               |               |         |  |
| <ul> <li>Hordozás</li> <li>Visszahordozás és hely szerinti hordozás</li> </ul>          |                  | Számhaszr        | nálat megszür | itetés        |         |  |
| Számhasználat megszüntetés                                                              | Tartomány kezde  | ete              | 14577966      |               |         |  |
| <ul> <li>Hely szerinti hordozás</li> <li>Hely szerinti hordozás megszüntetés</li> </ul> | Tartomány vége   |                  | 14577966      |               |         |  |
|                                                                                         | Tartomány mére   | le               | 1             |               |         |  |
|                                                                                         | Időablak         |                  | 2021-05-25    | 18:00 -       |         |  |
|                                                                                         | Bejelentő szolgá | tató             | NMHH-V (900)  |               |         |  |
|                                                                                         | Azonosító        |                  | 900 20210525  | 160851233     |         |  |
|                                                                                         |                  |                  | Beküld        |               |         |  |
|                                                                                         |                  |                  |               |               |         |  |
|                                                                                         |                  |                  |               |               |         |  |

A sikeres Számhasználat megszüntetés tranzakció feltétele az általános feltételeken kívül:

– A megadott számtartomány számai kivétel nélkül a Bejelentő szolgáltatónál legyenek.

Egy hordozott szám előfizetői szerződésének felmondását nem befolyásolja, hogy korábban honnan lett a szám elhordozva, így nincs Átadó szolgáltató csak Bejelentő szolgáltató.

Az időablak kiválasztásánál figyelembe kell venni a pihentetési időt, azaz csak a pihentetési idő végére jogszerű ezt a műveletet bejelenteni!

A Számhasználat megszüntetés funkció a tartományt kiveszi a hordozott számok közül, törli az irányítási listából, így a Berendezés kód nem lesz értelmezhető, ezért ezt az űrlapon nem is lehet megadni.

#### 4.1.4 Hely szerinti hordozás

A **Hordozás** > **Bejelentés** > **Hely szerinti hordozás** almenü használatával egy hely szerinti hordozási tranzakciót jelenthet be a szolgáltató szolgáltatók között hordozott és nem hordozott számokra egyaránt. A hely szerinti hordozás gyakorlatilag egy hordozott szám esetén a berendezés kódot megváltoztatja, illetve nem hordozott szám esetén a számot hordozottá teszi.

Ezzel a hordozással nem változik a szám szolgáltatója, így nincs Átadó szolgáltató csak Bejelentő szolgáltató.

A sikeres Hely szerinti hordozás bejelentése tranzakció feltételei az általános feltételeken kívül:

- A hordozni kívánt szám hely szerint hordozható (csak földrajzi számok).
- A tartomány számai a Bejelentő szolgáltatónál legyenek kivétel nélkül.

| d <sup>D</sup> NMHH - KRA                                                               |                |                   |              |                           | - [          | ×        |
|-----------------------------------------------------------------------------------------|----------------|-------------------|--------------|---------------------------|--------------|----------|
| MHH NMHH                                                                                | KRA-FELHAS     | ZNALO             |              | NMHH-V (9                 | 00)          |          |
| Kezdőoldal Hordozás                                                                     | Számmezőátadás | lrányítási listák | Üzenetek     | Kimutatások               | GY.I.K       |          |
| Bejelentés Jóváhagyás Törlés Tömeges                                                    | 5              |                   |              |                           |              |          |
| <ul> <li>Hordozás</li> <li>Visszahordozás és hely szerinti hordozás</li> </ul>          |                | Hely szerir       | nti hordozás |                           |              |          |
| Számhasználat megszüntetés                                                              | Tartomány kez  | dete 14           | 577966       |                           |              |          |
| <ul> <li>Hely szerinti hordozás</li> <li>Hely szerinti hordozás megszüntetés</li> </ul> | Tartomány vég  | je 14             | 577966       |                           |              |          |
|                                                                                         | Tartomány mé   | rete 1            |              |                           |              |          |
|                                                                                         | ldőablak       | 20                | 21-05-31 🖩 2 | 20:00 👻                   |              |          |
|                                                                                         | Berendezés kö  | od 00             | И            |                           |              |          |
|                                                                                         | Bejelentő szol | gáltató NMI       | HH-V (900)   |                           |              |          |
|                                                                                         | Azonosító      | 900               | 20210525162  | 431415                    |              |          |
|                                                                                         |                | Be                | eküld        |                           |              |          |
|                                                                                         |                |                   |              | Verzió: 6522 Kiadás dátum | a 2021-05-24 | 21:21:47 |

#### 4.1.5 Hely szerinti hordozás megszüntetés

A **Hely szerinti hordozás megszüntetés** bejelentéssel olyan hely szerinti hordozás alatt álló számok hely szerinti hordozása szüntethető meg, amelyek szolgáltatók közt nincsenek hordozva. Ez a funkció a számokat kiveszi a hordozott számok közül így törli az irányítási listából.

A sikeres Hely szerinti hordozás megszüntetés tranzakció feltétele az általános feltételeken kívül:

– A megadott számtartomány számai kivétel nélkül a Bejelentő szolgáltatónál legyenek.

A Hely szerinti hordozás megszüntetés funkció a tartományt kiveszi a hordozott számok közül, törli az irányítási listából, így a Berendezés kód nem lesz értelmezhető, ezért ezt az űrlapon nem is lehet megadni.

| c <sup>o</sup> NMHH - KRA                                                      |                 |                  |               |                           | - 0              | ×      |
|--------------------------------------------------------------------------------|-----------------|------------------|---------------|---------------------------|------------------|--------|
| MHH                                                                            | KRA-FELHAS      | ZNALO            |               | NMHH-V (9                 | 00)              |        |
| Kezdőoldal Hordozás                                                            | Számmezőátadás  | Irányítási listá | k Üzenetek    | Kimutatások               | GY.I.K.          |        |
| Bejelentés Jóváhagyás Törlés Tömeges                                           |                 |                  |               |                           |                  |        |
| <ul> <li>Hordozás</li> <li>Visszahordozás és hely szerinti hordozás</li> </ul> |                 | Hely szerinti ho | ordozás megsz | zűntetés                  |                  |        |
| Számhasználat megszüntetés                                                     | Tartomány kez   | dete             | 14577966      |                           |                  |        |
| <ul> <li>Hely szerinti hordozás megszüntetés</li> </ul>                        | Tartomány vég   | e                | 14577966      |                           |                  |        |
|                                                                                | Tartomány mér   | ete              | 1             |                           | i                |        |
|                                                                                | Időablak        |                  | 2021-05-25 🔳  | 18:00 -                   |                  |        |
|                                                                                | Bejelentő szolg | áltató I         | NMHH-V (900)  |                           |                  |        |
|                                                                                | Azonosító       | 1                | 900 202105251 | 70455233                  |                  |        |
|                                                                                |                 |                  | Beküld        |                           |                  |        |
|                                                                                |                 |                  |               |                           |                  |        |
|                                                                                |                 |                  |               | Verzió: 6522 Kiadás dátum | a: 2021-05-24 21 | :21:47 |

#### 4.2 Hordozás > Jóváhagyás

A **Jóváhagyás** fül azt a táblázatot tartalmazó ablakot nyitja meg, melyben lehetővé válik más szolgáltatók által bejelentett hordozási műveletek elfogadása, vagy elutasítása.

Egy hordozás bejelentés jóváhagyás kérésének megválaszolása jelentheti a hordozás *elfogadását* vagy meghatározott okokból történő *elutasítását*. Minden válasz a **Jóváhagyás** fül ablakában végezhető (azaz nincs külön Elutasítás fül) az alábbiak szerint.

A fület megnyitva, az adatok szükség szerinti frissítését követően csak a regisztrált, jóváhagyásra váró bejelentések jelennek meg, a **Státusz** mezőben "Új" értékkel, a korábban már ellenőrzött (jóváhagyott vagy elutasított) rekordok már nem.

A különböző jóváhagyható tranzakció típusok, melyek a **Tranzakció típus** mezőben vannak megnevezve (Hordozás bejelentés, Visszahordozás és hely szerinti hordozás) egy egységes kimutatásban jelennek meg, azaz nem almenüből választva hajthatók végre.

A jóváhagyás táblázat sorai a jóváhagyandó bejelentések minden adatát tartalmazzák.

A jóváhagyások esetében nem kell, illetve nem lehet tranzakció azonosítót megadni.

Az egyes jóváhagyandó rekordoknál a **Válasz** mezőiben található vezérlőelemmel (▼) lenyitható egy legördülő menü, melyből kiválasztható a megfelelő válasz.

Az alkalmazás alaphelyzetben az "Elfogadva" értékkel tölti fel a **Válasz** mezőket, ezzel utalva arra, hogy tétlenség esetén a KRA automatikusan jóvá fogja hagyni a bejelentést.

Meg kell jelölni a jóváhagyandó hordozás bejelentéseket a rekordok elején található jelölőnégyzetekre történő kattintással ("pipálással"). A táblázat fejlécében található jelölőnégyzetre kattintva az összes rekord egyszerre kijelölhető.

| 0 <sup>0</sup> I | NMHH - KRA          |                     |              |             |                  |        |            |               |              | - 0          | ×       |
|------------------|---------------------|---------------------|--------------|-------------|------------------|--------|------------|---------------|--------------|--------------|---------|
| E                | NMHH                |                     | к            | RA-FELHA    | SZNALO           |        |            | NM            | HH-V (90     | 00)          |         |
|                  | Kezdőolda           | l Hordozá           | s Számm      | ezőátadás   | Irányítási I     | isták  | Üzenetek   | Kimuta        | tások        | GY.I.K.      |         |
| Be               | jelentés Jóváhagy   | rás Törlés Tön      | neges        |             |                  |        |            |               |              |              |         |
| QI               | Kereső              |                     |              |             |                  |        |            |               |              |              |         |
|                  | Tranzakció típus    | Ellenőrzés          | Tartomány k  | Tartomány v | Időablak         | Berend | Átadó szol | Bejelentő s   | Tranzakci    | ó azonosító  | Státusz |
| $\checkmark$     | Hordozás bejelentés | Elfogadva 👻         | 14577966     | 14577966    | 2021-05-31 20:00 | 001    | NMHH-V (9  | UPC FIX (917) | 91720210     | 52517313     | Új      |
|                  |                     | Elfogadva           |              |             |                  |        |            |               |              |              |         |
|                  |                     | Elutasítva, díjhátr | alék         |             |                  |        |            |               |              |              |         |
|                  |                     | Elutasítva, egyéb   | ok           |             |                  |        |            |               |              |              |         |
|                  |                     | Elutasítva, hibás   | kitöltés     |             |                  |        |            |               |              |              |         |
|                  |                     | Elutasítva, egyez   | tetés hiánya |             |                  |        |            |               |              |              |         |
|                  |                     |                     |              |             |                  |        |            |               |              |              |         |
|                  |                     |                     |              |             |                  |        |            |               |              |              |         |
|                  |                     |                     |              |             |                  |        |            |               |              |              |         |
|                  |                     |                     |              |             |                  |        |            |               |              |              |         |
|                  |                     |                     |              |             |                  |        |            |               |              |              |         |
|                  |                     |                     |              |             |                  |        |            |               |              |              |         |
|                  |                     |                     |              |             |                  |        |            |               |              |              |         |
|                  |                     |                     |              |             |                  |        |            |               |              |              |         |
| 1                | rekord.             |                     |              |             |                  |        |            | Adatok        | betöltése: 2 | 021-05-25 18 | 3:05:49 |
|                  |                     |                     |              | Beküld      | Adatok fris      | sítése |            |               |              |              |         |

A **Beküld** gombra történő kattintást követően a szándékaink szerinti indokokkal kitöltött és kiválasztott rekordok kerülnek a KRA-ba beküldésre.

Hibátlan beküldött adatokat tartalmazó rekordok a feldolgozást követően zöld kiemelést kapnak és a **Státusz** mezőikben a "A tranzakció regisztrált" szöveg lesz olvasható:

| 🗗 NMHH - KRA          |                |           |            |                  |            |              |              |                  | - 0               | ×        |
|-----------------------|----------------|-----------|------------|------------------|------------|--------------|--------------|------------------|-------------------|----------|
| MHH                   |                |           | KRA-FELH   | HASZNALO         |            |              |              | NMHH-V           | (900)             |          |
| Kezdőoldal            |                | s Szám    | ımezőátadá | s Irányítá       | si list    | ák Üzen      | etek K       | imutatások       | GY.I.K.           |          |
| Bejelentés Jóváhagya  | ás Törlés Törr | ieges     |            |                  |            |              |              |                  |                   |          |
| Q Kereső              |                |           |            |                  |            |              |              |                  |                   |          |
| Tranzakció típus      | Ellenőrzés     | Tartomány | Tartomány  | ldőablak         | Ber        | Átadó szolg  | Bejelentő sz | ol Tranzakc      | Státusz           |          |
| V Hordozás bejelentés | Elfogadva 👻    | 14577966  | 14577966   | 2021-05-31 20:00 | 001        | NMHH-V (900) | UPC FIX (91) | 7) 91720210      | A tranzakció reg  | isztrált |
|                       |                |           |            |                  |            |              |              |                  |                   |          |
| 1 rekord.             |                |           | Bekü       | Adatok           | t frissiti | ise          |              | Adatok betöltése | : 2021-05-25 20:2 | 9:36     |

Amennyiben valamilyen hiba lépett fel, a hibára futott rekordok vörös kiemelést kapnak és Státusz mezőikben a hiba oka lesz olvasható:

| P NMHH - KRA             |           |           |                    |                |        |                     |                                        | - 0              | ×       |
|--------------------------|-----------|-----------|--------------------|----------------|--------|---------------------|----------------------------------------|------------------|---------|
| с <mark>л</mark><br>NMHH |           |           | KRA-FELHA          | SZNALO         |        | TELEKOM FIX (916) 🔻 |                                        |                  |         |
| Kezdőoldal               |           | zás S     | zámmezőátadás      | Irányítási I   | isták  | Üzenetel            | k Kimutatások                          | GY.I.K.          |         |
| Bejelentés Jóváhagyás    | Törlés 1  | lõmeges   |                    |                |        |                     |                                        |                  |         |
| 2 Kereső                 | nőrzás Tr | arto Tort | e Időeblek         | Der Átadá azal | Deiel  | Tranz               | Etátuaz                                |                  |         |
| V Hordozás beielen Elf.  | 93        | 786 9378  | 6 2021-05-31 20:00 | 123 TELEKOM    | UPC    | 94020 A m           | statusz<br>negadolt telefonszámhoz nir | cs érvénves h    | ordozás |
|                          |           |           |                    |                |        |                     |                                        |                  |         |
|                          |           |           |                    |                |        |                     |                                        |                  |         |
| 1 rekord.                |           |           |                    |                |        |                     | Adatok betöltése:                      | 2021-05-25 20    | 36:25   |
|                          |           |           | Beküld             | Adatok fris    | sítése |                     | Verzió: 6525 Kiadás dátum              | a: 2021-05-25 18 | 07:08   |

A beküldés után a KRA üzenetet készít az átadó, illetve hibás válasz esetén a bejelentő szolgáltató részére, melyeket **Üzenetek** menüt tárgyaló fejezet ismertet.

Amennyiben nem történik meg valamelyik bejelentés jóváhagyása, úgy azokat a KRA az "Elfogadva" válasszal automatikusan jóváhagyja. Az automatikus jóváhagyásról a KRA a bejelentő és jóváhagyó szolgáltató részére is készít üzenetet.

#### 4.3 Hordozás > Törlés

A **Törlés** fül azt a táblázatot tartalmazó ablakot nyitja meg, melyben lehetővé válik, hogy a szolgáltató a saját hordozás bejelentését törölje.

A listában (szükség szerint az adatok frissítését követően) csak a regisztrált törlésre váró bejelentések jelennek meg, a **Státusz** mezőben "Új" értékkel (a korábban már törölt rekordok már nem):

| o <sup>D</sup> NMHH - KRA    |                                                                                                    |           |           |            |          |              |            |                  | - 0             | ×       |
|------------------------------|----------------------------------------------------------------------------------------------------|-----------|-----------|------------|----------|--------------|------------|------------------|-----------------|---------|
| с <mark>ло</mark><br>Минн    |                                                                                                    | к         | RA-FELHA  | SZNALO     |          |              |            | UPC FIX (        | 917)            |         |
| Kezdőo                       | oldal Hordozás                                                                                      | Számme    | zőátadás  | Irányítá   | ısi lis  | ták Üzer     | netek I    | Kimutatások      | GY.I.K.         |         |
| Bejelentés Jóváł<br>Q Kereső | nagyás Törlés Tömeg                                                                                 | es        |           |            |          |              |            |                  |                 |         |
| Tranzakció tí                | Indoklás                                                                                            | Tartomány | Tartomány | ldőablak   | Ber      | Átadó szolg  | Bejelentő  | . Referencia a   | Tranzakció      | Státusz |
| ✓ Hordozás bej               | Törölve, hibás kit 👻                                                                                | 14577966  | 14577966  | 2021-05-31 | 001      | NMHH-V (900) | UPC FIX (9 | 91720210526      | 202105261       | Új      |
| ✓ Hordozás bej…              | Törölve, egyéb L •<br>Törölve, hibás kitöltés<br>Törölve, ügyfél visszalépé<br>Törölve, egyéb indök | 14577976  | 14577976  | 2021-05-31 | 002      | NISZ (724)   | UPC FIX (9 | . 91720210526    | 202105261       | Új      |
| 2 rekord.                    |                                                                                                    |           | Beküld    | Adato      | k frissi | tése         |            | Adatok betöltése | : 2021-05-26 17 | :43:29  |

A különböző törölhető tranzakció típusok, melyek a **Tranzakció típus** mezőben vannak megnevezve, megegyeznek a **Bejelentés** almenüben kiválasztható hordozás típusokkal (Hordozás bejelentés, Visszahordozás és hely szerinti hordozás, Számhasználat megszüntetés, Hely szerinti hordozás, Hely szerinti hordozás megszüntetés), egy egységes kimutatásban jelennek meg, azaz nem almenüből választva hajthatók végre.

A törlési táblázat sorai a törölhető bejelentések minden adatát tartalmazzák.

A törlések esetében meg kell adni egy új tranzakció azonosítót (SK nélkül), amelyre az alkalmazás felkínál egy értéket, amely szerkeszthető.

A felsorolt tranzakciók **Indoklás** mezőiben található vezérlőelemmel (▼) lenyitható egy legördülő menü, melyből kiválasztható a megfelelő válasz.

Az alkalmazás alaphelyzetben a "Törölve, hibás kitöltés" értékkel tölti fel az Indoklás mezőket.

Meg kell jelölni a törlendő hordozás bejelentéseket a rekordok elején található jelölőnégyzetekre történő kattintással ("pipálással"). A kimutatás fejlécében található jelölőnégyzetre kattintva az összes rekord kijelölhető egyszerre.

A megfelelő indoklással és tranzakció azonosítóval ellátott és kiválasztott rekordok kerülhetnek a KRA-ba beküldésre a **Beküld** gombra történő kattintást követően.

Hibátlan beküldött adatokat tartalmazó rekordok a feldolgozást követően zöld kiemelést kapnak és a **Státusz** mezőikben a "A tranzakció regisztrált" érték lesz olvasható.

Amennyiben valamilyen hiba lépett fel, a hibára futott rekordok vörös kiemelést kapnak és Státusz mezőikben a hiba oka lesz olvasható:

| 🕫 NMHH - KRA             |                    |       |         |           |            |      |               |            |            |            |                | -                   |             | ×         |
|--------------------------|--------------------|-------|---------|-----------|------------|------|---------------|------------|------------|------------|----------------|---------------------|-------------|-----------|
| с <mark>Р</mark><br>NMHH |                    |       |         | ŀ         | (RA-FELH   | ASZN | IALO          |            |            |            | UP             | C FIX (917)         |             |           |
|                          | Kezdőoldal         |       |         | Számn     | nezőátadás |      | rányítási lis | ták Üze    | enetek     | Kimutatá   | isok Gʻ        | ſ.I.K.              |             |           |
| Bejelentés Jóváh         | agyás Törlés Tör   | neges |         |           |            |      |               |            |            |            |                |                     |             |           |
| Q Kereső                 |                    |       |         |           |            |      |               |            |            |            |                |                     |             |           |
| 🗸 Tranzakció tí          | Indoklás           | Та    | rtomány | Tartomány | Időablak   | Ber  | Átadó szolg   | Bejelentő  | Referencia | azonosító  | Tranzakció     | Sta                 | átusz       |           |
| V Hordozás bej           | Törölve, hibás kit | ▼ 145 | 577966  | 14577966  | 2021-05-31 | 001  | NMHH-V (900)  | UPC FIX (9 | 9172021052 | 6174220444 | 202105261      | A tranzakció regi   | sztrált     |           |
| 🧹 Hordozás bej           | Törölve, egyéb i   | ▼ 14  | 577976  | 14577976  | 2021-05-31 | 002  | NISZ (724)    | UPC FIX (9 | 9172021052 | 6174249926 | 202105261      | A hivatkozott tran  | zakció ma   | ár törölt |
|                          |                    |       |         |           |            |      |               |            |            |            |                |                     |             |           |
|                          |                    |       |         |           |            |      |               |            |            |            |                |                     |             |           |
|                          |                    |       |         |           |            |      |               |            |            |            |                |                     |             |           |
|                          |                    |       |         |           |            |      |               |            |            |            |                |                     |             |           |
|                          |                    |       |         |           |            |      |               |            |            |            |                |                     |             |           |
|                          |                    |       |         |           |            |      |               |            |            |            |                |                     |             |           |
|                          |                    |       |         |           |            |      |               |            |            |            |                |                     |             |           |
|                          |                    |       |         |           |            |      |               |            |            |            |                |                     |             |           |
|                          |                    |       |         |           |            |      |               |            |            |            |                |                     |             |           |
| <                        |                    |       |         |           |            |      |               |            |            |            |                |                     |             |           |
|                          |                    |       |         |           |            |      |               |            |            |            |                |                     |             |           |
| 2 rekord.                |                    |       |         |           |            |      |               |            |            |            | Adatok         | betöltése: 2021-0   | 5-26 17:4   | 3:29      |
|                          |                    |       |         |           | Bekül      | 1    | Adatok frissi | tése       |            |            |                |                     |             |           |
|                          |                    |       |         |           |            | _    |               |            |            |            | Varsiá: 8525 I | Gadás dátuma: 2021. | 05 25 19:02 | 7.02      |

A beküldés után a KRA üzenetet készít a bejelentő szolgáltató, és jóváhagyandó tranzakció hibátlan törlése esetén az átadó szolgáltató részére is, melyeket **Üzenetek** menüt tárgyaló fejezet ismertet.

#### 4.4 Hordozás > Tömeges

A KRA alkalmazást használó szolgáltatóknál is előfordul, hogy egy-egy alkalommal *nagyszámú hibamentes* hordozásról kell intézkednie, például amikor a szolgáltatók átalakulása során az előfizetőket átadják. Erre az esetre jól használható ez a funkció, amellyel a hordozási műveletek egy fájlban előkészített listából vihetők be a KRA-ba. A **Hordozás, Jóváhagyás** és **Törlés** minden típusára alkalmazható a tömeges művelet.

A **Tömeges** fül egy táblázatos kimutatást tartalmazó ablak, mely kiegészítésre került fájlkezelési elemekkel. Megnyitásakor még csak ezeket tartalmazza:

| 🕫 NMHH - KRA              |                      |                |                    |                 |                      | -       | $\square$ ×   |
|---------------------------|----------------------|----------------|--------------------|-----------------|----------------------|---------|---------------|
| о <mark>л</mark><br>NMHH  |                      | KRA-FELHAS     |                    | UPC FIX (S      | 917)                 |         |               |
| Kezdőoldal                |                      | Számmezőátadás | lrányítási listák  | Üzenetek        | Kimutatások          | GY.I.   | к.            |
| Bejelentés Jóváhagyás     | Törlés Tömeges       | 5              |                    |                 |                      |         |               |
| Tömeges adatok feltöltése | Nincs fájl kiválaszt | va             | Tallózás Feltöltés | 🕹 Bejelentés sa | ablon 💩 Jóváhagyás a | datok 💩 | Törlés adatok |
|                           |                      |                |                    |                 |                      |         |               |
|                           |                      |                |                    |                 |                      |         |               |
|                           |                      |                |                    |                 |                      |         |               |
|                           |                      |                |                    |                 |                      |         |               |
|                           |                      |                |                    |                 |                      |         |               |
|                           |                      |                |                    |                 |                      |         |               |
|                           |                      |                |                    |                 |                      |         |               |
|                           |                      |                |                    |                 |                      |         |               |
|                           |                      |                |                    |                 |                      |         |               |
|                           |                      |                |                    |                 |                      |         |               |
|                           |                      |                |                    |                 |                      |         |               |
|                           |                      |                |                    |                 |                      |         |               |
|                           |                      |                |                    |                 |                      |         |               |
|                           |                      |                |                    |                 | VI                   |         |               |

Az ablakból Excel munkafüzetek tölthetők le a beküldendő listák előkészítéséhez.

A KRA csak a letöltött fájl alapján készített XLSX (Microsoft Excel) típusú fájlt tudja feldolgozni. A *munkalap nevét* ne változtassa meg!

A letöltött fájlban csak egy munkalap található, melyben a tranzakciókra, szolgáltatókra, jóváhagyási és törlési indokokra kódokkal kell hivatkozni. A kódok a munkalapok fejléceiben, megjegyzésekben is megtalálhatók. Az adatok megadása tekintetében ez tehát némiképp eltér attól, amit az egyedi tranzakciók adatainak megadásánál megismerhettünk. A szintaktikai szabályokra különösen ügyelni kell, mert ezektől bármilyen kis eltérés hibás tranzakciót fog eredményezni!

A tömeges műveletek végzésekor a számhordozás eljárási szabályai minden tekintetben érvényesek, de bizonyos értelemben rugalmasabban, így egyszerűbben is el lehet járni: Például ha egy felhasználónak felhatalmazása van eljárni más szolgáltatók nevében is, akkor egy táblázatban a felhasználóhoz regisztrált összes szolgáltató nevében is végezhet tranzakciókat.

Egy listában azonban csak egyféle tranzakció típusok lehetnek, Hordozás vagy Jóváhagyás vagy Törlés típusú tranzakciók. Erre utalnak az egyes listák kitöltését segítő, a listákban található megjegyzések is.

Bár egy lista tetszőleges hosszúságú lehet, figyelni kell arra, hogy csak egy korlátozott számú rekord (lista sor) kerül feldolgozásra. A maximális rekordszám értékét a **Kezdőoldal > Rendszerparaméterek: Maximális tömeges rekordszám** tartalmazza. (Igényt követően, indokolt esetben az érték változtatható.)

Egy gondosan előkészített listát is a **Hordozás** > **Tömeges** fül ablakából lehet a KRA-ba eljuttatni feldolgozásra, melynek a lépései a következők:

- A Tallózás gombra kattintva betallózható a kitöltött fájl, melynek elérési útvonala megjelenik a Tömeges adatok feltöltése címkéjű mezőben.
- Ekkor a Feltöltés gomb aktívvá válik, rákattintva egy szintaktikai ellenőrzést követően az ablak tartalmi területén megjelenik a lista.
- Ha minden rendben lévőnek tűnik, akkor meg kell jelölni a beküldendő rekordokat.
- A Beküld gombra kattintva a tranzakciók végrehajtásra kerülnek, a feldolgozás eredménye megjelenik.

Mindezt az alábbi példákon részletesen szemléltetjük.

#### 4.4.1 Hordozások tömeges bejelentése

Tömeges hordozás bejelentéshez (új hordozási műveletekhez) a **Bejelentés sablon** fájlkezelési elemre kattintva, amiben egy olyan Excel munkafüzet tölthető le (HordozasBejelentes.xlsx), amiben egy kitöltetlen **Bejelentes** nevű munkalap van:

|    | А                                              | В                 | С              | D                  | E              | F                     | G         |
|----|------------------------------------------------|-------------------|----------------|--------------------|----------------|-----------------------|-----------|
| 1  | Tranzakció típusa                              | Tartomány kezdete | Tartomány vége | ldőablak           | Berendezés kód | Bejelentő szolgáltató | Azonosító |
| 2  |                                                |                   |                |                    |                |                       |           |
| 3  |                                                |                   |                |                    |                |                       |           |
| 4  |                                                |                   |                |                    |                |                       |           |
| 5  |                                                |                   |                | Formátum:          |                |                       |           |
| 6  |                                                |                   |                | éééé-hh-nn óó;pp   |                |                       |           |
| 7  | Tranzakció típus kódja, lehetséges             |                   |                | pl: 2021-01-01 12: | 00             |                       |           |
| 8  | értékek:                                       |                   |                |                    |                |                       |           |
| 9  | 1: Hordozás bejelentés                         |                   |                |                    |                |                       |           |
| 10 | 171: Visszahordozás és hely szerir             | nti               |                |                    |                |                       |           |
| 11 | hordozás bejelentés                            |                   |                |                    |                |                       |           |
| 12 | <ol> <li>Számhasználat megszűntetés</li> </ol> |                   |                |                    |                |                       |           |
| 13 | 35: Hely szerinti hordozás bejelenté           | is                |                |                    |                |                       |           |
| 14 | 39: Hely szerinti hordozás                     |                   |                |                    |                |                       |           |
| 15 | megszűntetés                                   |                   |                |                    |                |                       |           |
| 16 |                                                |                   |                |                    |                |                       |           |
| 17 |                                                |                   |                |                    |                |                       |           |
| 1  | Bejelentes +                                   |                   |                |                    |                | 4                     |           |

Ez a munkalap az összes olyan mezőt tartalmazza, mely az ötféle hordozáshoz szükséges lehet. Észrevehető, hogy Átadó szolgáltató mezőt nem tartalmaz, mert azt a KRA a kijelölt számmezők illetve a hordozási előzmények alapján a feldolgozás során automatikusan figyelembe veszi. A **Bejelentő szolgáltató** az egyedi tranzakcióknál egyértelmű, de mint említettük egy táblázatban több bejelentő szolgáltató is lehet, akiknek a nevében felhatalmazást kapott eljárni a táblázatot beküldő felhasználó, ezért itt helyet kapott a **Bejelentő szolgáltató** mező is.

Példa egy kitöltött táblázatra, a HordozasBejelentes.xlsx **Bejelentes** munkalapjába három különböző bejelentés adatait beírva:

|    | А                                              | В                 | С              | D                | E              | F                     | G                 |
|----|------------------------------------------------|-------------------|----------------|------------------|----------------|-----------------------|-------------------|
| 1  | Tranzakció típusa                              | Tartomány kezdete | Tartomány vége | ldőablak         | Berendezés kód | Bejelentő szolgáltató | Azonosító         |
| 2  | 1                                              | 14577990          | 14577990       | 2021-05-28 20:00 | 001            | 917                   | 20210527212920624 |
| 3  | 3                                              | 14577976          | 14577976       | 2021-05-31 20:00 |                | 917                   | 20210527213549945 |
| 4  | 35                                             | 12030555          | 12030555       | 2021-06-01 20:00 | 003            | 917                   | 20210527214255415 |
| 5  |                                                |                   |                |                  |                |                       |                   |
| 6  | q <u> </u>                                     |                   |                |                  |                |                       |                   |
| 7  | Tranzakció típus kódja, lehetséges             |                   |                |                  |                |                       |                   |
| 8  | értékek:                                       |                   |                |                  |                |                       |                   |
| 9  | 1: Hordozás bejelentés                         |                   |                |                  |                |                       |                   |
| 10 | 171: Visszahordozás és hely szerin             | nti               |                |                  |                |                       |                   |
| 11 | hordozás bejelentés                            |                   |                |                  |                |                       |                   |
| 12 | <ol> <li>Számhasználat megszűntetés</li> </ol> |                   |                |                  |                |                       |                   |
| 13 | 35: Hely szerinti hordozás bejelenté           | is                |                |                  |                |                       |                   |
| 14 | 39: Hely szerinti hordozás                     |                   |                |                  |                |                       |                   |
| 15 | megszűntetés                                   |                   |                |                  |                |                       |                   |
| 16 | d' u                                           |                   |                |                  |                |                       |                   |
| 17 |                                                |                   |                |                  |                |                       |                   |
| 4  | Bejelentes +                                   |                   |                |                  |                | 4                     |                   |

A tranzakció **Azonosító** mezőt nem kell feltétlenül kitölteni, mert ahogyan az egyedi tranzakció végzésnél, it is kitölti majd az alkalmazás a következő lépésben.

A **Berendezés kód** a Számhasználat megszüntetésnél nincs értelmezve, hely szerinti hordozás megszüntetésnél pedig felesleges, így nem kell kitölteni, illetve ha ki van töltve, akkor sem veszi figyelembe a feldolgozó algoritmus.

Mentés, majd **Tallózás** gombra kattintás után a fájl elérési útvonala megjelenik a **Tömeges adatok feltöltése** címkéjű mezőben.

| 🕫 NMHH - KRA              |                    |                          |                    |                 |                           | -            | □ ×          |
|---------------------------|--------------------|--------------------------|--------------------|-----------------|---------------------------|--------------|--------------|
| о <mark>ло</mark><br>NM+H |                    | KRA-FELHAS               | SZNALO             |                 | UPC FIX (                 | 917)         |              |
| Kezdőoldal                |                    | Számmezőátadás           | lrányítási listák  | Üzenetek        | Kimutatások               | GY.I.        | к.           |
| Bejelentés Jóváhagyás     | Törlés Tömeges     |                          |                    |                 |                           |              |              |
| Tömeges adatok feltöltése | C:\KRA\teszt\Hordo | zasBejelentes (917).xlsx | Tallózás Feltöltés | 🕹 Bejelentés sa | ablon 🖄 Jóváhagyás a      | datok 💩      | Törlés adato |
|                           |                    |                          |                    |                 |                           |              |              |
|                           |                    |                          |                    |                 |                           |              |              |
|                           |                    |                          |                    |                 |                           |              |              |
|                           |                    |                          |                    |                 |                           |              |              |
|                           |                    |                          |                    |                 |                           |              |              |
|                           |                    |                          |                    |                 |                           |              |              |
|                           |                    |                          |                    |                 |                           |              |              |
|                           |                    |                          |                    |                 |                           |              |              |
|                           |                    |                          |                    |                 |                           |              |              |
|                           |                    |                          |                    |                 |                           |              |              |
|                           |                    |                          |                    |                 |                           |              |              |
|                           |                    |                          |                    |                 |                           |              |              |
|                           |                    |                          |                    |                 | Verzió: 6525 Kiadás dátum | ta: 2021-05- | 25 18:07:08  |

A Feltöltés gombbal az ablak tartalmi területén megjelenik a fájlban megadott tranzakciók táblázata:

| KRA-FELHASZNALO     UPC FIX (917)       Kezdőoldal     Mordozás     Számmezőátadás     rányítási listák     Úzenetek     Kimutatások     CYL.K   Bejelentés Jóváthagyás Tortés Torneges Tomeges Tomeges Tomeges Tomeges Tomeges Tomeges Tomeges Tomeges Tanzakció típus Tartomány kez Tartomány vége Időablak     Bejelentés szabin d. Jóváthagyás datalak d. Torlés atatak Feltöltti álományítjús:         V Kresző <ul> <li>Tartomány kez</li> <li>Tartomány vége Időablak</li> <li>Bejelentő sz.</li> <li>Tarzakció ázonosító</li> <li>UPC FIX (917)</li> <li>20210527212220824</li> <li>UPC FIX (917)</li> <li>2021052721223084</li> <li>UPC FIX (917)</li> <li>2021052721223084</li> <li>UPC FIX (917)</li> <li>2021052721223084</li> <li>UPC FIX (917)</li> <li>20210527214255415</li> </ul> M Heig szeintit hordozás bejelentése 12030555         12030555         2021-06-01 2000 003         UPC FIX (917)         20210527214255415           M Heig szeintit hordozás bejelentése 12030555         12030555         2021-06-01 2000 003         UPC FIX (917)         20210527214255415           M Heig szeintit hordozás bejelentése 12030555         12030555         2021-06-01 2000 003         UPC FIX (917)         20210527214255415           M Heig szeintit hordozás bejelentése 12030555         12030555         2021-06-01 2000 003         UPC FIX (917)         20210527214255415           M Heige szeintit hordozás bejelentése 12030555         12030555                                        | o <sup>©</sup> N | MHH - KRA                          |                    |                    |                  |            |                |               |                       |                                 |            | ×       |
|----------------------------------------------------------------------------------------------------|------------------|------------------------------------|--------------------|--------------------|------------------|------------|----------------|---------------|-----------------------|---------------------------------|------------|---------|
| Kezdőoldal       Hordozás       Számmezőátadás       Irányítási listák       Üzenetek       Kimutatások       CYLK.         Bejelentés       Jóváhagyás       Toftés       Tomeges       Toltózás       Feltolités       dováhagyás       Jóváhagyás adatok db. Toltés atatok         Fotoges adatok       Italizás       Feltolités       dováhagyás       dováhagyás adatok db. Toltés atatok         Fotoges adatok       Italizás       Feltolités       dováhagyás adatok       db. Toltés atatok         Fotoges adatok       Italizás       Bejelentés szulón       db. Jóváhagyás adatok       db. Toltés atatok         Koreső       Italizás       Tatomány kez       Italizáso       017. Játs       Italizáso       Tatazakia azonosíhó         V       Hordozás bejelentés       14577076       2021-05-23 200       UPC FIX (917)       202105272132984945       Hibás tatomány kezdete, nem megfelő berendezés         V       Hely szerinti hordozás bejelentése       12030555       2021-06-01 2000       003       UPC FIX (917)       2021052721425415         3 rekord.       Játok betöttése:       Zátok betöttése:       Adatok betöttése: 2021-05-272242.50       Eskuld                                                                                                    | 3                | р<br>мнн                           |                    |                    | KRA-FE           | ELHASZNAI  | _0             |               |                       | UPC FIX (917)                   |            | •       |
| Bejelentéš Jováhagyás Tortés Tomeges         Tomeges adatok feltöltés         Tomeges adatok feltöltés         Feltöltés Bejelentés Fájt C.KRA/LesztHordzaz8Bejelentes (917).xlsx         Creció         Tranzakció tipus Tartomány ke Tartomány vége Időabala Berendezés Átadó szolgált Bejelentő sz Tranzakció azonosító         V Tranzakció tipus Tartomány ke Tartomány vége Időabala Berendezés Átadó szolgált Bejelentő sz Tranzakció azonosító         V Hordczós Bejelentés 14577976       14577976       2021-05-22 2000 001       UPC FIX (917) 2021052721220504         Számhasználat megszintelése 14577876       14577976       2021-06-01 2000 003       UPC FIX (917) 202105272123540945       Hibós tartomány kezdete, nem megfelő berendezés         V Hely szenriti hordozás bejelentése 12030555       12030555       2021-06-01 2000 003       UPC FIX (917) 20210527214255415         3 rekord.       Számhasználat megszintelése Lossos tip Szenriti hordozás bejelentése 2021-05-27224250       Adatok betöltése: 2021-05-27224250                                                                                                    |                  | К                                  | ezdőoldal          |                    | Számmezőáta      | adás Irár  | nyítási listák | Üzenetek      | Kimutatások           | GY.I.K.                         |            |         |
| Tomeges adatok feltöltés     Tallóžás     Feltöltés     de Bejelentés sabion da Jóváhagyás adatok da Tohás adatok       Feltöltőt álómány típúsa:     Bejelentés Fájt     C:KRAViesztHordazas Bejelentes (917).xlsx       C Krecó     C       V Hordas bejelentés     Tartomány ke Tartomány vége Időabala Berendezés Átadó szolgált     Bejelentő sz Tranzakció azonosító       V Hordas bejelentés     14577990     2021-05-28 20:00     01     UPC FIX (917)     202105272122200624       Szármhasználat megszüntelése     14577976     14577976     2021-05-21 20:00     UPC FIX (917)     202105272123549945     Hibás tartomány kezdete, nem megfelő berendezés       V Hely szerinti hordazás bejelentése     12030555     12030555     2021-06-01 20:00     003     UPC FIX (917)     20210527214255415                                                                                                    | Bej              | elentés Jóváhagyás Törlés          | Tömeges            |                    |                  |            |                |               |                       |                                 |            |         |
| Fetoloticit áltomány típúsa: Bejelentés Fáji: C:KRAtkeztHordozasBejelentés (917).Jáxx                                                                                                    | Töm              | eges adatok feltöltése             |                    |                    |                  |            |                | Tallózás      | Feltöltés 💩 Bejelenté | s sablon 👜 Jóváhagyás adatok    | 🖄 Törlés   | adatok  |
| Q         Kereeð           ✓         Tranzakció típus         Tartomány kee.         Tartomány vége         Időablak         Berendezés.         Átadó szolgált         Bejelentő szu.         Tranzakció azonosító           ✓         Hordozés bejelentés         145779976         2021-05-23 2000         001         UPC FIX (917)         20210527213290524           ✓         Hely szerinti hordozés bejelentés         14577976         2021-05-31 200         UPC FIX (917)         20210527213290524           ✓         Hely szerinti hordozés bejelentése         14577976         2021-05-31 200         UPC FIX (917)         2021052721349045         Halis tartomány kezdele, nem megfelő berendezés           ✓         Hely szerinti hordozés bejelentése         12030555         2021-06-01 20 00         003         UPC FIX (917)         20210527214255415           Startination         Jartomány kezdele, nem megfelő berendezés         UPC FIX (917)         20210527214255415         Halis tartomány kezdele, nem megfelő berendezés           ✓         Hely szerinti hordozés bejelentése         12030555         2021-06-01 20 00         003         UPC FIX (917)         20210527214255415           3 rekord.         Jakok betöltése: 2021-05-27 2224250         Jakok betöltése: 2021-05-27 2224250         Jakok betöltése: 2021-05-27 2224250                                                                                                    | Feltö            | ltött állomány típúsa: Bejelentés  | Fájl: C:\KRA\teszt | \HordozasBejelente | es (917).xlsx    |            |                |               |                       |                                 |            |         |
| Image: Constraint of tipus         Tationality ke         Tationality ke </td <td>Qк</td> <td>ereső</td> <td></td> <td></td> <td></td> <td></td> <td></td> <td></td> <td></td> <td></td> <td></td> <td></td> | Qк               | ereső                              |                    |                    |                  |            |                |               |                       |                                 |            |         |
| V         Hodrożski bejelentike         14577990         2021-05-28 20 00 001         UPC FIX (917)         20210527212820824           Számhasználat megszüntelése         14577976         14577976         2021-05-31 20 00         UPC FIX (917)         20210527213349945         Hibás tartomány kezdete, nem megfelő berendezés           V         Hely szerinti hordozás bejelentike         12030555         2021-06-01 20 00 003         UPC FIX (917)         20210527214255415            sámánasználat megszüntelése         12030555         2021-06-01 20 00 003         UPC FIX (917)         20210527214255415            sámánasználat megszüntelése         12030555         2021-06-01 20 00 003         UPC FIX (917)         20210527214255415            sámánasználat megszüntelése         12030555         2021-06-01 20 00 003         UPC FIX (917)         20210527214255415            sámánasználat megszüntelése         12030555         2021-06-01 20 00 003         UPC FIX (917)         20210527214255415            sámánasználat megszüntelése         12030555         2021-06-01 20 00 003         UPC FIX (917)         20210527214255415            sámánasználat megszüntelése         12030555         2021-06-01 20 00 003         UPC FIX (917)         20210527214255415           3 rekord.         Adatok betöllése                                                                                                    |                  | Tranzakció típus                   | Tartomány ke       | Tartomány vége     | ldőablak         | Berendezés | Átadó szolgált | Bejelentő sz  | Tranzakció azonosító  |                                 |            |         |
| Számhasználat megszüntelése       14577976       14577976       2021-05-31 20:00       UPC FIX (917)       20210527213549945       Hibás tartomány kezdele, nem megfelő berendezés         V       Hely szerinti hortozás bejelentése       12030555       2021-06-01 20:00:003       UPC FIX (917)       20210527214255415              Adatok betöltése: 2021-05-27 224250         3 rekord.         Adatok betöltése: 2021-05-27 224250                                                                                                    | $\checkmark$     | Hordozás bejelentés                | 14577990           | 14577990           | 2021-05-28 20:00 | 001        |                | UPC FIX (917) | 20210527212920624     |                                 |            |         |
| W Hely szerinti hordozás bejelemitése 12030555         12030555         2021-06-01 20:00:003         UPC FIX (917)         20210527214255415                                                                                                    |                  | Számhasználat megszüntetése        | 14577976           | 14577976           | 2021-05-31 20:00 |            |                | UPC FIX (917) | 20210527213549945     | Hibás tartomány kezdete, nem me | egfelő ber | endezés |
| < > 3 rekord. Adatok betöltése: 2021-05-27 22:42:50 Beküld                                                                                                    | $\checkmark$     | Hely szerinti hordozás bejelentése | 12030555           | 12030555           | 2021-06-01 20:00 | 003        |                | UPC FIX (917) | 20210527214255415     |                                 |            |         |
| <c>&gt;&gt;&gt;&gt;&gt;&gt;&gt;&gt;&gt;&gt;&gt;&gt;&gt;&gt;&gt;&gt;&gt;&gt;&gt;&gt;&gt;&gt;&gt;&gt;&gt;&gt;&gt;&gt;&gt;&gt;&gt;&gt;&gt;&gt;&gt;</c>                                                                                                    |                  |                                    |                    |                    |                  |            |                |               |                       |                                 |            |         |
| 3 rekord. Adatok betottése: 2021-05-27 22.42:50 Bekuld                                                                                                    |                  |                                    |                    |                    |                  |            |                |               |                       |                                 |            |         |
| 3 rekord. Adatok betöllőse: 2021-05-27 22.42:50 Bekuld                                                                                                    |                  |                                    |                    |                    |                  |            |                |               |                       |                                 |            |         |
| 3 rekord. Adatok betöllése: 2021-05-27 22 42:50 Beküld                                                                                                    |                  |                                    |                    |                    |                  |            |                |               |                       |                                 |            |         |
| >   3 rekord. Adatok betöltése: 2021-05-27 22 42 50   Berküld                                                                                                    |                  |                                    |                    |                    |                  |            |                |               |                       |                                 |            |         |
| <     C Sekord Adatok betottése: 2021-05-27 22.42:50 Bekuld                                                                                                    |                  |                                    |                    |                    |                  |            |                |               |                       |                                 |            |         |
| 3 rekord. Adatok betöltése: 2021-05-27 22.42:50 Beküld                                                                                                    |                  |                                    |                    |                    |                  |            |                |               |                       |                                 |            |         |
| 3 rekord. Adatok betöltése: 2021-05-27 22:42:50 Beküld                                                                                                    | <                |                                    |                    |                    |                  |            |                |               |                       |                                 |            | >       |
| Bekuld                                                                                                    | 3                | rekord.                            |                    |                    |                  |            |                |               |                       | Adatok betöltése: 2021-0        | 5-27 22:4  | 2:50    |
| Beküld                                                                                                    |                  |                                    |                    |                    |                  |            | _              |               |                       |                                 |            |         |
|                                                                                                    |                  |                                    |                    |                    |                  | Bek        | blid           |               |                       |                                 |            |         |

A kódok a könnyebben értelmezhető szövegekre lefordítva jellenek meg (**Tranzakció típus**, ...szolgáltató), így könnyű ellenőrizni, hogy a szándéknak megfelelő kód került-e megadásra. Ha egy munkamenetben egymás után több fájl is feltöltésre kerül, akkor a legutolsó felülírja az előző feltöltést, azaz egyszerre csak egy feltöltött fájllal lehet dolgozni!

Amelyik rekord kijelölésre került a jelölő négyzettel, az kerül feldolgozásra a **Beküld** gombra kattintást követően, azaz akár egyenként akár együttesen beküldhetők az egyes rekordok. A beküldött tranzakciók feldolgozásának eredménye azonnal visszajelzésre kerül, a korábban már ismertetett zöld vagy vörös kiemelésekkel és a Státusz mezőben szövegesen, ahogyan ez az egyedi tranzakcióknál már ismertetésre került. Ezen túl, a **Kimutatások** > **Szolgáltatói hordozás történet** kimutatásban lehet nyomon követni a tranzakciók minden részletét.

#### 4.4.2 Jóváhagyások tömeges bejelentése

A bejelentés menete hasonló a Hordozások tömeges bejelentése folyamathoz.

Ebben az esetben a <u>Jóváhagyás adatok</u> fájlkezelési elemre kell kattintani, és elmenthető a HordozasJovahagyas.xlsx munkafüzet. Ez a munkafüzet a **Jovahagyas** munkalapon már tartalmazza a jóváhagyható tranzakciók listáját, ha vannak ilyen tranzakciók (tipikus eset), egyébként egy üres sablon:

|    | А                                    | В                        | C                         | D              | E        | F        | G           | Н               | 1                    |  |
|----|--------------------------------------|--------------------------|---------------------------|----------------|----------|----------|-------------|-----------------|----------------------|--|
| 1  | Tranzakció típusa                    | Válasz                   | Tartomány kezdete         | Tartomány vége | ldőablak | Berendez | Átadó szolg | Bejelentő szolg | Referencia azonosító |  |
| 2  |                                      |                          |                           |                |          |          |             |                 |                      |  |
| 3  |                                      |                          |                           |                |          |          |             |                 |                      |  |
| 4  |                                      |                          |                           |                |          |          |             |                 |                      |  |
| 5  | Tranzakció típus kódia, lehetséges   | lóvábagyás válasz kór    | tia lobotsógos órtókok:   |                |          |          |             |                 |                      |  |
| 6  | értékek:                             | 0: Elfogadva             | aja, lettelseges ettekek. |                |          |          |             |                 |                      |  |
| 7  | 8: Hordozás bejelentés jóváhagyás    | 1: Elutasitva diihátralé | k miatt                   |                |          |          |             |                 |                      |  |
| 8  | 173: Visszahordozás és hely szerinti | 2: Elutasitva, equéb ol  | kokhól                    |                |          |          |             |                 |                      |  |
| 9  | hordozás jóváhagyás                  | 3: Elutasitva, bibás kit | öltés miatt               |                |          |          |             |                 |                      |  |
| 10 | , .,                                 | 4: Elutasitva, mous kie  | és hiánva miatt           |                |          |          |             |                 |                      |  |
| 11 |                                      | 4. Elalabilita, ogyoElol | oo manya maa              |                |          |          |             |                 |                      |  |
| 12 |                                      | L                        |                           |                |          |          |             |                 |                      |  |
| 13 |                                      |                          |                           |                |          |          |             |                 |                      |  |
| 14 |                                      |                          |                           |                |          |          |             |                 |                      |  |
| 15 |                                      |                          |                           |                |          |          |             |                 |                      |  |
| 16 |                                      |                          |                           |                |          |          |             |                 |                      |  |
| 17 | Laughagung 🗌 🔾                       |                          |                           |                |          |          |             |                 |                      |  |
|    | Jovanagyas                           |                          |                           |                | 1 4      |          |             |                 |                      |  |

Ha vannak jóváhagyható rekordok a letöltött állományban, akkor csak az üres mezőket szükséges kitölteni a megfelelő értékekkel. Ebben az esetben csak a **Válasz** kódját. A **Referencia azonosítót**, ami a jóváhagyandó bejelentés azonosítóját tartalmazza, nem szabad megváltoztatni:

|    | А                                    | В                         | С                        | D              | E                | F        | G           | н               | I.                   |
|----|--------------------------------------|---------------------------|--------------------------|----------------|------------------|----------|-------------|-----------------|----------------------|
| 1  | Tranzakció tipusa                    | Válasz                    | Tartomány kezdete        | Tartomány vége | ldőablak         | Berendez | Átadó szolg | Bejelentő szolg | Referencia azonosító |
| 2  | 8                                    | 0                         | 14577899                 | 14577899       | 2022-06-02 20:00 | 001      | 916         | 724             | 72420220602095804873 |
| 3  |                                      |                           |                          |                |                  |          |             |                 |                      |
| 4  |                                      |                           |                          |                |                  |          |             |                 |                      |
| 5  | Tranzakció típus kódja, lehetséges   | Jóváhagyás válasz kód     | tia, lehetséges értékek: | 1              |                  |          |             |                 |                      |
| 6  | értékek:                             | 0: Elfogadva              | ,, ,                     |                |                  |          |             |                 |                      |
| 7  | 8: Hordozás bejelentés jóváhagyás    | 1: Elutasitva, dijhátralé | ek miatt                 |                |                  |          |             |                 |                      |
| 8  | 173: Visszahordozás és hely szerinti | 2: Elutasitva, egyéb ol   | <pre>cokból</pre>        |                |                  |          |             |                 |                      |
| 9  | hordozás jóváhagyás                  | 3: Elutasitva, hibás kit  | öltés miatt              |                |                  |          |             |                 |                      |
| 10 |                                      | 4: Elutasitva, egyeztet   | és hiánya miatt          |                |                  |          |             |                 |                      |
| 11 |                                      |                           |                          |                |                  |          |             |                 |                      |
| 12 |                                      |                           |                          | -              |                  |          |             |                 |                      |
| 13 |                                      |                           |                          |                |                  |          |             |                 |                      |
| 14 |                                      |                           |                          |                |                  |          |             |                 |                      |
| 15 |                                      |                           |                          |                |                  |          |             |                 |                      |
| 16 |                                      |                           |                          |                |                  |          |             |                 |                      |
| 1  | Jovahagyas 🕀                         |                           |                          |                | : 4              |          |             |                 |                      |

A feltöltendő fájl összeállításához a letöltött táblázatból a sorok tetszés szerint kiválaszthatók illetve törölhetők. Célszerű a letöltött táblázatot kiegészíteni a kitöltendő paraméterekkel és azt feltölteni a tévesztések elkerülése érdekében, de a felhasználó akár saját maga is összeállíthat egy betöltendő táblázatot a szabályoknak megfelelően.

Feltöltve:

| MMHH - KRA DEV                           |                 |                |          |                  |        |                |                   | -                              |               | $\times$ |
|------------------------------------------|-----------------|----------------|----------|------------------|--------|----------------|-------------------|--------------------------------|---------------|----------|
| ₽ <mark>₽</mark><br>MHH                  |                 | PERATOR        | -KRA-MA  | DARASZ1          |        |                | TELEKO            | M FIX (916)                    |               | •        |
| Kezdőoldal Ho                            | dozás S         | Zámmezőá       | itadás   | Irányítási listá |        | Üzenetek       | Kimutatások       | Gyakori kérdés                 | ek            |          |
| Bejelentés Jóváhagyás Törlés Töm         | ges             |                |          |                  |        |                |                   |                                |               |          |
| Tömeges adatok feltöltése                |                 |                |          |                  | Tallóz | tás Feltöltés  | A Bejelentés sabi | ion 🖄 Jóváhagyás adato         | k 💩 Törlés    | s adatok |
| Feltöltött állomány típusa: Jóváhagyás F | iji: D:\Hordoza | sJovahagyas.xl | sx       |                  |        |                |                   |                                |               |          |
| Q Kereső                                 |                 |                |          |                  |        |                |                   |                                |               |          |
| Tranzakció tipus                         | Válasz          | Tartomá        | Tartomá  | Időablak         | Ber    | Átadó szolgált | tató Bejelentő    | Azonosító                      | Státus        | z        |
| Hordozás bejelentés jóváhagyás vál       | asz Elfogadva   | 14577899       | 14577899 | 2022-06-02 20:00 | 001    | TELEKOM FIX (9 | 16) NISZ (724)    | 72420220602095804873           |               |          |
|                                          |                 |                |          |                  |        |                |                   |                                |               |          |
|                                          |                 |                |          |                  |        |                |                   |                                |               |          |
|                                          |                 |                |          |                  |        |                |                   |                                |               |          |
|                                          |                 |                |          |                  |        |                |                   |                                |               |          |
|                                          |                 |                |          |                  |        |                |                   |                                |               |          |
|                                          |                 |                |          |                  |        |                |                   |                                |               |          |
|                                          |                 |                |          |                  |        |                |                   |                                |               |          |
|                                          |                 |                |          |                  |        |                |                   |                                |               |          |
|                                          |                 |                |          |                  |        |                |                   |                                |               |          |
|                                          |                 |                |          |                  |        |                |                   |                                |               |          |
|                                          |                 |                |          |                  |        |                |                   |                                |               |          |
|                                          |                 |                |          |                  |        |                |                   |                                |               |          |
| 1 rekord                                 |                 |                |          |                  |        |                |                   | Adatok betöltése: 2022         | 06.02.10.0    | 15:40    |
| Frend G.                                 |                 |                |          |                  |        |                |                   | Figuron belonese. 2022         |               |          |
|                                          |                 |                |          | Beküld           |        |                |                   |                                |               |          |
|                                          |                 |                |          |                  |        |                |                   | /erzió: 6916 Kiadás dátuma: 20 | 22-06-02 00.0 | 1:09     |

A Beküld gombra kattintva megtörténik a rekord(ok) feldolgozása:

| KRA NMHH - KRA    | DEV                          |             |              |           |                  |        |                   |              |                          | - 1             | □ ×          |
|-------------------|------------------------------|-------------|--------------|-----------|------------------|--------|-------------------|--------------|--------------------------|-----------------|--------------|
| °° <sub>NH+</sub> |                              |             | OPERAT       | OR-KRA-   | MADARASZ1        |        |                   | TE           | LEKOM FIX (916)          |                 |              |
|                   | Kezdőoldal Ho                |             | Számme       | ezőátadás | Irányítási       | listák | Üzenetek          | Kimutatás    | ok Gyakori kérd          | ések            |              |
| Bejelentés Je     | ováhagyás Törlés Tömege      | 5           |              |           |                  |        |                   |              |                          |                 |              |
| Tömeges adate     | ok feltöltése                |             |              |           |                  |        | Tallózás Feltől   | tés 🖄 Bejele | ntés sablon 🖄 Jóváhagyá: | adatok 🖄 T      | örlés adatok |
| Feltöltött állomá | ny típusa: Jóváhagyás Fájl:  | D:\Hordozas | Jovahagyas.> | dsx       |                  |        |                   |              |                          |                 |              |
| Q Kereső          |                              |             |              |           |                  |        |                   |              |                          |                 |              |
|                   | Tranzakció típus             | Válasz      | Tartomá      | Tartomá   | Időablak         | Ber    | Átadó szolgáltató | Bejelentő    | Azonosító                | Státu           | ISZ          |
| ✓ Hordozás        | bejelentés jóváhagyás válasz | Elfogadva   | 14577899     | 14577899  | 2022-06-02 20:00 | 001    | TELEKOM FIX (916) | NISZ (724)   | 72420220602095804873     | A tranzakció    | regisztrált  |
| 1 rekord.         |                              |             |              |           |                  |        |                   |              | Adatok betelet           | e: 2022-06-02   | 10:05:40     |
| 1 rekord.         |                              |             |              |           | Bekül            | đ      |                   |              | Adatok betöltés          | e: 2022-06-02   | 10:05:40     |
|                   |                              |             |              |           |                  | _      |                   |              | Marris: 5015 Kindse da   | huma 2022.06.02 | 000109       |

#### 4.4.3 Törlések tömeges bejelentése

A bejelentés menete hasonló a Jóváhagyások tömeges bejelentése folyamathoz.

Ebben az esetben a **Törlés adatok** fájlkezelési elemre kell kattintani, és elmenthető a HordozasBejelentesTorles.xlsx munkafüzet. Ez a munkafüzet a **Torles** munkalapon már tartalmazza a törölhető tranzakciók listáját, ha vannak ilyen tranzakciók, egyébként egy üres sablon.

Törlésnél csak az **Indoklás** kódját kötelező megadni. Az **Azonosító** kitölthető, de üresen hagyva, azt majd automatikusan kitölti a KRA. A **Referencia azonosítót**, ami a törlendő tranzakció azonosítója, nem szabad megváltoztatni:

|    | А                                               | В          | C                           | D              | E                | F       | G            | н               | I                    | J         |
|----|-------------------------------------------------|------------|-----------------------------|----------------|------------------|---------|--------------|-----------------|----------------------|-----------|
| 1  | Tranzakció típusa                               | Indoklás   | Tartomány kezdete           | Tartomány vége | ldőablak         | Berende | Átadó szolga | Bejelentő szolg | Referencia azonosító | Azonosító |
| 2  | 2                                               | 2          | 14577899                    | 14577899       | 2022-06-02 20:00 | 001     | 916          | 724             | 72420220602095804873 |           |
| 3  | 36                                              | 3          | 18960066                    | 18960066       | 2022-06-02 20:00 | 066     |              | 724             | 72420220602101324572 |           |
| 4  |                                                 |            |                             |                |                  |         |              |                 |                      |           |
| 5  |                                                 |            |                             |                |                  |         |              |                 |                      |           |
| 6  |                                                 |            |                             |                |                  |         |              |                 |                      |           |
| 7  | Tranzakció típus kódia                          |            | örlés indokának kódia       |                |                  |         |              |                 |                      |           |
| 8  | lehetséges értékek:                             | le         | hetséges értékek:           |                |                  |         |              |                 |                      |           |
| 9  | 2: Hordozás bejelentés                          | s törlés 1 | : Törölve, hibás kitöltés m | att            |                  |         |              |                 |                      |           |
| 10 | 173: Visszahordozás                             | és hely 2  | Törölve, ügyfél             |                |                  |         |              |                 |                      |           |
| 11 | szerinti hordozás törlé                         | s vi       | sszalépése miatt            |                |                  |         |              |                 |                      |           |
| 12 | 84: Számhasználat                               | 3          | Törölve, egyéb indok mi     | att            |                  |         |              |                 |                      |           |
| 13 | megszüntetés törlés                             |            |                             |                |                  |         |              |                 |                      |           |
| 14 | 36: Hely szerinti hordo                         | ozás       |                             |                |                  |         |              |                 |                      |           |
| 15 | bejelentes tories                               |            |                             |                |                  |         |              |                 |                      |           |
| 16 | 91. Hely szerinu horac<br>mogszüntetés bojolont | ozas       |                             |                |                  |         |              |                 |                      |           |
| 17 | megszumetes bejelem                             | estones    |                             |                |                  |         |              |                 |                      |           |
| 18 | 1                                               |            |                             |                |                  |         |              |                 |                      |           |
|    | > Torles                                        | (+)        |                             |                |                  |         | : •          |                 |                      |           |
|    |                                                 | ~          |                             |                |                  |         |              |                 |                      |           |

#### Feltöltve:

| KRA NMHH - KRA DEV                              |                    |                           |          |          |                  |      |                   |                 |                       | - 0                           | ×            |
|-------------------------------------------------|--------------------|---------------------------|----------|----------|------------------|------|-------------------|-----------------|-----------------------|-------------------------------|--------------|
| с <mark>о</mark><br>мнн                         |                    | o                         | PERATO   | R-KRA-M  | ADARASZ1         |      |                   |                 | NISZ (724)            |                               |              |
|                                                 | Kezdőoldal         | Hordozás S                | zámmez   | őátadás  | Irányítási lis   | ták  | Üzenetek K        | imutatások      | Gyakori kérdések      |                               |              |
| Bejelentés Jóváhagyás Törlés                    | lömeges            |                           |          |          |                  |      |                   |                 |                       |                               |              |
| Tömeges adatok feltöltése                       |                    |                           |          |          |                  |      | Tal               | lózás Feltöltés | 💩 Bejelentés sablon 💩 | Jóváhagyás adatok 💩 Té        | örlés adatok |
| Feltöltött állomány típusa: Törlés Fáj          | I: D:\HordozasBej  | elentesTorles.xlsx        |          |          |                  |      |                   |                 |                       |                               |              |
| Q Kereső                                        |                    |                           |          |          |                  |      |                   |                 |                       |                               |              |
| ✓ Tranzakció tipus                              |                    | Indoklás                  | Tartomá  | Tartomá  | ldőablak         | Bere | Átadó szolgáltató | Bejelentő szol  | Referencia azonosító  | Azonosító                     | Státusz      |
| <ul> <li>Hordozás bejelentés törlése</li> </ul> | Törölve, i         | ügyfél visszalépése miatt | 14577899 | 14577899 | 2022-06-02 20:00 | 001  | TELEKOM FIX (916) | NISZ (724)      | 72420220602095804873  | 202206021025504181            |              |
| Hely szerinti hordozás bejelenté                | s törlé Törölve, e | egyéb indok miatt         | 18960066 | 18960066 | 2022-06-02 20:00 | 066  |                   | NISZ (724)      | 72420220602101324572  | 202206021025504182            |              |
|                                                 |                    |                           |          |          |                  |      |                   |                 |                       |                               |              |
|                                                 |                    |                           |          |          |                  |      |                   |                 |                       |                               |              |
|                                                 |                    |                           |          |          |                  |      |                   |                 |                       |                               |              |
|                                                 |                    |                           |          |          |                  |      |                   |                 |                       |                               |              |
|                                                 |                    |                           |          |          |                  |      |                   |                 |                       |                               |              |
|                                                 |                    |                           |          |          |                  |      |                   |                 |                       |                               |              |
|                                                 |                    |                           |          |          |                  |      |                   |                 |                       |                               |              |
|                                                 |                    |                           |          |          |                  |      |                   |                 |                       |                               |              |
|                                                 |                    |                           |          |          |                  |      |                   |                 |                       |                               |              |
|                                                 |                    |                           |          |          |                  |      |                   |                 |                       |                               |              |
|                                                 |                    |                           |          |          |                  |      |                   |                 |                       |                               |              |
|                                                 |                    |                           |          |          |                  |      |                   |                 |                       |                               |              |
|                                                 |                    |                           |          |          |                  |      |                   |                 |                       |                               |              |
| 2 rekord.                                       |                    |                           |          |          |                  |      |                   |                 | Ada                   | tok betöltése: 2022-06-02     | 10:25:50     |
|                                                 |                    |                           |          |          | Beküld           |      |                   |                 |                       |                               |              |
|                                                 |                    |                           |          |          |                  |      |                   |                 | Verzió: 69            | 116 Kiadás dátuma: 2022-06-02 | 00:01:09     |

#### Beküldve:

| KRA NMHH - KRA DEV                             |                                    |          |          |                  |        |                   |                |                          |                        | - 🗆 ×                  |
|------------------------------------------------|------------------------------------|----------|----------|------------------|--------|-------------------|----------------|--------------------------|------------------------|------------------------|
| P                                              |                                    | OPERA    | TOR-KR#  | A-MADARASZ1      |        |                   |                | NISZ (7                  | 24)                    |                        |
| K                                              | ezdőoldal Hordozás                 | Számm    | ezőátadá | is Irányítási    | listák | Üzenetek          | Kimutatások    | Gyakori kérdés           | sek                    |                        |
| Bejelentés Jóváhagyás Törlés Tömege            | s                                  |          |          |                  |        |                   |                |                          |                        |                        |
| Tömeges adatok feltöltése                      |                                    |          |          |                  |        |                   | Tallózás F     | Feltöltés 🖄 Bejelentés s | ablon 📥 Jóváhagyás ada | itok 🗄 Törlés adatok   |
| Feltöltött állomány típusa: Törlés Fájl: D:\Ho | ordozasBejelentesTorles.xlsx       |          |          |                  |        |                   |                |                          |                        |                        |
| Q Kereső                                       |                                    |          |          |                  |        |                   |                |                          |                        |                        |
| V Tranzakció típus                             | Indoklás                           | Tartomá  | Tartomá  | ldőablak         | Bere   | Atadó szolgáltató | Bejelentő szol | Referencia azonosító     | Azonosító              | Státusz                |
| Hordozás bejelentés törlése                    | Törölve, ügyfél visszalépése miatt | 14577899 | 14577899 | 2022-06-02 20:00 | 001    | TELEKOM FIX (916) | NISZ (724)     | 72420220602095804873     | 72420220602102550      | A tranzakció regisztri |
| Plety szennű hordozás bejelentes töhe          | roroive, egyeb indok miau          | 10900000 | 10900000 | 2022-06-02 20.00 | 000    |                   | NISZ (724)     | 12420220002101324512     | 72420220602102550      | A tranzakcio regiszti: |
|                                                |                                    |          |          |                  |        |                   |                |                          |                        |                        |
|                                                |                                    |          |          |                  |        |                   |                |                          |                        |                        |
|                                                |                                    |          |          |                  |        |                   |                |                          |                        |                        |
|                                                |                                    |          |          |                  |        |                   |                |                          |                        |                        |
|                                                |                                    |          |          |                  |        |                   |                |                          |                        |                        |
|                                                |                                    |          |          |                  |        |                   |                |                          |                        |                        |
|                                                |                                    |          |          |                  |        |                   |                |                          |                        |                        |
|                                                |                                    |          |          |                  |        |                   |                |                          |                        |                        |
|                                                |                                    |          |          |                  |        |                   |                |                          |                        |                        |
|                                                |                                    |          |          |                  |        |                   |                |                          |                        |                        |
| Z (                                            |                                    |          |          |                  |        |                   |                |                          |                        |                        |
| N.U.                                           |                                    |          |          |                  |        |                   |                |                          |                        | ×                      |
| 2 rekord.                                      |                                    |          |          |                  |        |                   |                |                          | Adatok betöltése: 20   | 22-06-02 10:25:50      |
|                                                |                                    |          |          | Beki             | ild    |                   |                |                          |                        |                        |
|                                                |                                    |          |          | Beku             | lia    |                   |                |                          |                        |                        |

A Tömegesen beküldött tranzakciók feldolgozása a KRA-ban ugyanúgy történik, mint a SOAP felületről beküldött üzeneteknél. Így azokról a szintaktikai hibákról is keletkezik jelzés és hibaüzenet, amelyeket az egyedi beküldésnél az alkalmazás kiszűrne (túl hosszú szám, határidőn túli időablak, stb.).

Az egyes hordozási műveletek további részletei a KRA Általános ismertetőben találhatók meg.

# 5 SZÁMMEZŐÁTADÁS

#### A Számmezőátadás menüpontban tulajdonképp nem magát a számmezőátadást lehet bejelenteni/jóváhagyni/törölni, hanem a számmezőátadáshoz fűződő Szám visszatartás(ok) és Hordozottság megtartás(ok) bejelentését, valamint azok jóváhagyását vagy törlését!

Magukat a számmező átadásokat az NMHH Azonosítógazdálkodási munkatársai jelentik be a KRAba, mivel ezek a hatósági eljárás részét képezik. A számmezőt átadó és átvevő szolgáltató a számmező átadás bejelentése után viheti be a KRA-ba az átadáshoz kapcsolódó műveleteket.

A számmező átadásokhoz fűződő hordozási műveletek (Bejelentés, Jóváhagyás, Törlés és ezek tömeges változatai) végzésének módja teljesen megegyezik a *nem* számmező átadásokhoz fűződő hordozási műveletek végzésével, mind egyedi, mind tömeges esetben, mindössze néhány adat megjelenését, értelmezését illetve szerkeszthetőségét fontos tisztázni.

Megjegyezzük, hogy minden szolgáltató üzenetet kap, amint egy számmező átadás bejelentésre kerül, és röviddel ezt követően a **KRA alkalmazás** > **Kezdőoldal** > **Hírek**: *Aktuális számmező átadások átadások* címszó alatt is automatikusan megjelenik a folyamatban lévő számmező átadások táblázatában.

#### 5.1 Számmezőátadás > Bejelentés

A **Bejelentés** fül egy almenüt és űrlapot tartalmazó ablakot nyit meg. Az almenüből a kívánt hordozási művelet választható ki:

- Szám visszatartás
- Hordozottság megtartás

A számmezőátadáshoz fűződő hordozási bejelentések főbb jellemzői:

- feltétel: NMHH által bejelentett számmezőátadás a KRA-ban
- számmezőátadás azonosítója: a számmezőátadás bejelentés tranzakcióazonosítója, az NMHH adja, szintaktikája a számmező első számából és az átadás napjából áll, pl. a 12336000-12336999 számmező átadása 2021. július 4-én: 12336000\_210704
- bejelenthető számok: az átadásra bejelentett számmezőben lévő számok
- a bejelentések a számmező átadással együtt lépnek érvénybe
- a számmezőátadás időablakának módosítása (ez lehetséges a szolgáltatókkal történt egyeztetést követően): ezeknek a tranzakcióknak az érvényességi idejét is módosítja
- számmezőátadás törlése: a tranzakciókat is törli.

#### 5.1.1 Szám visszatartás bejelentés

Számmezőátadás esetén a számmezőt átadó szolgáltatónak be kell jelentenie számhordozásként azokat a számokat, amelyeken a szolgáltatónak előfizetői vannak, ezért a számok nála kell, hogy maradnak. Ennek a funkciónak a használatával e számok visszatartását jelentheti be a szolgáltató:

| MHH                                          | KRA-FELHAS            | ZNALO             |                 | UPC F     | FIX (940) |                |  |
|----------------------------------------------|-----------------------|-------------------|-----------------|-----------|-----------|----------------|--|
| Kezdőoldal Hordozás                          |                       | Irányítási listák | Üzenetek        | Kimutatás | ok GΥ     | . <b>I.K</b> . |  |
| Bejelentés Jóváhagyás Törlés Tömeges         | 3                     |                   |                 |           |           |                |  |
| Szám visszatartás     Hordozottság megtartás |                       | Szám visszata     | artás           |           |           |                |  |
|                                              | Tartomány kezdete     | 12336000          |                 |           |           |                |  |
|                                              | Tartomány vége        | 12336000          |                 |           |           |                |  |
|                                              | Tartomány mérete      | 1                 |                 |           |           |                |  |
|                                              | Időablak              | 2021-07-04        | 20:00           |           |           |                |  |
|                                              | Berendezés kód        | 001               |                 |           | í         |                |  |
|                                              | Átadó szolgáltató     | NMHH-V (9         | 00)             |           |           |                |  |
|                                              | Bejelentő szolgáltató | UPC FIX (9        | 40)             |           |           |                |  |
|                                              | Számmező átadás azono | sító 202010526    | /p03            |           |           |                |  |
|                                              | Azonosító             | 940 20            | 210528162000774 |           |           |                |  |
|                                              |                       | Poküld            |                 |           |           |                |  |

Ennek a példának az előzménye, hogy be van jelentve a 12336000 számmal kezdődő számmező átadása a UPC FIX (940)-től az NMHH (900) szolgáltatónak a 2021-07-05 20:00 időablakra.

Szám visszatartás bejelentés további jellemzője a fentieken kívül:

- bejelentő: a számmezőt átadó szolgáltató.

A tartományt kitöltve az alkalmazás automatikusan kitölti az időablakot és a szolgáltatókat és a Számmező átadás azonosítóját, melyek nem szerkeszthetők, valamint javaslatot tesz a Szám visszatartás bejelentés KRA azonosítójára. Ez utóbbi szerkeszthető, de ha elfogadható a tranzakció azonosító, akkor csak a **Berendezés kód**-ot kell megadni és a Szám visszatartás bejelentés beküldhető.

Ezt követően ugyanaz történik, mint a Hordozás > Bejelentés > Hordozás almenüben.

#### 5.1.2 Hordozottság megtartás bejelentés

Előfordulhat, hogy már a számmező átadás előtt a számmezőből a számmezőt átvevő szolgáltatóhoz voltak hordozva számok, mégpedig olyan **Berendezés kód**ra, mely nem az átvételre kerülő számmező alapértelmezett összekapcsolási pontját határozta meg. Ekkor a számmezőátadás esetén a számmezőt átvevő szolgáltatónak hordozottság megtartást kell bejelentenie ezekre a számokra, hogy az irányítás változatlan és jó legyen. Ezek a számok a számmezőátadás után hely szerint hordozottak maradnak a meglévő SK-BK irányítási számmal:

| и <mark>ла</mark><br>мнн                                              | KRA-FE           | LHASZNALO               |                  | NMHH-V      | (900)   | • |
|-----------------------------------------------------------------------|------------------|-------------------------|------------------|-------------|---------|---|
| Kezdőoldal Hord                                                       | ozás Számmezőáta | lás Irányítási listák   | Üzenetek         | Kimutatások | GY.I.K. |   |
| Bejelentés Jóváhagyás Törlés                                          | Tōmeges          |                         |                  |             |         |   |
| <ul> <li>Szám visszatartás</li> <li>Hordozottság megtartás</li> </ul> |                  | Hordozottság m          | egtartás         |             |         |   |
|                                                                       | Tartomány keze   | lete 1233600            | 1                |             |         |   |
|                                                                       | Tartomány vég    | 1233600                 | 1                |             |         |   |
|                                                                       | Tartomány mér    | ete 1                   |                  |             |         |   |
|                                                                       | Időablak         | 2021-07-04              | 4 20:00          |             |         |   |
|                                                                       | Bejelentő szolg  | áltató NMHH-V (         | 900)             |             |         |   |
|                                                                       | Számmező áta     | lás azonosító 202010526 | ivp03            |             |         |   |
|                                                                       | Azonosító        | 900 20                  | 0210529001934614 |             |         |   |
|                                                                       |                  | Beküld                  | ]                |             |         |   |
|                                                                       |                  |                         |                  |             |         |   |
|                                                                       |                  |                         |                  |             |         |   |

Ennek a példának is az az előzménye, hogy be van jelentve a 12336000 számmal kezdődő számmező átadása a UPC FIX (940)-től az NMHH (900) szolgáltatónak a 2021-07-04 20:00 időablakra.

A Hordozottság megtartás bejelentés további jellemzői az általános jellemzőkön kívül:

- *bejelentő*: a számmezőt átvevő szolgáltató (SK)
- bejelentés összefüggő számtartományra: a bejelentésben szereplő minden földrajzi számra az SK-BK legyen azonos

A tartományt kitöltve az alkalmazás automatikusan kitölti az időablakot, a szolgáltatókat és a Számmező átadás azonosítóját melyek nem szerkeszthetők, valamint javaslatot tesz a tranzakció azonosítóra. Ez utóbbi szerkeszthető, de ha elfogadható, akkor a Hordozottság megtartás bejelentés beküldhető.

Ezt követően ugyanaz történik, mint a Hordozás > Bejelentés > Hordozás almenüben

Tekintve, hogy az SK-BK ugyanaz marad, mint ami a számmező átadás előtt volt, ezt a bejelentést nem kell illetve nem is lehet jóváhagyni!

#### 5.2 Számmezőátadás > Jóváhagyás

Mint említettük, csak a Szám visszatartás(oka)t lehet jóváhagyni.

A **Jóváhagyás** fül azt a táblázatot tartalmazó ablakot nyitja meg, melyben lehetővé válik, hogy a számmezőt átvevő szolgáltató jóváhagyja a számmezőt átadó szolgáltató szám visszatartás bejelentéseit.

Az ablakban, az adatok szükség szerinti frissítését követően, csak a jóváhagyásra váró (regisztrált) bejelentések jelennek meg, a **Státusz** mezőben "Új" értékkel (a korábban már ellenőrzött, azaz jóváhagyott vagy elutasított rekordok már nem):

| NMH                       |               | KRA-F            | ELHÀSZN      | ALO            |           |               |       | NMHH-V         | (900)        |       |        |
|---------------------------|---------------|------------------|--------------|----------------|-----------|---------------|-------|----------------|--------------|-------|--------|
| Kezdöoldal                | Hordozás      |                  |              | rányítási list | ák Üz     | zenetek       | Kim   | utatások       | GY.I.I       | к.    |        |
| Bejelentés Jóváhagyás T   | örlés Tömeges |                  |              |                |           |               |       |                |              |       |        |
| 2 Kereső                  |               |                  |              |                |           |               |       |                |              |       |        |
| Tranzakció típus          | Ellenőrzés    | Tartom Tartom.   | Időablal     | Berendezé      | Átadó szo | olgá Bejelent | tő s  | Tranzakció     | ó azonosító  |       | Státu  |
| Szám visszatartás bejel   | Elfogadva 🔫   | 12336000 1233600 | 9 2021-07-04 | 123            | NMHH-V (§ | 900) UPC FIX  | (940) | 9402021053     | 0224057554   | 11 Új |        |
| 🖉 Szám visszatartás bejel | Elfogadva 👻   | 12336010 1233601 | 0 2021-07-04 | 010            | NMHH-V (  | 900) UPC FIX  | (940) | 9402021060     | 2183618324   | Új    |        |
|                           |               |                  |              |                |           |               |       |                |              |       |        |
|                           |               |                  |              |                |           |               |       |                |              |       |        |
|                           |               |                  |              |                |           |               |       |                |              |       |        |
|                           |               |                  |              |                |           |               |       |                |              |       |        |
|                           |               |                  |              |                |           |               |       |                |              |       |        |
|                           |               |                  |              |                |           |               |       |                |              |       |        |
|                           |               |                  |              |                |           |               |       |                |              |       |        |
|                           |               |                  |              |                |           |               |       |                |              |       |        |
|                           |               |                  |              |                |           |               |       |                |              |       |        |
|                           |               |                  |              |                |           |               |       |                |              |       |        |
|                           |               |                  |              |                |           |               |       |                |              |       |        |
|                           |               |                  |              |                |           |               |       |                |              |       |        |
|                           |               |                  |              |                |           |               |       |                |              |       |        |
|                           |               |                  |              |                |           |               |       |                |              |       |        |
| (                         |               |                  |              |                |           |               |       |                |              |       |        |
| 2 rekord.                 |               |                  |              |                |           |               | Ac    | latok betöllés | se: 2021-06- | 02 18 | :37:19 |

Minden továbbit a Hordozás bejelentések jóváhagyásánál leírtak szerint kell tenni és az ott leírtak szerint is történik minden. **Beküld**és után:

| NMHH - KRA              |               |                    |                     |           |              |               |                      | - 0              | ;      |
|-------------------------|---------------|--------------------|---------------------|-----------|--------------|---------------|----------------------|------------------|--------|
| с <mark>л</mark><br>мнн |               |                    | KRA-FELHA           | SZNALO    |              |               | NMHH-V               | (900)            |        |
| Kezdőolo                | dal Hordo     | zás <mark>S</mark> |                     | Irányítás | ilisták Ü    | İzenetek      | Kimutatások G        | Y.I.K.           |        |
| Bejelentés Jóváhagyás T | örlés Tömeges |                    |                     |           |              |               |                      |                  |        |
| Kereső                  | Fllopårsåo    | Tartom             | Tartam Időablak     | Derendezé | Átadá azalaá | Deielentő e   | Tranzakajá azonosítá | Etátua           |        |
| Szám visszatartás bejel | Elfogadva 👻   | 12336000           | 12336009 2021-07-04 | 123       | NMHH-V (900) | UPC FIX (940) | 94020210530224057554 | Julia Julia      | 2      |
| Szám visszatartás bejel | Elfogadva 👻   | 12336010           | 12336010 2021-07-04 | 010       | NMHH-V (900) | UPC FIX (940) | 94020210602183618324 | A tranzakció re  | gisztr |
|                         |               |                    |                     |           |              |               |                      |                  |        |
| 2 rekord.               |               |                    |                     |           |              |               | Adatok betöltés      | e: 2021-06-02 18 | :37:1  |

#### 5.3 Számmezőátadás > Törlés

A **Törlés** fül azt a táblázatot tartalmazó ablakot nyitja meg, melyben lehetővé válik, hogy a szolgáltató a saját, számmező átadáshoz fűződő bejelentéseit törölje.

Az ablakban, az adatok szükség szerinti frissítését követően, csak a törölhető (regisztrált) bejelentések jelennek meg, a **Státusz** mezőben "Új" értékkel (a korábban már törölt rekordok már nem):

| a <sup>D</sup> NMHH - I | KRA          |       |       |           |           |            |            |             |              |            |                 | -              |      | Х    |
|-------------------------|--------------|-------|-------|-----------|-----------|------------|------------|-------------|--------------|------------|-----------------|----------------|------|------|
| <mark>رہ</mark><br>NM-  | н            |       |       |           | KRA       | -FELHASZ   | NALO       |             |              |            | UPC FIX (       | 940)           |      |      |
|                         | Kezdőol      | dal   | Но    | rdozás    |           |            | Irányítási | listák      | Üzenetek     | Kimutatá   | sok G1          | <b>/.I.К</b> . |      |      |
| Bejelentés              | Jóváhagyás T | örlés | Tömeg | les       |           |            |            |             |              |            |                 |                |      |      |
| Q Kereső                |              |       |       |           |           |            |            |             |              |            |                 |                |      |      |
|                         | Tranzakció   | Indol | dás   | Tartomány | Tartomány | ldőablak   | Berendezé  | Átadó szol. | Bejelentő    | Referencia | Tranzakció      | . Státusa      | z    |      |
|                         | Szám vissz   | Tör   | *     | 12336000  | 12336009  | 2021-07-04 | 123        | NMHH-V (9   | . UPC FIX (9 | 940202105  | 202106021       | Új             |      |      |
| $\checkmark$            | Szám vissz   | Tör   | *     | 12336010  | 12336010  | 2021-07-04 | 010        | NMHH-V (9   | . UPC FIX (9 | 940202106  | 202106021       | Új             |      |      |
|                         |              |       |       |           |           |            |            |             |              |            |                 |                |      |      |
|                         |              |       |       |           |           |            |            |             |              |            |                 |                |      |      |
|                         |              |       |       |           |           |            |            |             |              |            |                 |                |      |      |
|                         |              |       |       |           |           |            |            |             |              |            |                 |                |      |      |
| 2 rekord.               |              |       |       |           |           |            |            |             |              | Ad         | atok betöltése: | 2021-06-02     | 18:5 | 1:11 |
|                         |              |       |       |           |           | Beküld     | Adatok fri | ssítése     |              |            |                 |                |      |      |

Megjegyezzük, hogy ritkán fordul elő, hogy egy szolgáltató egyidőben át is ad, meg át is vesz számmezőt, így általában ebben a kimutatásban csak egyféle törölhető bejelentések fordulnak elő.

Minden továbbit a Hordozás bejelentések törlésénél leírtak szerint kell tenni és az ott leírtak szerint is történik minden.

#### Beküldés után:

| NM-          | н            |           |           | KRA       | -FELHASZ   | NALO       |            |             |            | UPC FIX (9      | 940)              |      |
|--------------|--------------|-----------|-----------|-----------|------------|------------|------------|-------------|------------|-----------------|-------------------|------|
|              | Kezdőol      | dal H     | ordozás   |           |            | Irányítási | listák Ü   | İzenetek    | Kimutatá   | sok GY          | ′.I. <b>K</b> .   |      |
| Bejelentés   | Jóváhagyás T | örlés Töm | eges      |           |            |            |            |             |            |                 |                   |      |
| ک Kereső     |              |           |           |           | 1          |            |            |             |            |                 |                   |      |
|              | Tranzakció   | Indoklás  | Tartomány | Tartomány | ldőablak   | Berendezé  | Atadó szol | . Bejelentő | Referencia | Tranzakció      | Státusz           |      |
|              | Szám vissz   | Tör       | 12336000  | 12336009  | 2021-07-04 | 123        | NMHH-V (9  | UPC FIX (9  | 940202105  | 202106021       | Uj                |      |
| $\checkmark$ | Szám vissz   | Tör •     | 12336010  | 12336010  | 2021-07-04 | 010        | NMHH-V (9  | UPC FIX (9  | 940202106  | 202106021       | A tranzakció regi | sztr |
|              |              |           |           |           |            |            |            |             |            |                 |                   |      |
|              |              |           |           |           |            |            |            |             |            |                 |                   |      |
| 2 rekord     |              |           |           |           |            |            |            |             | hà         | atok betöltéee: | 2021-06-02 10-54  | -14  |

#### 5.4 Számmezőátadás > Tömeges

A számmező átadások során gyakori, hogy nagyszámú, a számmező átadásokhoz fűződő hordozásra van szükség.

Változatlanul igaz, hogy a tömeges számmező átadásokhoz fűződő műveletek végzésének módja teljesen megegyezik a *nem* számmező átadásokhoz fűződő tömeges bejelentések végzésével, mindössze néhány adat megjelenését, értelmezését illetve szerkeszthetőségét fontos tisztázni.

A tömeges műveleteknél eddig megismert táblázatokban szerepelt az időablak. Természetesen a számmező átadások és a hozzájuk fűződő tranzakciók érvényessége is időablakokhoz kötődnek. Azonban a tömeges számmezőátadások táblázataiban nem szerepelnek az időablakok időpontjai! Ennek oka, hogy ez esetleg módosulhat, így a KRA a megadott tartományok ellenőrzése során ismeri fel, hogy az egyes tranzakciók pontosan melyik számmező átadáshoz tartoznak.

A **Számmezőátadás** > **Tömeges** fület megnyitva egy kibővített, táblázatos kimutatást tartalmazó ablak nyílik meg, mely teljesen megegyezik a **Hordozás** > **Tömeges** fül ablakával.

#### 5.4.1 Szám visszatartás és hordozottság megtartás tömeges bejelentése

A 🔁 **Bejelentés sablon** -ra kattintva, menthető a SzammezoBejelentes.xlsx munkafüzet, benne a SzammezoBejelentes kitöltetlen munkalappal, melyen legalább az alábbi mezőket kell kitölteni:

|   | А                  | В                        | С              | D              | E                     | F                                      | G                    |
|---|--------------------|--------------------------|----------------|----------------|-----------------------|----------------------------------------|----------------------|
| 1 | Tranzakció típusa  | Tartomány kezdete        | Tartomány vége | Berendezés kód | Bejelentő szolgáltató | Számmező átadás bejelentés azonosítója | Tranzakció azonosító |
| 2 | 70                 | 12336000                 | 12336009       | 123            | 940                   | 12336000_210704                        |                      |
| 3 | 70 : Szám          |                          |                |                |                       |                                        |                      |
| 4 | visszatartás       |                          |                |                |                       |                                        |                      |
| 5 | bejelentés         |                          |                |                |                       |                                        |                      |
| 6 | 203 : Hordozottság |                          |                |                |                       |                                        |                      |
| 7 | neglaries          |                          |                |                |                       |                                        |                      |
| 8 | bojoioniooo        |                          |                |                |                       |                                        |                      |
| - | > Szammezol        | ejelentes KitoltesiUtmut | ato 🕂          |                |                       | •                                      |                      |

Az egyedi bejelentéstől eltérően, ahol a **Tartomány kezdetét** megadva automatikusan kitöltésre kerül a **Számmező átadás bejelentés azonosítója** itt kötelező megadni.

Beküldést követően:

| o <sup>o</sup> NMHH - KRA                 |                             |                  |               |                      |                        | - 🗆                | ×       |  |  |  |
|-------------------------------------------|-----------------------------|------------------|---------------|----------------------|------------------------|--------------------|---------|--|--|--|
| MHH NMHH                                  | KRA                         | -FELHASZN        | ALO           |                      | UPC FIX                | UPC FIX (940) 🔫    |         |  |  |  |
| Kezdőoldal Horde                          | ozás <mark>Szá</mark> mmező | átadás Ir        | ányítási list | ák Üzenetek          | Kimutatások            | GY.I.K.            |         |  |  |  |
| Bejelentés Jóváhagyás Törlés Tö           | meges                       |                  |               |                      |                        |                    |         |  |  |  |
| Tömeges adatok feltöltése                 |                             |                  | Tallózás F    | eltöltés 💩 Bejelenté | és sablon 🖄 Jóváhagyás | adatok 🖄 Törlés    | adatok  |  |  |  |
| Feltöltött állomány típúsa: Bejelentés Fá | I: C:\KRA\teszt\940 TSzan   | nmezoBejelentes. | xisx          |                      |                        |                    |         |  |  |  |
| Q Kereső                                  |                             |                  |               |                      |                        |                    |         |  |  |  |
| Tranzakció típus Tartomány k              | Tartomány v Ber             | Átadó szolg      | Bejelentő s   | Referencia azonosító | Tranzakció azonosító   | Státusz            |         |  |  |  |
| Szám visszatartás bej 12336000            | 12336009 123                | NMHH-V (900)     | UPC FIX (940) | 12336000_210704      | 940202105302240575     | A tranzakció regi  | sztrált |  |  |  |
|                                           |                             |                  |               |                      |                        |                    |         |  |  |  |
|                                           |                             |                  |               |                      |                        |                    |         |  |  |  |
|                                           |                             |                  |               |                      |                        |                    |         |  |  |  |
|                                           |                             |                  |               |                      |                        |                    |         |  |  |  |
|                                           |                             |                  |               |                      |                        |                    |         |  |  |  |
|                                           |                             |                  |               |                      |                        |                    |         |  |  |  |
|                                           |                             |                  |               |                      |                        |                    |         |  |  |  |
|                                           |                             |                  |               |                      |                        |                    |         |  |  |  |
|                                           |                             |                  |               |                      |                        |                    |         |  |  |  |
| 1 rekord.                                 |                             |                  |               |                      | Adatok betöltése       | e: 2021-05-30 22:4 | 10:57   |  |  |  |
|                                           |                             | В                | eküld         |                      |                        |                    |         |  |  |  |

A nyugtázott bejelentésben már megjelenik az **Átadó szolgáltató** és az automatikusan generált **Tranzakció azonosító** is.

#### 5.4.2 Szám visszatartás tömeges jóváhagyása

A A Jóváhagyás adatok -ra kattintva, majd mentés után a SzammezoJovahagyas munkafüzet ugyanilyen nevű munkalapján, ha van jóváhagyandó hordozás, mindössze a válasz kódját kell megváltoztatni, ha más a válasz, mint "Elfogadás". Elfogadás esetén nem szükséges a jóváhagyást beküldeni, mert az automatikus jóváhagyás természetesen itt is megtörténik.

|    | А                 | В                                 | С              | D            | E        | F            | G                                   |
|----|-------------------|-----------------------------------|----------------|--------------|----------|--------------|-------------------------------------|
| 1  | Tranzakció típus  | Ellenőrzés                        | Tartomány ke   | Tartomány vé | Átadó sz | Bejelentő sz | Jóváhagyandó bejelentés azonosítója |
| 2  | 71 🔮              | о́                                | 12336000       | 12336009     | 900      | 940          | 940202105302240575541               |
| 3  | 71 : Szam         | 0 - Elfogadva                     |                |              |          |              |                                     |
| 4  | visszatartas      | 1 - Elutasitva,                   |                |              |          |              |                                     |
| 5  | jovahagyas valasz | dijhatralek miatt.                |                |              |          |              |                                     |
| 6  |                   | 2 - Elutasitva,                   |                |              |          |              |                                     |
| 7  |                   | egyeb okokbol.                    |                |              |          |              |                                     |
| 8  |                   | 5 - Elulasilva,<br>hibas kitoltes |                |              |          |              |                                     |
| 9  |                   | miatt.                            |                |              |          |              |                                     |
| 10 |                   | 4 - Elutasitva,                   |                |              |          |              |                                     |
| 11 |                   | egyeztetes                        |                |              |          |              |                                     |
| 12 |                   | hianya miatt.                     |                |              |          |              |                                     |
| -  | > Szammeze        | oJovahagyas Kit                   | oltesiUtmutato | +            |          | : •          |                                     |

#### Beküldve:

| o <sup>D</sup> NMHH - KRA           |                  |                            |                    |               |               |             | -                      |         | ×      |
|-------------------------------------|------------------|----------------------------|--------------------|---------------|---------------|-------------|------------------------|---------|--------|
| NMHH                                |                  | KRA-FELH                   | ASZNALO            |               | NMHH-V (900)  |             |                        |         |        |
| Kezdőoldal                          | Hordozás         |                            | Irányitási lis     | ták Üzer      | netek K       | (imutatás   | ok GY.I.K.             |         |        |
| Bejelentés Jóváhagyás Törlés        | Tömeges          |                            |                    |               |               |             |                        |         |        |
| Tömeges adatok feltöltése           |                  |                            | Tallózá            | s Feltöltés   | 🗟 Bejelente   | és sablon 💩 | Jóváhagyás adatok 🖄    | Törlés  | adatok |
| Feltöltött állomány típúsa: Jóváhag | yás Fájl: C:\KRA | \teszt\900 TSzammezoJovaha | gyas.xlsx          |               |               |             |                        |         |        |
| Q Kereső                            |                  |                            |                    |               |               |             |                        |         |        |
| Tranzakció típus                    | Ellenőrzés       | Tartomány k Tartomány      | v Átadó szolg Beje | elentő sz T   | ranzakció azo | onosító     | Státusz                |         |        |
| Szám visszatartás jóváhagyás vá     | lasz Elfogadva   | 12336009 12336009          | NMHH-V (900) UPC   | FIX (940) 940 | 202105302240  | 0575541 A   | tartomány nem egyezik  | az ered | etivel |
|                                     |                  |                            |                    |               |               |             |                        |         |        |
| 1 rekord.                           |                  |                            |                    |               |               | Ada         | tok betöltése: 2021-05 | 30 23:2 | 9:33   |
|                                     |                  |                            | Beküld             |               |               |             |                        |         |        |

#### 5.4.3 Szám visszatartás és hordozottság megtartás bejelentés tömeges törlése

Ebben az esetben a **Törlés adatok** fájlkezelési elemre kell kattintani, és elmenthető a SzammezoBejelentesTorles.xlsx munkafüzet. Ez a munkafüzet már tartalmazza a SzammezoTorles lapján a törölhető tranzakciók listáját (ha vannak ilyen tranzakciók, egyébként egy üres sablon), melyen az **Indoklás** mező, amit kötelező kitölteni, mert ebben az esetben nincs javaslat az **Indoklás**ra:

|    | А                  | В                   | С                 | D           | E        | F            | G                                     | Н                    |
|----|--------------------|---------------------|-------------------|-------------|----------|--------------|---------------------------------------|----------------------|
| 1  | Tranzakció típus   | Indoklás            | Tartomány k       | Tartomány v | Átadó sz | Bejelentő sz | Törölni kívánt bejelentés azonosítója | Tranzakció azonosító |
| 2  | 80                 | 1                   | 12336000          | 12336009    | 900      | 940          | 940202105302240575541                 |                      |
| 3  | 204                | 2                   | 94381001          | 94381001    |          | 940          | 94020210330214047797                  |                      |
| 4  | 204                | 3                   | 94381002          | 94381002    |          | 940          | 94020210418120404633                  |                      |
| 5  | 80 : Szam          | Torolve, hibas kito | ltes miatt - 1    |             |          |              |                                       |                      |
| 6  | visszatartas       | Torolve, ugyfel vis | szalepese miatt - | - 2         |          |              |                                       |                      |
| 7  | bejelentes torlese | Torolve, egyeb ind  | lok miatt - 3     |             |          |              |                                       |                      |
| 8  | 204 :              |                     |                   |             |          |              |                                       |                      |
| 9  | Hordozottság       |                     |                   |             |          |              |                                       |                      |
| 10 | megtartés          |                     |                   |             |          |              |                                       |                      |
| 11 | bejelentes törlése |                     |                   |             |          |              |                                       |                      |
| -  | Szammez            | oTorles Kitoltesi   | Utmutato          | +           |          |              |                                       |                      |

#### Beküldve:

| o <sup>D</sup> NMHH - KRA                |                      |                          |          |          |              |               |               |          |            |              | -                                        |            | ×        |
|------------------------------------------|----------------------|--------------------------|----------|----------|--------------|---------------|---------------|----------|------------|--------------|------------------------------------------|------------|----------|
| NM+H                                     |                      |                          | KF       | RA-FELH  | ASZNALO      |               |               |          |            |              | UPC FIX (940)                            |            |          |
|                                          | Kezdőoldal           | Hordozás                 |          |          | Irányítá     | isi listák    | Üzenetek      | Kimu     | tatások    | GY.I.K.      |                                          |            |          |
| Bejelentés Jóváhagyás Törlés 1           | l'ömeges             |                          |          |          |              |               |               |          |            |              |                                          |            |          |
| Tömeges adatok feltöltése                |                      |                          |          |          |              |               | Tallózás      | Feltölté | s 🖾 Bejele | entés sablon | 🖄 Jóváhagyás adatok                      | 🖄 Törlés   | adatok   |
| Feltöltött állomány típúsa: Törlés Fájl: | C:\KRA\teszt\Szan    | nmezoBejelentesTorles.   | xlsx     |          |              |               |               |          |            |              |                                          |            |          |
| Q Kereső                                 |                      |                          |          |          |              |               |               |          |            |              |                                          |            |          |
| ✓ Tranzakció típus                       |                      | Indoklás                 | Tartom   | Tartomá  | Átadó szolg  | Bejelentő s   | Referencia az | onosító  | Tranzakci  | ió azonosító | Státus                                   | z          |          |
| Szám visszatartás bejelentés törlé       | se Törölve, h        | ibás kitöltés miatt      | 12336009 | 12336009 | NMHH-V (900) | UPC FIX (940) | 9402021053022 | 40575541 | 9402021053 | 10020573311  | <ol> <li>A tartomány nem egye</li> </ol> | zik az ere | edetivel |
| Hordozottság megtartás bejelentés        | s törlése Törölve, ü | gyfél visszalépése miatt | 94381001 | 94381001 |              | UPC FIX (940) | 9402021033021 | 4047797  | 9402021053 | 10020573312  | 2 A tranzakció regisztrál                |            |          |
| Hordozottság megtartás bejelentés        | s törlése Törölve, e | gyéb indok miatt         | 94381002 | 94381002 |              | UPC FIX (940) | 9402021041812 | 0404633  | 9402021053 | 10020573323  | 3 A tranzakció regisztrál                |            |          |
|                                          |                      |                          |          |          |              |               |               |          |            |              |                                          |            |          |
|                                          |                      |                          |          |          |              |               |               |          |            |              |                                          |            |          |
|                                          |                      |                          |          |          |              |               |               |          |            |              |                                          |            |          |
|                                          |                      |                          |          |          |              |               |               |          |            |              |                                          |            |          |
|                                          |                      |                          |          |          |              |               |               |          |            |              |                                          |            |          |
|                                          |                      |                          |          |          |              |               |               |          |            |              |                                          |            |          |
|                                          |                      |                          |          |          |              |               |               |          |            |              |                                          |            |          |
|                                          |                      |                          |          |          |              |               |               |          |            |              |                                          |            |          |
|                                          |                      |                          |          |          |              |               |               |          |            |              |                                          |            |          |
| 3 rekord.                                |                      |                          |          |          |              |               |               |          |            |              | Adatok betöltése: 2021-0                 | 5-31 00:2  | 0:57     |
|                                          |                      |                          |          |          | D-1/14       |               |               |          |            |              |                                          |            |          |
|                                          |                      |                          |          |          | Bekuld       |               |               |          |            |              |                                          |            |          |
|                                          |                      |                          |          |          |              |               |               |          |            | Verzi        | ió: 6528 Kiadás dátuma: 2021-            | 05-28 14:4 | 5:13     |

Megjegyezzük, hogy a **Tömeges** jóváhagyás és törlés csak annyiban különbözik a nem tömeges műveletek végzésétől, hogy a tömeges változatban egy Excel táblázatban kell a szükséges paramétereket megadni, míg a nem tömegesben a képernyőn megjelenő kimutatásban. A kettő tartalmát tekintve megegyezik.

A nem tömeges tranzakcióknál a képernyőn megjelenő listákat nem lehet közvetlenül exportálni, de kihasználva a tömeges és nem tömeges hordozások fent említett hasonlóságát, a tömeges fül alatt letölthető listák tartalmukat tekintve megegyeznek a nem tömeges, képernyőn megjelenő listákkal.

# 6 IRÁNYÍTÁSI LISTÁK

Az **Irányítási listák** menüpont egy táblázatot tartalmazó ablakot nyit meg, melyben táblázatos formában találhatók az utolsó 30 időablak irányítási listáinak hivatkozásai, melyekre kattintva a kiválasztott lista elmenthető. A különböző lista típusokat a KRA Általános ismertetője részletesen tárgyalja.

|         | 0)           | NMHH-V (90                            | ZNALO                     | RA-FELHAS                                                                                                    | K               |                      |        | о <mark>ла</mark><br>Минн |
|---------|--------------|---------------------------------------|---------------------------|----------------------------------------------------------------------------------------------------|-----------------|----------------------|--------|---------------------------|
|         | GY.I.K.      | zenetek Kimutatások (                 |                           | ezőátadás                                                                                                    | Számme          | Hordozás             | öoldal | Kezd                      |
|         |              |                                       |                           |                                                                                                    |                 |                      |        | ्रे Kereső                |
|         |              | Teljes darabolt                       | Teljes                    |                                                                                                    |                 | Időablakos           | v      | ldőablak 🔹                |
|         |              | a pack_2021-05-30_22-00.asice (14 MB) | 05-30_22-00.asice (14 MB) | 🖄 full_2021-l                                                                                                    | 0.asice (3 KB)  | ext_2021-05-30_22-00 | 🗠 ne   | 021-05-30 22:00           |
|         |              | pack_2021-05-30_20-00.asice (14 MB)   | 05-30_20-00.asice (14 MB) | Ճ full_2021-0                                                                                                    | 0.asice (3 KB)  | ext_2021-05-30_20-00 | 🖄 ne   | 021-05-30 20:00           |
|         |              | pack_2021-05-30_18-00.asice (14 MB)   | 05-30_18-00.asice (14 MB) |                                                                                                    | 0.asice (3 KB)  | ext_2021-05-30_18-00 | 🖄 ne   | 021-05-30 18:00           |
|         |              | pack_2021-05-30_16-00.asice (14 MB)   | 05-30_16-00.asice (14 MB) | @ full_2021-                                                                                                    | IO.asice (3 KB) | ext_2021-05-30_16-00 | 🖄 ne   | 021-05-30 16:00           |
|         |              | pack_2021-05-30_14-00.asice (14 MB)   | 05-30_14-00.asice (14 MB) | 🖄 full_2021-0                                                                                                    | IO.asice (3 KB) | ext_2021-05-30_14-00 | 🖄 ne   | 021-05-30 14:00           |
|         |              | a pack_2021-05-30_12-00.asice (14 MB) | 05-30_12-00.asice (14 MB) | 🖄 full_2021-i                                                                                                    | IO.asice (3 KB) | ext_2021-05-30_12-00 | 🖄 ne   | 021-05-30 12:00           |
|         |              | pack_2021-05-30_10-00.asice (14 MB)   | 05-30_10-00.asice (14 MB) | da full_2021-i                                                                                                    | 0.asice (3 KB)  | ext_2021-05-30_10-00 | 🗠 ne   | 021-05-30 10:00           |
|         |              | pack_2021-05-30_08-00.asice (14 MB)   | 05-30_08-00.asice (14 MB) | Image: Barrier Strategy Strategy St | 0.asice (3 KB)  | ext_2021-05-30_08-00 | 🖄 ne   | 021-05-30 08:00           |
|         |              | pack_2021-05-30_06-00.asice (14 MB)   | 05-30_06-00.asice (14 MB) | @ full_2021-                                                                                                    | 0.asice (3 KB)  | ext_2021-05-30_06-00 | 🖄 ne   | 021-05-30 06:00           |
|         |              | pack_2021-05-30_04-00.asice (14 MB)   | 05-30_04-00.asice (14 MB) | @ full_2021-                                                                                                    | IO.asice (3 KB) | ext_2021-05-30_04-00 | 🖄 ne   | 021-05-30 04:00           |
|         |              | pack_2021-05-29_22-00.asice (14 MB)   | 05-29_22-00.asice (14 MB) | 🖄 full_2021-i                                                                                                    | IO.asice (3 KB) | ext_2021-05-29_22-00 | 🖄 ne   | 021-05-29 22:00           |
|         |              | a pack_2021-05-29_20-00.asice (14 MB) | 05-29_20-00.asice (14 MB) | da full_2021-0                                                                                                    | 0.asice (3 KB)  | ext_2021-05-29_20-00 | 🗠 ne   | 021-05-29 20:00           |
|         |              | pack_2021-05-29_18-00.asice (14 MB)   | 05-29_18-00.asice (14 MB) | 🖄 full_2021-i                                                                                                    | 0.asice (3 KB)  | ext_2021-05-29_18-00 | 🖄 ne   | 021-05-29 18:00           |
|         |              | pack_2021-05-29_16-00.asice (14 MB)   | 05-29_16-00.asice (14 MB) | @ full_2021-                                                                                                    | 0.asice (3 KB)  | ext_2021-05-29_16-00 | 🖄 ne   | 021-05-29 16:00           |
|         |              | pack 2021-05-29 14-00.asice (14 MB)   | 05-29 14-00.asice (14 MB) | 종 full 2021-                                                                                                    | 0.asice (3 KB)  | ext 2021-05-29 14-00 | id∿ ne | 021-05-29 14:00           |
| 0:56:23 | 21-05-31 00: | Adatok betöltése: 202                 |                           |                                                                                                    |                 |                      |        | 30 rekord.                |

A listák maguk csv formátumúak, de minden lista ASiCe konténerben van. A konténerek kinyitásával és a listák kezelésével szintén a <u>KRA Általános ismertető</u> foglalkozik részletesen.

# 7 ÜZENETEK

Az **Üzenetek** menüpont két táblázatot tartalmazó ablakot nyit meg, melyek közül a **Hordozások** és a **Hibás bejelentések** füllel lehet választani. Mindkét fül alatt táblázatos formában jelenik meg az utolsó 72 órában keletkezett üzenetek listája.

A KRA a szolgáltatók számára a KRA-ba beküldött, szolgáltatót érintő eseményekről üzeneteket készít, melyeket a felhasználók lekérdezhetnek. A kiválasztható táblázatokban a következő üzenetek jelennek meg:

– Hordozások: A szolgáltatót érintő hordozási események, amelyek feldolgozásra kerültek

pl. hordozás bejelentést a jóváhagyó elutasította, számhasználati jog visszakerülése, hely szerinti hordozás bejelentés törölve, stb.

 Hibás bejelentések: A szolgáltató által hibásan beküldött üzenetek, amelyek nem kerültek feldolgozásra

pl. hibás hordozás bejelentés, hibás jóváhagyás válasz, stb.

Mindkét kimutatás olyan egységes táblázatban látható, melynek fejlécében megtalálható az összes üzenetben valahol is fellelhető mezőnév. Ebből következik, hogy üresek azok a mezők, melyekben az adott üzenetben bizonyos adatok nincsenek értelmezve.

#### 7.1 Üzenetek > Hordozások

A **Hordozások** ablakban megjelenő kimutatásban azok a szolgáltatót érintő hordozási események jelennek meg, amelyek regisztrálása megtörtént. Tartalmazza az elfogadásra, elutasításra és törlésre került tranzakciók üzeneteit is:

| 🕫 NMHH - KRA            |                                      |                 |                    |        |           |           |             |            |                   |               |            | -                              |                |
|-------------------------|--------------------------------------|-----------------|--------------------|--------|-----------|-----------|-------------|------------|-------------------|---------------|------------|--------------------------------|----------------|
| о <mark>л</mark><br>мнн | KRA-FELHASZNALO UPC FIX (917)        |                 |                    |        |           |           |             |            |                   |               |            | -                              |                |
|                         |                                      | Kezdőoldal      | Hordozás           | Számme | zőátadás  | Irányi    | tási listák |            | Kimutatáso        | k GY.I.K      |            |                                |                |
| Hordozások Hibás        | és törölt hordozások                 |                 |                    |        |           |           |             |            |                   |               |            |                                |                |
| Q Kereső                |                                      |                 |                    |        |           |           |             |            |                   |               |            |                                |                |
| Azonosító               | Tranzakció típus                     | Felhasználó     | Bejelentés időpon  | Változ | Tartomá   | Tartomán  | Időablak    | Berendez 🔺 | Átadó             | Bejelentő     | Referencia | Státusz                        | Válasz, indok  |
| 12027000_210704         | Számmező átadás bejelentés értesítés | OPERATOR-KRA    | 2021-05-29 21:17:0 | 7      | 12027000  | 12027999  | 2021-07-04  |            | UPC FIX (917)     | UPC FIX (917) |            | A tranzakcio regisztralt.      |                |
| 12336000_210704         | Számmező átadás bejelentés értesítés | OPERATOR-KRA    | 2021-05-29 21:10:5 | 6      | 12336000  | 12336999  | 2021-07-04  |            | NMHH-V (900)      | UPC FIX (917) |            | A tranzakcio regisztralt.      |                |
| 91720210527222845       | Számhasználat megszüntetés törölve   | KRA-FELHASZNALO | 2021-05-27 22:29:2 | 2      | 12010079  | 12010079  | 2021-05-31  |            | RENDSZER          | UPC FIX (917) | 917202105  | A tranzakcio regisztralt.      | Torolve, ugyf  |
| 91720210527220114       | Számhasználat megszüntetés törölve   | OPERATOR-KRA    | 2021-05-27 22:01:2 | 9      | 14577976  | 14577976  | 2021-05-31  |            | RENDSZER          | UPC FIX (917) | 917202105  | A tranzakcio regisztralt.      |                |
| 91720210527113707       | Hordozás bejelentés automatikus jóvá | RENDSZER        | 2021-05-27 19:50:0 | 9      | 14577976  | 14577980  | 2021-05-27  |            | NISZ (724)        | UPC FIX (917) |            | Nem erkezett valasz, automatik |                |
| 91720210526205801       | Hordozás bejelentés automatikus jóvá | RENDSZER        | 2021-05-26 21:50:0 | 8      | 14577666  | 14577666  | 2021-05-26  |            | TELEKOM FIX (916) | UPC FIX (917) |            | Nem erkezett valasz, automatik |                |
| 2021052601              | Számmező átadás bejelentés értesítés | OPERATOR-KRA    | 2021-05-26 08:48:3 | 6      | 703099900 | 703099900 | 2021-12-29  |            | TELEKOM FIX (916) | UPC FIX (917) |            | A tranzakcio regisztralt.      |                |
| 91720210523150715       | Hordozás bejelentést a jóváhagyó elu | OPERATOR-KRA    | 2021-05-23 15:14:3 | 1      | 14577967  | 14577967  | 2021-05-23  | 789        | NISZ (724)        | UPC FIX (917) |            | Az atado elutasitotta.         | Elutasitva, hi |
|                         |                                      |                 |                    |        |           |           |             |            |                   |               |            |                                |                |
| 8 rekord.               |                                      |                 |                    |        |           | CSV expo  | rt          |            |                   |               |            | Adatok betöllése: 2021-        | 05-31 12:57:32 |

# 7.2 Üzenetek > Hibás bejelentések

A **Hibás bejelentések** ablakban megjelenő kimutatásban azok a szolgáltatót érintő hordozási események jelennek meg, amelyek feldolgozása megtörtént, de hibásak voltak:

| 🗗 NMHH - KRA      |                                     |               |                     |        |          |           |              |            |                |           |            | -                            | - 🗆 X           |
|-------------------|-------------------------------------|---------------|---------------------|--------|----------|-----------|--------------|------------|----------------|-----------|------------|------------------------------|-----------------|
| MHH               | KRA-FELHASZNALO TELEKOM FIX (916)   |               |                     |        |          |           |              |            |                |           |            |                              | (916) 🔻         |
|                   |                                     | Kezdőoldal    | Hordozás S          | zámmez | zőátadás | lrány     | ítási listák |            | k Kimutatás    | ok GY.    | I.K.       |                              |                 |
| Hordozások Hibás  | és törölt hordozások                |               |                     |        |          |           |              |            |                |           |            |                              |                 |
| Q Kereső          |                                     |               |                     |        |          |           |              |            |                |           |            |                              |                 |
| Azonosító         | Tranzakció típus                    | Felhasználó   | Bejelentés időpon   | Változ | Tartomá  | Tartomán  | Időablak     | Berendezés | Átadő          | Bejelentő | Referencia | Státusz                      | Válasz, indok   |
| 202010529vp02     | Számmező átadás törlés értesítés    | OPERATOR-KRA  | 2021-05-29 21:09:16 |        | 12027000 | 12027099  | 2021-07-04   |            | UPC FIX (917)  | TELEKOM   | 202010526v | A kezdemenyezo torolte       | â               |
| 202010529vp01     | Számmező átadás törlés értesítés    | OPERATOR-KRA  | 2021-05-29 21:08:32 |        | 12336000 | 12336099  | 2021-07-04   |            | NMHH-V (900)   | TELEKOM   | 202010526v | A kezdemenyezo torolte       |                 |
| 91720210527222845 | Számhasználat megszüntetés törölve  | KRA-FELHASZNA | 2021-05-27 22:29:22 |        | 12010079 | 12010079  | 2021-05-31   |            | RENDSZER       | TELEKOM   | 9172021052 | A kezdemenyezo torolte       | Torolve, ug     |
| 91720210527220114 | Számhasználat megszüntetés törölve  | OPERATOR-KRA  | 2021-05-27 22:01:29 |        | 14577976 | 14577976  | 2021-05-31   |            | RENDSZER       | TELEKOM   | 9172021052 | A kezdemenyezo torolte       |                 |
| 91720210527220005 | Számhasználati jog visszakerülése   | OPERATOR-KRA  | 2021-05-27 22:00:44 |        | 14577976 | 14577976  | 2021-05-31   |            | RENDSZER       | TELEKOM   | 9172021052 | A kezdemenyezo torolte       |                 |
| 91720210527121109 | Számhasználati jog visszakerülése   | KRA-FELHASZNA | 2021-05-27 12:14:31 |        | 12010079 | 12010079  | 2021-05-31   |            | RENDSZER       | TELEKOM   | 91739540   | A kezdemenyezo torolte       |                 |
| 202010526vp04     | Számmező átadás módosítás értesí    | OPERATOR-KRA  | 2021-05-26 23:33:25 |        | 12027000 | 12027099  | 2021-07-04   |            | UPC FIX (917)  | TELEKOM   | 202010526v | A kezdemenyezo torolte       |                 |
| 202010526vp03     | Számmező átadás módosítás értesí    | OPERATOR-KRA  | 2021-05-26 23:32:54 |        | 12336000 | 12336099  | 2021-07-04   |            | NMHH-V (900)   | TELEKOM   | 202010526v | A kezdemenyezo torolte       |                 |
| 202010526vp02     | Számmező átadás bejelentés értesí   | OPERATOR-KRA  | 2021-05-26 12:30:21 |        | 12027000 | 12027099  | 2021-07-04   |            | UPC FIX (917)  | TELEKOM   |            | A kezdemenyezo torolte       |                 |
| 202010526vp01     | Számmező átadás bejelentés értesí   | OPERATOR-KRA  | 2021-05-26 12:28:15 |        | 12336000 | 12336099  | 2021-07-04   |            | NMHH-V (900)   | TELEKOM   |            | A kezdemenyezo torolte       |                 |
| 94020210525185937 | Hibás hordozás jóváhagyás válasz    | KRA-FELHASZNA | 2021-05-25 20:40:12 |        | 93786996 | 93786996  | 2021-05-31   |            | RENDSZER       | TELEKOM   |            | A megadott telefonszamhoz ni | Elfogadva       |
| 94020210525203923 | Hordozás bejelentés törölve         | OPERATOR-KRA  | 2021-05-25 20:40:06 |        | 93786996 | 93786996  | 2021-05-31   |            | UPC FIX (940)  | TELEKOM   | 9402021052 | A kezdemenyezo torolte       |                 |
| 91620210525141928 | Hibás visszahordozás és hely szeri  | RENDSZER      | 2021-05-25 14:19:53 |        | 3038287  | 303828736 | 2021-05-25   | 000        | TELENOR (919)  | TELEKOM   |            | A szám nem hordozhato hely s |                 |
| 04020240525444027 | Visanahardanás ás balu staristi bar |               | 2024 05 25 44-40-44 |        | 44677000 | 44577000  | 2024 05 25   |            | TELEVON EN MAR | TELEVON   | 0462024052 | A leardomonuoro torolto      | Taraha un 🗸     |
| 17 rekord.        |                                     |               |                     |        |          |           |              |            |                |           |            | Adatok betöltése: 2021       | -05-31 13:18:27 |
|                   |                                     |               |                     |        |          |           |              |            |                |           |            |                              |                 |
|                   |                                     |               |                     |        |          | C SV exp  | ort          |            |                |           |            |                              |                 |

### 8 KIMUTATÁSOK

Az NMHH lehetővé teszi a szolgáltatók számára, hogy bizonyos kimutatásokhoz jussanak a KRA adatbázisából az alkalmazás felületén keresztül.

A **Kimutatások** > **Kimutatások** fül egy almenüt és űrlapot tartalmazó ablakot nyit meg. Az almenüből a kívánt kimutatás kiválasztható:

- Szám állapot
- Számtörténet
- Hordozás történet
- Hordozásban érintett számmezők
- Számmező hordozottság
- Hordozott szám kimutatás
- Kijelölt számmezők

Az elkészült kimutatások egy-egy új fület nyitnak meg, melyek közül a feleslegesek törölhetők.

#### 8.1 Szám állapot

A **Kimutatások** > **Kimutatások** > **Szám állapot** kimutatás a kért telefonszámra megadja az aktuális szolgáltatót és a számmező kijelölt szolgáltatóját (Blokkszolgáltató) a lekérdezés időpontjában.

|                                                          |                                  |                                      | KRA-FELHASZNALO                           | NMHH (900) 🔻   |           |                                                        |                           |
|----------------------------------------------------------|----------------------------------|--------------------------------------|-------------------------------------------|----------------|-----------|--------------------------------------------------------|---------------------------|
| Kezdő                                                    | oldal Hordo                      | zás Számmezőáta                      | dás Irányítási listák                     | d Üzenetek     |           | Gyakori kérdése                                        | ək                        |
| Kimutatások                                              |                                  |                                      |                                           |                |           |                                                        |                           |
| Szám állap                                               | pot                              | (j)                                  |                                           | Szám állapot   |           |                                                        |                           |
| Számtörtén                                               | net                              |                                      |                                           |                |           |                                                        |                           |
| Hordozás ti                                              | örténet                          |                                      | Telefonszám                               | 304749332      |           | (j)                                                    |                           |
| Hordozásba                                               | an érintett számmezők            | ¢.                                   |                                           | Beküld         |           |                                                        |                           |
| Számmező                                                 | ó hordozottság                   |                                      |                                           |                |           |                                                        |                           |
| Hordozott s                                              | szám kimutatás                   |                                      |                                           |                |           |                                                        |                           |
| Kijelölt szár                                            | mmezők                           |                                      |                                           |                |           |                                                        |                           |
|                                                          |                                  |                                      |                                           |                |           |                                                        |                           |
| 1                                                        |                                  |                                      |                                           |                |           |                                                        |                           |
|                                                          |                                  |                                      |                                           |                |           |                                                        |                           |
|                                                          |                                  |                                      |                                           |                |           |                                                        |                           |
|                                                          |                                  |                                      |                                           |                |           |                                                        |                           |
|                                                          |                                  |                                      |                                           |                |           |                                                        |                           |
|                                                          |                                  |                                      |                                           |                |           |                                                        |                           |
|                                                          |                                  |                                      |                                           |                |           |                                                        |                           |
|                                                          |                                  |                                      |                                           |                |           |                                                        |                           |
|                                                          |                                  |                                      |                                           |                |           |                                                        |                           |
|                                                          |                                  |                                      |                                           |                | Verzió: 6 | 3799 Kiadás dátuma: 2022-02-0                          | 9 00:01:17                |
|                                                          |                                  |                                      | •                                         |                | Verzió: 6 | 3799 Kiadás dáturna: 2022-02-0                         | 9 00:01:17                |
| <u></u>                                                  |                                  | KR                                   | A-FELHASZNAL                              | 0              | Verzió: 6 | 1799 Kiadás dátuma: 2022-02-0                          | 19 00:01:17<br>NI         |
| õoldal Horo                                              | dozás Sz                         | KR<br>ámmezőátadás                   | A-FELHASZNALO Irányítási lista            | O<br>ák Üzenet | veze e    | 199 Madis dinimar 2022-02-0<br>utatások G              | NI<br>Ni<br>Syakori       |
| 5oldal Horc                                              | lozás Sz<br>∋332 ×               | KR<br>ámmezőátadás                   | •<br>A-FELHA SZNAL(<br>Irányítási lista   | O<br>ák Üzenet | veze e    | nte kasis dama 1020 00 0                               | NI<br>Ni<br>Syakori       |
| 50Idal Horo<br>ám állapot - 304749                       | dozás Sz<br>9332 ×               | KR<br>ámmezőátadás                   | A-FELHASZNAL<br>Irányítási listá          | O<br>ák Üzenet | verde d   | <sup>1769 kastis deuna: 2000 de d<br/>utatások G</sup> | woodi ii<br>Ni<br>iyakori |
| oldal Horc<br>im állapot - 304749<br>ituális szolgáltató | dozás Sz<br>2332 ×<br>Blokkszolg | KR<br>ámmezőátadás<br>áltató Hordozo | A-FELHASZNAL<br>Irányítási listá<br>Itság | O<br>âk Üzenet | verde d   | 199 Mada dikuma 2022-03<br>utatások G                  | Ni<br>Ni                  |

Egy telefonszám hordozottsági adatairól a KRA-n kívül az <u>NMHH Számhordozottsági tudakozója</u> is tájékoztatást ad, mely a KRA-hoz van szinkronizálva.

् Te

#### 8.2 Számtörténet

A **Kimutatások** > **Kimutatások** > **Számtörténet** kimutatás táblázata felsorolja, hogy a megadott telefonszámmal milyen hordozási műveletek történtek.

Az eredményben megjelenik az adott számmal végrehajtott minden egyes tranzakció minden paramétere, de alaphelyzetben csak a telefonszám hordozottságában változást okozó rekordok! A "Hibás, törölt és elutasított rekordok megjelenítése" jelölő négyzettel kiválasztható, hogy ezek a műveletek is megjelenítésre kerüljenek.

| <mark>Р</mark><br>NHH    |               |              | KRA-FELHASZNALO                                       |              |           | NMHH (900)                         | •     |
|--------------------------|---------------|--------------|-------------------------------------------------------|--------------|-----------|------------------------------------|-------|
| Kezdőoldal               | Hordozás      | Számmezőátad | lás Irányítási listál                                 | üzenetek     |           | Gyakori kérdések                   |       |
| Kimutatások Szám állapol | t - 304749332 |              |                                                       |              |           |                                    |       |
| Szám állapot             |               |              |                                                       | Számtörténet |           |                                    |       |
| Számtörténet             | (1)           | )            |                                                       |              |           |                                    |       |
| Hordozás történet        |               | 1            | Felefonszám                                           | 14577966     |           | 1                                  |       |
| Hordozásban érintett     | számmezők     | H            | Hibás, törölt és elutasított<br>ekordok megjelenítése |              |           |                                    |       |
| Számmező hordozoll       | tság          |              | end don meggenennese                                  |              |           |                                    |       |
| Hordozott szám kimu      | tatás         |              |                                                       | Beküld       |           |                                    |       |
| Kijelölt számmezők       |               |              |                                                       |              |           |                                    | (     |
|                          |               |              |                                                       |              |           |                                    |       |
|                          |               |              |                                                       |              |           |                                    |       |
|                          |               |              |                                                       |              |           |                                    |       |
|                          |               |              |                                                       |              |           |                                    |       |
|                          |               |              |                                                       |              |           |                                    |       |
|                          |               |              |                                                       |              |           |                                    |       |
|                          |               |              |                                                       |              |           |                                    |       |
|                          |               |              |                                                       |              |           |                                    |       |
|                          |               |              |                                                       |              |           |                                    |       |
|                          |               |              |                                                       |              |           |                                    |       |
| ,                        |               |              | 0                                                     |              | Verzió: ( | 1799 Kiadás dátuma: 2022-02-09 00: | 01:17 |

Beküldés után röviddel megjelenik a Számtörténeti kimutatás egy új fülön

| P <sub>NHH</sub>    |                           | KR                         | A-FELHASZNAL        |                | NMHH (900)        |             |                          |      |
|---------------------|---------------------------|----------------------------|---------------------|----------------|-------------------|-------------|--------------------------|------|
| Kezdőol             | dal Hordozás              | Számmezőátadás             | Irányítási list     | ák Üzenete     | k Kimutatáso      | ok Gya      | kori kérdések            |      |
| Kimutatások Számt   | örténet - 14577966 ×      |                            |                     |                |                   |             |                          |      |
| Q Kereső            |                           |                            |                     |                |                   |             |                          |      |
| Dátum               | Tranza                    | akció típus                | Időablak            | Berendezés kód | Átadó             | Átvevő      | Feladó                   |      |
| 2014-05-13 11:12:17 | Hordozás bejelentést a je | óváhagyó elfogadta         | 2014-05-14 20:00:00 | 001            | TELEKOM FIX (916) | NISZ (724)  | RENDSZER                 | NISZ |
| 2014-05-13 11:12:17 | Hordozás bejelentés jóva  | áhagyás válasz (Elfogadva) | 2014-05-14 20:00:00 | 001            | TELEKOM FIX (916) | NISZ (724)  | TELEKOM FIX (916)        | REN  |
| 2014-05-13 09:51:27 | Hordozás bejelentés jóva  | áhagyás kérés              | 2014-05-14 20:00:00 | 001            | TELEKOM FIX (916) | NISZ (724)  | RENDSZER                 | TELE |
| 2014-05-13 09:51:27 | Hordozás bejelentés       |                            | 2014-05-14 20:00:00 | 001            | TELEKOM FIX (916) | NISZ (724)  | NISZ (724)               | REN  |
| X                   |                           |                            |                     |                |                   |             |                          | >    |
| 4 rekord.           | NMHH                      | - KRA DEV                  | C SV export         | ]              |                   | Adatok betö | iltése: 2022-02-09 10:59 | ):46 |

#### 8.3 Hordozás történet

A **Kimutatások** > **Kimutatások** > **Hordozás történet** kimutatás egy részletes lista arról, hogy egy adott időszakban a szolgáltató (SK) milyen hordozási műveleteket végzett a KRA-ban, illetve milyen rá vonatkozó hordozási tranzakciókat végeztek más szolgáltatók vagy az NMHH KRA adminisztrációja.

| с <mark>р</mark><br>мнн                                                                         |                 | KR             | NMHH (900)        |              |                  |                                    |       |
|-------------------------------------------------------------------------------------------------|-----------------|----------------|-------------------|--------------|------------------|------------------------------------|-------|
| Kezdőoldal                                                                                      | Hordozás        | Számmezőátadás | Irányítási listák | Üzenetek     |                  | Gyakori kérdések                   |       |
| Kimutatások                                                                                     |                 |                |                   |              |                  |                                    |       |
| Szám állapot                                                                                    |                 |                | Но                | rdozás törté | net              |                                    |       |
| <ul> <li>Számtörténet</li> <li>Hordozás történet</li> </ul>                                     | (1              | Idősza         | ik kezdete        |              | 2022-02-09 00:00 | Π                                  |       |
| Hordozásban érintett                                                                            | számmezők       | Idősza         | ik vége           |              | 2022-02-09 08:25 |                                    |       |
| <ul> <li>Származő hordozott</li> <li>Hordszott szám kimu</li> <li>Kípélött számmezők</li> </ul> | ség<br>latés    |                |                   | Beküld       |                  |                                    |       |
|                                                                                                 | Internet Explor | er             |                   |              | Verzió: (        | 1799 Kiadás dátuma: 2022-02-09 00: | 01:17 |

A **Hordozás történet** almenüben meg kell adni az időintervallumot, amelynek kiválasztásában a felület dátumválasztókkal nyújt segítséget. Megnyitva a kimutatás fülét, az alkalmazás felkínálja a lekérdezés napjának kezdetét (00:00 órát) és a lekérdezés idejét, időszak kezdetének illetve végének, melyek megváltoztathatók, de legfeljebb 10 nap időtartomány adható meg.

Az Üzenetek kimutatáshoz hasonlóan ez a kimutatás is olyan egységes táblázatban jeleníti meg a tranzakciókat, melynek fejlécében megtalálható az összes tranzakcióban valahol is fellelhető mezőnév. Ebből következik, hogy üresek azok a mezők, melyekben az adott tranzakcióban bizonyos adatok nincsenek értelmezve.

| а <mark>р</mark><br>мнн |                           | KR/                   | A-FELH    | IASZNALO                   |                 | NMHH (900)        |                  |               |  |
|-------------------------|---------------------------|-----------------------|-----------|----------------------------|-----------------|-------------------|------------------|---------------|--|
| Kezdőol                 | dal Hordozás              | Számmezőáta           | adás      | Irányitási listák          | Üzenetek        | Kimutatások       | Gyakori kérde    | ések          |  |
| Kimutatások Hordo       | zás történet - NMHH (900  | ) - (2022-02-09 00:00 | -2022-02- | 10 11:11) ×                |                 |                   |                  |               |  |
| Q Kereső                |                           |                       |           |                            |                 |                   |                  |               |  |
| Dátum                   | Dátum Tranzakció típus    |                       | Státusz   |                            | Tartomány kezde | te Tartomány vége | Időablak         | Berendezės ko |  |
| 2022-02-09 11:11:07     | Hordozás bejelentést a jó | ováhagyó elfogadta    | A bejelen | tést a jóváhagyó elfogadta | 304749331       | 304749331         | 2022-02-09 12:00 | 000           |  |
| 2022-02-09 11:00:27     | Hordozás bejelentés       |                       | A bejelen | tést a jóváhagyó elfogadta | 304749331       | 304749331         | 2022-02-09 12:00 | 000           |  |
|                         |                           |                       |           |                            |                 |                   |                  |               |  |
|                         |                           |                       |           |                            |                 |                   |                  |               |  |
|                         |                           |                       |           |                            |                 |                   |                  |               |  |

A táblázat, utolsó oszlopai hivatkozásokat tartalmaznak azokban a sorokban, ahol a felhasználó üzenetet küldött a KRA-ba. A SOAP üzenetek a **Kérés** vagy **Válasz** oszlopokban a letöltés ikonra (

Az elmentett XML fájl átalakítható táblázattá is, pl. Excel vagy Access programmal. Az XML üzenet az Excel programban a külső adatok átvétele, XML-adatimportálás funkcióval alakítható át táblázattá.

#### 8.4 Hordozásban érintett számmezők

A **Kimutatások** > **Kimutatások** > **Hordozásban érintett számmezők** kimutatás a lekérdező szolgáltató SK-jához rendelt számmezőkből azokat listázza ki, melyekben vannak hordozott számok, A kimutatásból kiolvasható az egyes számmezőkben a hordozott telefonszámok darabszáma is.

A megadandó paraméter az az időpont, amikori állapotra vonatkozzon a kimutatás. (A KRA a lekérdező szolgáltató SK-ját automatikusan figyelembe veszi.)

| ₽<br>MH                                                                                                    |              | KRA-FELHASZNALO |                 |               |                  |                                  |       |  |
|----------------------------------------------------------------------------------------------------|--------------|-----------------|-----------------|---------------|------------------|----------------------------------|-------|--|
| Kezdőoldal Hordozás                                                                                          | Számmezőátad | dás Ir          | ányitási listák | Üzenetek      |                  | Gyakori kérdések                 |       |  |
| Kimutatások                                                                                                  |              |                 |                 |               |                  |                                  |       |  |
| Szám állapot                                                                                                 |              |                 | Hordozásb       | an érintett s | zámmezők         |                                  |       |  |
| Számtörténet                                                                                                 |              | Időpont         |                 |               | 2022-02-09 08:25 | н                                |       |  |
| Hordozásban érintett számmezők     Számmező hordozottság     Hordozott szám kimutatás     Kijelölt számmezők | 1            |                 |                 | Beküld        |                  |                                  |       |  |
|                                                                                                    |              |                 |                 |               | Verzó: 6         | 799 fuzzás cásuma: 2022-02-09 00 | 01:17 |  |

#### 8.5 Számmező hordozottság

A **Kimutatások** > **Kimutatások** > **Számmező hordozottság** kimutatás egy részletes lista arról, hogy a lekérdezéskor egy adott számmezőben mely számok hordozottak, és azoknál ki az aktuális szolgáltató.

| а <mark>р</mark><br>мнн                  |           |          | KRA-F    | ELHASZNALO        |               |           | NMHH (900)                         | •     |
|------------------------------------------|-----------|----------|----------|-------------------|---------------|-----------|------------------------------------|-------|
| Kezdőoldal                               | Hordozás  | Számmező | itadás   | Irányítási listák | Üzenetek      |           | Gyakori kérdések                   |       |
| Kimutatások                              |           |          |          |                   |               |           |                                    |       |
| Szám állapot                             |           |          |          | Szár              | nmező hordozo | ttság     |                                    |       |
| Számtörténet                             |           |          |          | - Long data       | L ICTTOOD     |           |                                    |       |
| Hordozás történet                        |           |          | Tartoman | y kezdete         | 14577000      |           | (1)                                |       |
| <ul> <li>Hordozásban érintett</li> </ul> | számmezők |          |          |                   |               |           |                                    |       |
| Számmező hordozo                         | ttság     | 1        |          |                   | Beküld        |           |                                    |       |
| Hordozott szám kimu                      | tatás     |          |          |                   |               |           |                                    |       |
| Kijelölt számmezők                       |           |          |          |                   |               |           |                                    |       |
|                                          |           |          |          |                   |               |           |                                    |       |
|                                          |           |          |          |                   |               |           |                                    |       |
|                                          |           |          |          |                   |               |           |                                    |       |
|                                          |           |          |          |                   |               |           |                                    |       |
|                                          |           |          |          |                   |               |           |                                    |       |
|                                          |           |          |          |                   |               |           |                                    |       |
|                                          |           |          |          |                   |               |           |                                    |       |
|                                          |           |          |          |                   |               |           |                                    |       |
|                                          |           |          |          |                   |               |           |                                    |       |
|                                          |           |          |          |                   |               |           |                                    |       |
|                                          |           |          |          |                   |               | Verzió: ( | 1799 Kiadás dátuma: 2022-02-09 00: | 01:17 |

A kimutatásnak mindössze egy paramétere van, egy olyan ezres tartomány kezdőszáma (egy "blokk" kezdőszáma ....000), mely azonosítógazdálkodási határozattal ki van jelölve egy szolgáltató részére használatra! (lásd Kijelölt számmezők kimutatás)

| <mark>во</mark><br>мн | 4                    | KRA-FELHASZNALO   |                    |                   |          |          | NMHH (900)                         |       |  |
|-----------------------|----------------------|-------------------|--------------------|-------------------|----------|----------|------------------------------------|-------|--|
| Ke                    | zdöoldal Hor         | dozás Számn       | nezőátadás         | lrányítási listák | Üzenetek |          | Gyakori kérdések                   |       |  |
| Kimutatások           | Számmező hordozot    | tság - 14577000 × |                    |                   |          |          |                                    |       |  |
| Q Kereső              |                      |                   |                    |                   |          |          |                                    |       |  |
| Telefonszám           | Aktuális szolgáltató | Blokkszolgáltató  | ldőablak           |                   |          |          |                                    |       |  |
| 14577000              | INVITECH (918)       | TELEKOM FIX (916) | 2006-11-03 18:00:0 | 0.0               |          |          |                                    | â     |  |
| 14577001              | NMHH (900)           | TELEKOM FIX (916) | 2021-11-05 12:00:0 | 0.0               |          |          |                                    |       |  |
| 14577002              | INVITECH (918)       | TELEKOM FIX (916) | 2006-11-03 18:00:0 | 0.0               |          |          |                                    |       |  |
| 14577003              | INVITECH (918)       | TELEKOM FIX (916) | 2006-11-03 18:00:0 | 0.0               |          |          |                                    |       |  |
| 14577004              | INVITECH (918)       | TELEKOM FIX (916) | 2006-11-03 18:00:0 | 0.0               |          |          |                                    |       |  |
| 14577005              | INVITECH (918)       | TELEKOM FIX (916) | 2006-11-03 18:00:0 | 0.0               |          |          |                                    |       |  |
| 14577006              | INVITECH (918)       | TELEKOM FIX (916) | 2006-11-03 18:00:0 | 0.0               |          |          |                                    |       |  |
| 14577007              | INVITECH (918)       | TELEKOM FIX (916) | 2006-11-03 18:00:0 | 0.0               |          |          |                                    |       |  |
| 14577008              | INVITECH (918)       | TELEKOM FIX (916) | 2006-11-03 18:00:0 | 0.0               |          |          |                                    |       |  |
| 14577009              | INVITECH (918)       | TELEKOM FIX (916) | 2006-11-03 18:00:0 | 0.0               |          |          |                                    |       |  |
| 14577010              | INVITECH (918)       | TELEKOM FIX (916) | 2006-11-03 18:00:0 | 0.0               |          |          |                                    |       |  |
| 14577011              | INVITECH (918)       | TELEKOM FIX (916) | 2006-11-03 18:00:0 | 0.0               |          |          |                                    |       |  |
| 14577012              | INVITECH (918)       | TELEKOM FIX (916) | 2006-11-03 18:00:0 | 0.0               |          |          |                                    |       |  |
| 14577013              | INVITECH (918)       | TELEKOM FIX (916) | 2006-11-03 18:00:0 | 0.0               |          |          |                                    |       |  |
| 14577014              | INVITECH (918)       | TELEKOM FIX (916) | 2006-11-03 18:00:0 | 0.0               |          |          |                                    |       |  |
| 14577015              | INVITECH (918)       | TELEKOM FIX (916) | 2006-11-03 18:00:0 | 0.0               |          |          |                                    |       |  |
| 14577016              | INVITECH (918)       | TELEKOM FIX (916) | 2006-11-03 18:00:0 | 0.0               |          |          |                                    |       |  |
| 14577017              | INVITECH (918)       | TELEKOM FIX (916) | 2006-11-03 18:00:0 | 0.0               |          |          |                                    |       |  |
| 730 rekord.           |                      |                   |                    | CSV export        |          | Ad       | atok betöltése: 2022-02-09 11:     | 03:27 |  |
|                       |                      |                   |                    |                   |          | Verzió ( | 1799 Kladás dátuma: 2022-02-09 001 | 01:17 |  |

A kimutatás csak a hordozott számokat listázza ki, az aktuális és a blokkszolgáltatón kívül hozzátéve, hogy mikor volt a hordozás időpontja. Ezzel a kimutatással egyszerűbb áttekinteni egy számmező hordozottsági állapotát, mint pl. azt egy teljes irányítási listából kiszűrni.

#### 8.6 Hordozott szám kimutatás

A **Kimutatások** > **Kimutatások** > **Hordozott szám kimutatás** egy lista arról, hogy egy adott időpontban a szolgáltató (SK) a különböző hordozható számtípusokból hány behordozott és kihordozott számmal rendelkezett.

|                                          |           |             | KRA-F   | ELHASZNALO        |              | NMHH (900)       |                                   |       |
|------------------------------------------|-----------|-------------|---------|-------------------|--------------|------------------|-----------------------------------|-------|
| Kezdőoldal                               | Hordozás  | Számmezőáta | dás I   | Irányítási listák | Üzenetek     |                  | Gyakori kérdések                  |       |
| Kimutatások                              |           |             |         |                   |              |                  |                                   |       |
| Szám állapot                             |           |             |         | Hordoz            | ott szám kin | utatás           |                                   |       |
| <ul> <li>Számtörténet</li> </ul>         |           |             |         |                   |              |                  |                                   |       |
| <ul> <li>Hordozás történet</li> </ul>    |           |             | Időpont |                   |              | 2022-02-09 08:26 | <b>—</b>                          |       |
| <ul> <li>Hordozásban érintett</li> </ul> | számmezők |             |         |                   |              |                  |                                   |       |
| Számmező hordozott                       | ság       |             |         |                   | Beküld       |                  |                                   |       |
| Hordozott szám kim                       | utatás 🤅  | )           |         |                   |              |                  |                                   |       |
| Kijelölt számmezők                       |           |             |         |                   |              |                  |                                   |       |
|                                          |           |             |         |                   |              |                  |                                   |       |
|                                          |           |             |         |                   |              |                  |                                   |       |
|                                          |           |             |         |                   |              |                  |                                   |       |
|                                          |           |             |         |                   |              |                  |                                   |       |
|                                          |           |             |         |                   |              |                  |                                   |       |
|                                          |           |             |         |                   |              |                  |                                   |       |
|                                          |           |             |         |                   |              |                  |                                   |       |
|                                          |           |             |         |                   |              |                  |                                   |       |
|                                          |           |             |         |                   |              |                  |                                   |       |
|                                          |           |             |         |                   |              |                  |                                   |       |
| ļ                                        | NMHH      | KRA DEV     |         | _                 |              | Verzió: 6        | 799 Kiadás dátuma: 2022-02-09 00: | 01:17 |

Ennek ismerete azért hasznos, mert az azonosító kijelölések alapján megállapított azonosító használati díjakat az NMHH a szolgáltatóhoz behordozott és a szolgáltatótól elhordozott

telefonszámok számával korrigálja. Ez, a korrekció alapját képező adathalmaz a Hordozott szám kimutatás adott hónap első napján 00:00 órára történő lekérésével kapható meg, már az NMHH hivatalos számlájának megérkezése előtt, a hordozott számok felsorolása nélkül.

A kimutatás további előnye, hogy **tetszőleges időpontra lekérhető**, így például szolgáltatás átadásnál vagy cégátalakulásnál is nyomon követhető a hordozások alakulása.

| <b>°</b> 2  | ин       |           |                 | KRA                          |                   |          | NMHH (900) |                                    |       |
|-------------|----------|-----------|-----------------|------------------------------|-------------------|----------|------------|------------------------------------|-------|
|             | Kezdőol  | dal H     | lordozás        | Számmezőátadás               | lrányítási listák | Üzenetek |            | Gyakori kérdések                   |       |
| Kimutatá    | ok Hordo | zott szám | kimutatás - NMH | IH (900) - (2022-02-09 08:26 | ) ×               |          |            |                                    |       |
| <u>ସା</u>   |          |           |                 |                              |                   |          |            |                                    |       |
| Típus       | Darab    |           |                 |                              |                   |          |            |                                    |       |
| Földrajzi + | 64       |           |                 |                              |                   |          |            |                                    |       |
| Földrajzi - | 679      |           |                 |                              |                   |          |            |                                    |       |
| Mobil +     | 25       |           |                 |                              |                   |          |            |                                    |       |
| Mobil -     | 0        |           |                 |                              |                   |          |            |                                    |       |
| SHS=21 +    | 0        |           |                 |                              |                   |          |            |                                    |       |
| SHS=21 -    | 0        |           |                 |                              |                   |          |            |                                    |       |
| SHS=40 +    | 0        |           |                 |                              |                   |          |            |                                    |       |
| SHS=40 -    | 0        |           |                 |                              |                   |          |            |                                    |       |
| SHS=80 +    | 0        |           |                 |                              |                   |          |            |                                    |       |
| SHS=80 -    | 0        |           |                 |                              |                   |          |            |                                    |       |
| SHS=90 +    | 0        |           |                 |                              |                   |          |            |                                    |       |
| SHS=90 -    | 0        |           |                 |                              |                   |          |            |                                    |       |
| SHS=91 +    | 0        |           |                 |                              |                   |          |            |                                    |       |
| SHS=91 -    | 0        |           |                 |                              |                   |          |            |                                    |       |
|             |          |           |                 |                              |                   |          |            |                                    |       |
| 14 reko     | rd.      |           |                 |                              | CSV export        |          | Ada        | ttok betöltése: 2022-02-09 11:     | 04:35 |
| -           |          |           |                 |                              |                   |          | Verzió: 6  | 799 Kiadás dátuma: 2022-02-09 00:0 | 01:17 |

#### 8.7 Kijelölt számmezők

A **Kimutatások** > **Kimutatások** > **Kijelölt számmezők** kimutatás a hordozható számtípusokra az összes kijelölt számmezőt és a számmező szolgáltatóját tartalmazza a lekérdezés időpontjában.

| <b>Р</b><br>МН                                                                                                    |                                | KRA            | -FELHASZNALO      |               |           | NMHH (900)                        | •     |
|----------------------------------------------------------------------------------------------------|--------------------------------|----------------|-------------------|---------------|-----------|-----------------------------------|-------|
| Kezdőoldal                                                                                                    | Hordozás                       | Számmezőátadás | lrányítási listák | Üzenetek      |           | Gyakori kérdések                  |       |
| Kimutatások                                                                                                    |                                |                |                   |               |           |                                   |       |
| <ul> <li>Szám állapot</li> <li>Számtörténet</li> <li>Hordozás történet</li> <li>Hordozás bardozott</li> <li>Számmező hordozott</li> <li>Hordozott szám kimul</li> <li>Kijelölt számmezők</li> </ul> | számmezők<br>ság<br>tatás<br>( | )              | Kije              | lölt számmezi | ōk        |                                   |       |
| )                                                                                                    |                                |                |                   |               | Verzió: 0 | 7.99 Kadas datuma: 2022-02-09 00: | U1:17 |

Nem hordozott számok esetén hordozás bejelentéskor a KRA ez alapján tölti ki automatikusan az átadó szolgáltatót.

A KRA az adatokat az NMHH azonosítógazdálkodási nyilvántartás adatai alapján naponta, 05:00 órát követően frissíti. Kivétel a számmezőátadás, amely az időablak kezdő időpontjában, 20:00 órakor lép érvénybe, ezért a Kijelölt számmezők kimutatásban is 20 órakor jelenik majd meg.

| Kezdőol            | dal Hordoz      | ás Számmezőátadás                    | Irányitási lis | ták     | Üzenetek    | Kimutatások     | Gyakori kérdések |  |
|--------------------|-----------------|--------------------------------------|----------------|---------|-------------|-----------------|------------------|--|
| Kimutatások Kijelö | lt számmezők ×  |                                      |                |         |             |                 |                  |  |
| Q Kereső           |                 |                                      |                |         |             |                 |                  |  |
| Tartomány kezdete  | Tartmonány vége | Parnter neve                         | Partner kód    |         | KRA név     | Szolgáltató kód |                  |  |
| 12000000           | 12000999        | Magyar Telekom Távközlési Nyrt.      | 2029           | TELEKO  | M FIX (916) | 916             |                  |  |
| 12007000           | 12007999        | Magyar Telekom Távközlési Nyrt.      | 2029           | TELEKO  | M FIX (916) | 916             |                  |  |
| 12008000           | 12008999        | Nemzeti Média- és Hírközlési Hatóság | 0000           | NMHH (9 | 00)         | 900             |                  |  |
| 12009000           | 12009999        | Magyar Telekom Távközlési Nyrt.      | 2029           | TELEKO  | M FIX (916) | 916             |                  |  |
| 12010000           | 12010999        | Magyar Telekom Távközlési Nyrt.      | 2029           | TELEKO  | M FIX (916) | 916             |                  |  |
| 12011000           | 12011999        | Magyar Telekom Távközlési Nyrt.      | 2029           | TELEKO  | M FIX (916) | 916             |                  |  |
| 12012000           | 12012999        | Magyar Telekom Távközlési Nyrt.      | 2029           | TELEKO  | M FIX (916) | 916             |                  |  |
| 12013000           | 12013999        | Magyar Telekom Távközlési Nyrt.      | 2029           | TELEKO  | M FIX (916) | 916             |                  |  |
| 12014000           | 12014999        | Magyar Telekom Távközlési Nyrt.      | 2029           | TELEKO  | M FIX (916) | 916             |                  |  |
| 12015000           | 12015999        | Magyar Telekom Távközlési Nyrt.      | 2029           | TELEKO  | M FIX (916) | 916             |                  |  |
| 12016000           | 12016999        | Magyar Telekom Távközlési Nyrt.      | 2029           | TELEKO  | M FIX (916) | 916             |                  |  |
| 12017000           | 12017999        | Magyar Telekom Távközlési Nyrt.      | 2029           | TELEKO  | M FIX (916) | 916             |                  |  |
| 12018000           | 12018999        | Magyar Telekom Távközlési Nyrt.      | 2029           | TELEKO  | M FIX (916) | 916             |                  |  |
| 12019000           | 12019999        | Magyar Telekom Távközlési Nyrt.      | 2029           | TELEKO  | M FIX (916) | 916             |                  |  |
| 12020000           | 12020999        | Magyar Telekom Távközlési Nyrt.      | 2029           | TELEKO  | M FIX (916) | 916             |                  |  |
| 12021000           | 12021999        | Magyar Telekom Távközlési Nyrt.      | 2029           | TELEKO  | M FIX (916) | 916             |                  |  |
| 12022000           | 12022999        | Magyar Telekom Távközlési Nyrt.      | 2029           | TELEKO  | M FIX (916) | 916             |                  |  |
| 12023000           | 12023999        | Magyar Telekom Távközlési Nyrt.      | 2029           | TELEKO  | M FIX (916) | 916             |                  |  |

# 9 GYAKORI KÉRDÉSEK

A Gyakori kérdések menüpont a következő témakörökben tartalmaz kérdéseket és válaszokat:

- Hordozás
- Számmezőátadás
- Tanúsítvány, hozzáférés
- Irányítási listák
- Kimutatások, üzenetek

A tartalom a gyakorlatban felmerült kérdések alapján dinamikusan változik.

# **10 AZ ALKALMAZÁS TELEPÍTÉSE, ELŐKÉSZÜLETEK**

#### 10.1 Operációs rendszer és erőforrás előírások

#### 10.1.1 Ajánlott követelmények

- Személyi számítógép (PC, Notebook, Macintosh)
- Intel Core i3-8xxx, vagy megegyező teljesítményű processzor
- 8 GB RAM
- HD felbontást (1920\*1080) támogató monitor
- 4GB szabad tárhely kapacitás
- Windows: Windows 10 operációs rendszer, vagy ennél újabb
- Linux: Ubuntu 18.04 vagy újabb operációs rendszer, vagy megegyező komponenseket alkalmazó egyéb disztribúció
- Mac: MacOS 11 vagy ennél újabb

#### 10.1.2 Minimum követelmények

- Személyi számítógép (PC, Notebook, Macintosh)
- Intel Core i3-3xxx, vagy megegyező teljesítményű processzor
- 4 GB RAM
- HD READY felbontást (1280\*720) támogató monitor
- 2 GB szabad tárhely kapacitás
- Windows: Windows 10 operációs rendszer, vagy ennél újabb
- Linux: Ubuntu 18.04 vagy újabb operációs rendszer, vagy megegyező komponenseket alkalmazó egyéb disztribúció
- Mac: MacOS 10.15 vagy ennél újabb

#### 10.2 Szoftver követelmények

A KRA alkalmazás tartalmaz minden a futtatásához szükséges komponenst, így egyéb szoftver telepítése nem szükséges.

#### 10.3 Felhasználó nevek

A KRA és a teszt rendszer használata csak regisztrált felhasználók számára lehetséges. A regisztrációs eljárást a KRA Általános ismertetője tárgyalja részletesen, így most emlékeztetőül csak annyit említünk meg, hogy egy igénylő számára az NMHH KRA ügyfélszolgálata adja meg a felhasználó neveket, a KRA-ra illetve a teszt rendszerre különbözőt. A KRA illetve a teszt rendszerben használt felhasználó nevek hasonlóak, de nem azonosak a tévesztések csökkentése érdekében, K illetve T betűt tartalmazhatnak.

Végeredményben egy rendszer használatához egy felhasználónak rendelkeznie kell egy regisztrált felhasználó névvel, mely a felhasználó azonosításának illetve jogosultsága ellenőrzésének *egyik komponense*.

A vastagkliens használatához a KRA ügyfélszolgálat a felhasználókat új felhasználónévvel újraregisztrálta, és a teszt rendszerben illetve KRA rendszerben regisztrált felhasználónevek listáját körlevélben küldte meg a szolgáltatók részére.

#### 10.4 Elektronikus aláírás

A KRA egy hiteles adatbázis, a kezdeményezett tranzakciók elektronikus aláírással hitelesítve kerülnek be az adatbázisba.

Ez azt jelenti, hogy a rendszer használatához egy felhasználónak, amennyiben hordozási jogosultságra is igényt tart, rendelkeznie kell egy regisztrált Hitelesítő szolgáltató által kibocsátott aláírás célú elektronikus aláírás tanúsítvánnyal is (aláíró tanúsítvánnyal vagy bélyegző tanúsítvánnyal és kulcspárral és esetleg a használatához szükséges jelszóval). Ennek a számítógépe operációs rendszerének tanúsítványtárában, vagy valamelyik fájl-könyvtárában, kártyán vagy egyéb eszközön a rendelkezésre kell állnia. Ez az elektronikus aláírás a felhasználó azonosításának illetve jogosultsága ellenőrzésének a *másik komponense*.

Csak lekérdezési jogosultságú felhasználónak (un. *Lekérdezés* kategóriájú felhasználó) nem feltétlenül kell rendelkeznie aláíró tanúsítvánnyal, de ekkor csak az Ügyfélkapu azonosításán keresztül tud bejelentkezni a KRA alkalmazásba.

Egy felhasználó használhatja ugyanazt az aláíró tanúsítványt illetve tanúsítványokat a KRA-ban és a teszt rendszerben is. Egy aláíró tanúsítvány azonban a KRA-ban illetve teszt rendszerben csak egy felhasználóhoz rendelhető. A számhordozási rendszer csak olyan aláíró tanúsítványt fogad el, melynek kiadója ismert számára, azaz szerepel a magyar bizalmi listán (http://nmhh.hu/tl/pub/HU\_TL.xml) és az általa kibocsátott tanúsítványok érvényességének ellenőrzése lehetséges.

Az elektronikus aláíró tanúsítványok kibocsátóit, a tanúsítvány fajtákat, a tanúsítványok beszerzését és további, ezzel kapcsolatos fontos ismereteket a <u>KRA Elektronikus aláírási szabályzat</u> tárgyalja részletesen.

#### 10.5 Az alkalmazás letöltése

Az alkalmazás letölthető a KRA szerverről a következő eléréseken:

- KRA : https://kra.nmhh.hu/download/
- Teszt rendszer: https://kra-test.nmhh.hu/download/

A fenti weboldalak több platformra is a telepítő állományok elérését teszik lehetővé:

- Windows
  - kra\_windows.zip
  - o kra\_windows.msi
- Linux
  - kra\_linux.zip
- MacOS
  - kra\_mac.zip

A teszt rendszerhez az állományok elnevezésében "kra" helyett "kra-test" szerepel, pl. kra-test\_windows.msi.

#### 10.6 Az alkalmazás telepítése

Minden platform (Windows, Linux és MacOS) esetén a tömörített állomány kicsomagolása után a run.bat (Windows), vagy run.sh (Linux, MacOS) indító fájl segítségével indítható az alkalmazás.

Windows operációs rendszer esetén egy telepítő (kra\_windows.msi) csomag is elérhető. Ennek segítségével a KRA alkalmazás regisztrálja magát a Windows programok és szolgáltatások között, valamint egy parancsikont is létrehoz a Windows asztalon.

A telepítő során kötelezően el kell fogadni az alkalmazásra vonatkozó licence feltételeket, valamint lehetséges megválasztani, hogy az alkalmazás csak adott felhasználónak, vagy minden felhasználónak elérhető legyen-e.

#### 10.7 Az alkalmazás frissítése

Az alkalmazás minden indítás során ellenőrzi, hogy van-e elérhető frissítés, azaz letölthető-e újabb verzió. Amennyiben igen, akkor a frissítést automatikusan elvégzi, és csak ezután indul el az alkalmazás. Amennyiben az alkalmazás frissítése nem sikerül, vagy nem is lehetséges az ellenőrzés, akkor az alkalmazás nem indul el.

#### 10.8 Az alkalmazás eltávolítása

Linux és Macintosh esetén a kicsomagolt állományok törlésével törölhető az alkalmazás.

Windows operációs rendszer esetén a Windows szabványos alkalmazás törlési lehetőségeivel lehetséges az alkalmazás eltávolítása.

Eltávolítás a Windows Gépház segítségével a következő lépések szükségesek:

- Kiválasztani a Start elemet, majd a Gépház > Alkalmazások > Alkalmazások és szolgáltatások lehetőséget.
- Kijelölni a KRA alkalmazást, majd kiválasztani az Eltávolítás lehetőséget.

#### 10.9 Az alkalmazás által létrehozott állományok

A telepítés során kicsomagolt (Linux, Macintosh), vagy telepített (Windows) állományokon kívül az alkalmazás a használata során további fájlokat tárol az operációs rendszer által használt fájlrendszerben. Ezen fájlok minden esetben az alkalmazást futtató felhasználó "home" mappájában keletkeznek a ".kra" almappában. A mappa tartalma

.kra

- Log mappa, ebben találhatók az alkalmazás által írt log bejegyzések
- Config.properties, ebben az aktuális felhasználóhoz tartozó alkalmazás beállítások kerülnek mentésre

#### A .kra mappa nem kerül törlésre az alkalmazás eltávolításakor.

# 11 VÁLTOZTATÁSOK ÖSSZEFOGLALÁSA

| Változat<br>száma: | Kiadás időpontja: | Változtató: | Változtatás:                                         |  |
|--------------------|-------------------|-------------|------------------------------------------------------|--|
| 1.00               | 2022. március 1.  | NMHH        | KRA felhasználói kézikönyv alapdokumentum<br>kiadása |  |
| 1.01               | 2022. május 31    | NMHH        | A dokumentum akadálymentesítése                      |  |
|                    |                   |             |                                                      |  |

A specifikáció készítői mindent megtesznek annak érdekében, hogy a dokumentumban található adatok a lehető legpontosabbak legyenek, de az esetleg mégis előforduló hibákból eredő következményekért felelősséget nem vállalnak.

Kérjük, hogy a dokumentummal kapcsolatos észrevételeit küldje el a NMHH KRA ügyfélszolgálata részére, a <u>kra-uszi@nmhh.hu</u> email címre! Ezzel kapcsolatos fáradozásait előre is köszönjük.